2022年10月6日版

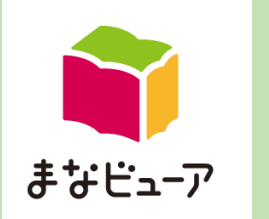

## クラウド配信サービス 設定マニュアル

設定作業は、 Windows11 · Windows10 · Windows8.1のパソコンで作業してください X

| ステップ①<br>ステップ② | ユーザー情報の作成<br>(1)新規でユーザーを作成<br>(2)年度更新などで、登録済みのユーザーを更新、追加<br>教材ライセンスの割り当て                              | P.2<br>P.10<br>P.19                          | ライセンス証明書を<br>ご用意ください。                                                                                                    |
|----------------|----------------------------------------------------------------------------------------------------|----------------------------------------------|----------------------------------------------------------------------------------------------------|
| ステップ③          | ユーザー情報カードの印刷(任意)                                                                                      | P.25                                         |                                                                                                    |
| スタート           | デジタル教科書・教材を使用する<br>Googleアカウントでログインする<br>Microsoftアカウントでログインする<br>アクセス制限の解除について<br>機能一覧<br>設定操作のご注意事項 | P.29<br>P.31<br>P.35<br>P.44<br>P.46<br>P.74 | <section-header><section-header><section-header><section-header><section-header><text></text></section-header></section-header></section-header></section-header></section-header> |

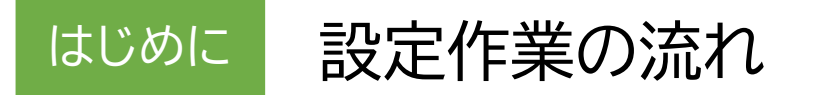

「まなビューアクラウド配信サービス」は、以下の設定を行って、ご使用ください。

#### (例)〇〇小学校で、教材Aを3ライセンス使用する場合

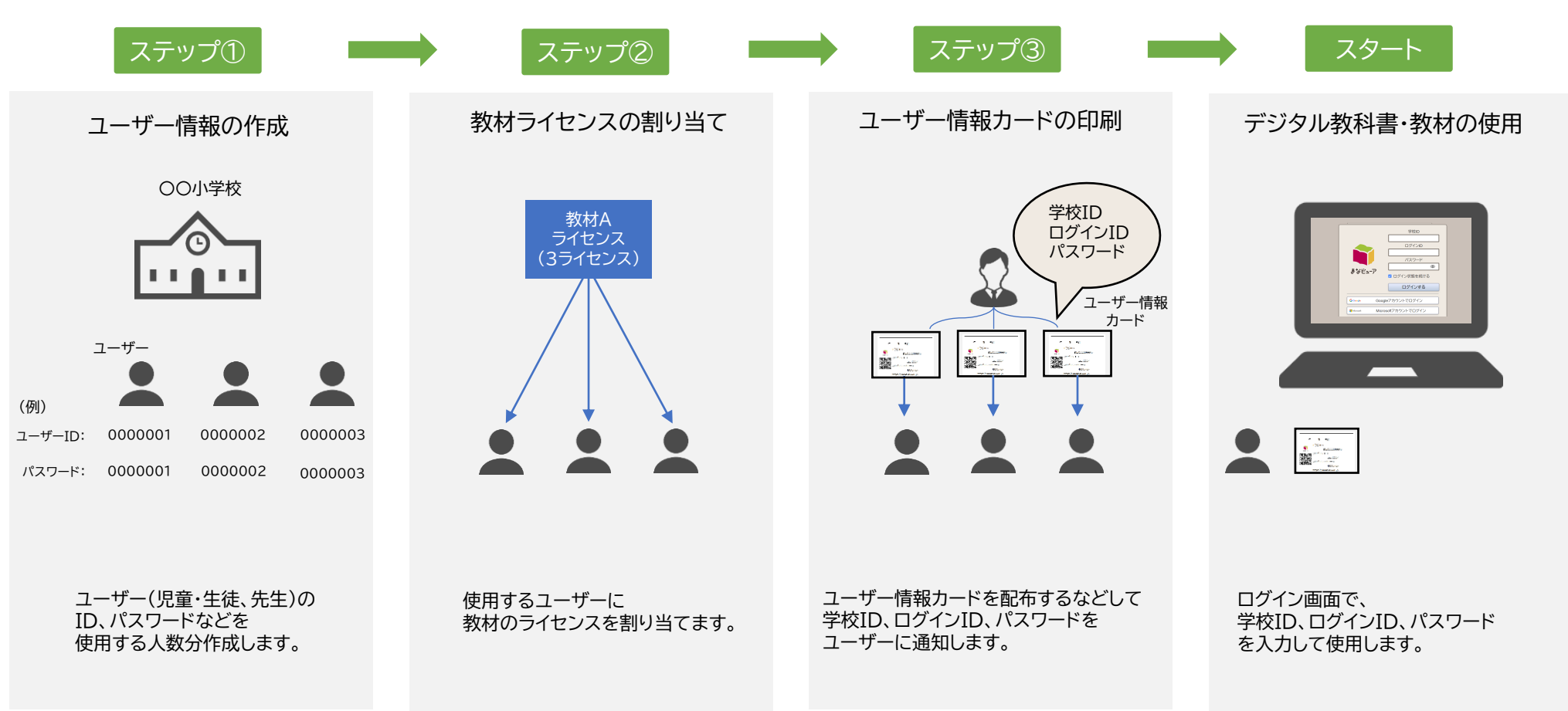

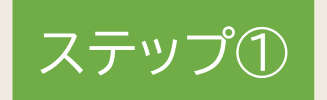

## ユーザー情報の作成

(1)新規でユーザーを作成

デジタル教科書・教材を使用するユーザー(児童・生徒、先生)の情報を新規で作成・登録します。

| 1.ログイン                  | P.3 |
|-------------------------|-----|
| 2.ユーザー登録用CSVのひな形をダウンロード | P.4 |
| 3.ユーザー登録用CSVの編集         | P.5 |
| 4.ユーザー登録用CSVのアップロード     | P.6 |

ステップ① ユーザー情報の作成 (1)新規でユーザーを作成 1. ログイン

| 新しいタブ × +<br>$\leftarrow \rightarrow \mathbf{G}$ Google で検索するか、URL を入力してください | 1 ライセンス証明書に記載の管理者アクセスURLに<br>アクセスする。                                                                                                    |
|------------------------------------------------------------------------------|----------------------------------------------------------------------------------------------------|
| URLを入力                                                                       | Line (1993)<br>1999-1999<br>あ5部COROG+93<br>OOPN WH<br>クラウド配信サービスライセンス証明書<br>エナイセンス理想に、ペジタ・4時間・7時2つり 2004 - ビスタ、Wildon Armin (2014)<br>ロックロンス提供ないて、パジタ・4時間・7時2つり 2015 - ビスタ、Wildon Armin (2014)<br>ロックロンス提供ないて、パジタ・4時間・5時2つジン(2014)<br>- ジョンスの(2014)<br>- ジョンスの(2014) |
| ● #¥8-7<br>57センス管理システム<br>2<br>2<br>2<br>2<br>2<br>2<br>2<br>2<br>2          |                                                                                                    |
|                                                                              | 3                                                                                                    |

### 2. ユーザー登録用CSVのひな形をダウンロード

| 📦 ಕೆಚೆಟ್ಷ-7                                                |                                                                                                    | e ? C7706                                                                                                    |   |                                             |
|------------------------------------------------------------|----------------------------------------------------------------------------------------------------|----------------------------------------------------------------------------------------------------|---|---------------------------------------------|
|                                                            | 学校管理者メニュー<br>の ① ユーザー情報の作成、変更、削除<br>児童・生徒、先生ユーザーの作成、変更、削除、成果物の削除ができます。                                                                                                    |                                                                                                    | 1 | 学校管理者メニュー画面で、<br>「①ユーザー情報の作成、変更、削除」をクリックする。 |
|                                                            | ② デジタル教材のライセンス割り当て<br>ユーザーが使用するデジタル教材のライセンスを割り当てます。                                                                                                    |                                                                                                    |   |                                             |
|                                                            | ③ ユーザー情報カードの印刷<br>ユーザーがログインするログインID、ログインパスワードの情報を印刷します。                                                                                                    |                                                                                                    |   |                                             |
|                                                            |                                                                                                    |                                                                                                    |   |                                             |
| <b>〕 まなビュー</b> ア<br>←戻る ユーザー情                              | 2                                                                                                    | ・     ・     ・     ・     ・     ・     ・     ・     ・     ・     ・     ・     ・     ・     ・     ・     ・     ・     ・     ・     ・     ・     ・     ・     ・     ・     ・     ・     ・     ・     ・     ・     ・     ・     ・     ・     ・     ・     ・     ・     ・     ・     ・     ・     ・     ・     ・     ・     ・     ・     ・     ・     ・     ・     ・     ・     ・     ・     ・     ・     ・     ・     ・     ・     ・     ・     ・     ・     ・     ・     ・     ・     ・     ・     ・     ・     ・     ・     ・     ・     ・     ・     ・     ・     ・     ・     ・     ・     ・     ・     ・     ・     ・     ・     ・     ・     ・     ・     ・     ・     ・     ・     ・     ・     ・     ・     ・     ・     ・     ・     ・     ・     ・     ・     ・     ・     ・     ・     ・     ・     ・     ・     ・     ・     ・     ・     ・     ・     ・     ・     ・      ・     ・     ・     ・ </th <th>2</th> <th>「ひな型CSVをダウンロード」をクリックして</th> | 2 | 「ひな型CSVをダウンロード」をクリックして                      |
| <ul> <li>一括登録 CSV-抵抗</li> <li>全て選択 全て解除</li> </ul>         | ひな型CSVをダウンロード<br>登録ユーザーCSVをダウンロード<br>個別登録 1件ずつ登録                                                                                                    |                                                                                                    |   | ダウンロードする。                                   |
| 選択 ログインID マ 表<br>□ sample_01 サン                            | 示名     ログインパスワード     学校<br>報別     ユーザー<br>区分     学年     並び原     Gmallアドレス ×     M       ンブル     1234567     小学校     児童・生徒     2     1     11/14     // // // // // // // // // // // // // | icrosoftアカウントの<br>ールアドレス<br>編集                                                                                                    |   |                                             |
| <ul> <li>→ <u>」はいして 円向</u></li> <li>○ ユーザー検索を表示</li> </ul> |                                                                                                    |                                                                                                    |   |                                             |
|                                                            |                                                                                                    |                                                                                                    |   |                                             |
|                                                            |                                                                                                    |                                                                                                    |   | 4                                           |

#### 3. ユーザー登録用CSVの編集

#### <u>CSVファイル(完成後のイメージ)</u>

| 1 | 自動保存 💽 🗶 |     | <b>9</b> • (? )         | 車廠   | ja マ Manual | users.csv… | م ا |       |            | 3 🗉  |       |     | ×   |
|---|----------|-----|-------------------------|------|-------------|------------|-----|-------|------------|------|-------|-----|-----|
| フ | アイル ホーム  | ム挿  | 入 ページレ                  | イアウト | 数式 データ      | 校閲         | 表示  | 開発    | アドイン       | ヘルプ  |       | ß   | P   |
| Μ | 13 •     | : : | $\times \checkmark f_x$ |      |             |            |     |       |            |      |       |     | *   |
|   | A        | В   | С                       | D    | E           | F          | G   | н     | I.         | J    | К     |     | L 🖻 |
| 1 | ログインID   | 表示名 | ログインパス                  | 学校種別 | ユーザー区分      | 入学年度       | 並び順 | Gmail | Microsoft7 | "カウン | トのメール | アドレ | ス   |
| 2 | Manual01 |     | 1234567                 | B1   | 1           | 2021       |     |       |            |      |       |     |     |
| 3 | Manual02 |     | 1234567                 |      | 1           | 2021       |     |       |            |      |       |     |     |
| - |          |     |                         |      |             |            |     |       |            |      |       |     |     |

#### CSVファイルの上限は1ファイルにつき 新規登録時も更新、追加時も500ユーザーまでになります。

#### [設定値のルール] 文字コード:SJIS

CSVファイルをExcelまたはメモ帳等で開く。 ※Excelで開いた場合、頭のOが欠落する場合があり ますのでご注意ください。

2 デジタル教科書・教材を使用するユーザー(児童・生徒、 先生)の情報を[設定値のルール]を参考に、 CSV形式で記載して保存してください。

#### ※1行目はヘッダー情報です。(編集、削除しないでくだ さい。)2行目から記載してください。

| 項目                                            | 必須/任意               | 文字数   | 備考                                                                                                    |
|-----------------------------------------------|---------------------|-------|----------------------------------------------------------------------------------------------------|
| ログインID                                        | 必須                  | 7~64  | <mark>ユーザー情報登録後の変更はできません。</mark><br>半角英小文字、半角数字を使用できます。(半角英小文字、半角数字を組み合わせることは必須ではありません。)                                                                                                    |
| 表示名                                           | 任意                  | ~64   | デジタル教科書・教材の使用時に画面に表示されます。<br><mark>氏名等、個人を特定できる情報は入力しないでください。</mark>                                                                                                    |
| ログインパスワード                                     | 必須                  | 7~64  | 半角英字、数字、記号を使用できます。(英数字、記号を組み合わせることは必須ではありません。)                                                                                                    |
| 学校種別                                          | 必須                  | 2     | 右記[]内のいずれかを設定してください。[B1:小学校, C1:中学校, D1:高等学校, 99:その他]                                                                                                    |
| ユーザー区分                                        | 必須                  | 1     | 右記[]内のいずれかを設定してください。[1:児童・生徒, 2:先生]                                                                                                    |
| 入学年度西暦                                        | <mark>必須</mark> ※   | 4     | ※ユーザーが児童・生徒の場合は <mark>必須</mark> となります。<br>先生も担任する児童・生徒と同じ入学年度で登録すると、教材ライセンスの割り当てを簡便に行えます。<br>※数字のみ記載してください。(2021年度の場合は2021と記載してください。)                                                                                                    |
| 並び順                                           | 任意                  | ~9    | 設定した数値の若い順に昇順となります。                                                                                                    |
| Gmailアドレス                                     | 任意                  | ~254  | 「Googleアカウントでログイン」を使用する場合に設定してください。<br>※Gmailアドレスは全て小文字で設定してください。                                                                                                    |
| Microsoftアカウントのメールアドレス                        | 任意                  | ~254  | 「Microsoftアカウントでログイン」を使用する場合に設定してください。<br>※Azure Active Directoryでのユーザーの作成方式により、設定する値が異なります。<br>詳細についてはP.40をご参照ください。<br>※「Microsoftアカウントでログイン」を使用するには、Azure Active Directoryでの事前準備(P.37)を<br>行っている必要があります。<br>※Azure Active Directoryに設定した「Microsoftアカウントのメールアドレス」と大文字小文字を<br>完全一致させて下さい。 |
| ※空行を入れるとCSVの登録ができないの<br>※このCSVで登録した情報は、ログインの管 | で、空行を入れ<br>理 ログインバロ | ないようお | 願い致します。特にメモ帳等で開いた場合、最後の行で改行をすると空行が生成されてしまいますので、ご注意ください。<br>た成里物(書き込み等)の管理に使用します                                                                                                    |

※ライセンス証明書に記載されている「管理者ログインID」「管理者ログインパスワード」は登録しないよう、ご注意ください。

#### 4. ユーザー登録用CSVのアップロード①

| <u>←戻る ユ</u> ーサ                                                                                                    | 一情報管理                                                                                                    |                                                                                                    |                                                                     |                                                                                                    |                            |                                                                                             |                                                       |       | ユーザ                                         | ーの成果物を詳                                 | 創除する                                                                                        |   |  |
|----------------------------------------------------------------------------------------------------|----------------------------------------------------------------------------------------------------|----------------------------------------------------------------------------------------------------|---------------------------------------------------------------------|----------------------------------------------------------------------------------------------------|----------------------------|---------------------------------------------------------------------------------------------|-------------------------------------------------------|-------|---------------------------------------------|-----------------------------------------|---------------------------------------------------------------------------------------------|---|--|
| 1                                                                                                    | SV—括登録                                                                                                    | ひな型CSVをダウン                                                                                                    | 0-14                                                                | 個別登録                                                                                                    | 1件                         | ずつ登録                                                                                        |                                                       |       |                                             |                                         |                                                                                             | 1 |  |
|                                                                                                    |                                                                                                    | 登録ユーザーCSVをダウ                                                                                                    | א-םעל                                                               |                                                                                                    |                            |                                                                                             |                                                       |       |                                             |                                         |                                                                                             |   |  |
| 全て選択全て                                                                                                    | 「解除                                                                                                    |                                                                                                    |                                                                     |                                                                                                    |                            |                                                                                             |                                                       |       |                                             |                                         |                                                                                             |   |  |
| 選択 ログインID 🗸                                                                                                    | 表示名 🗸                                                                                                    | ログインパスワード・                                                                                                    | ◆ 学校<br>種別                                                          | ユーザー<br>区分                                                                                                    | 学年 🗸                       | 並び順 🗸                                                                                       | Gmailアドレス 🗸                                           |       | Microsoftアカ<br>メールアドレス                      | カントの 🗸                                  |                                                                                             |   |  |
| sample_01                                                                                                    | サンプル                                                                                                    | 1234567                                                                                                    | 小学校                                                                 | 児童・生徒                                                                                                    | 2                          | 1                                                                                           |                                                       |       |                                             |                                         | 編集                                                                                          |   |  |
|                                                                                                    | 创除                                                                                                    |                                                                                                    |                                                                     |                                                                                                    |                            |                                                                                             | 1-1 / 1                                               | 件 《   | <                                           | >                                       | $\gg$                                                                                       |   |  |
| ◎ コーザー検索                                                                                                    | を表示                                                                                                    |                                                                                                    |                                                                     |                                                                                                    |                            |                                                                                             |                                                       |       |                                             |                                         |                                                                                             |   |  |
|                                                                                                    |                                                                                                    |                                                                                                    |                                                                     |                                                                                                    |                            |                                                                                             |                                                       |       |                                             |                                         |                                                                                             |   |  |
|                                                                                                    |                                                                                                    |                                                                                                    |                                                                     |                                                                                                    |                            |                                                                                             |                                                       |       |                                             |                                         |                                                                                             |   |  |
|                                                                                                    |                                                                                                    |                                                                                                    |                                                                     |                                                                                                    |                            |                                                                                             |                                                       |       |                                             |                                         |                                                                                             |   |  |
|                                                                                                    |                                                                                                    |                                                                                                    |                                                                     |                                                                                                    |                            |                                                                                             |                                                       |       |                                             |                                         |                                                                                             |   |  |
|                                                                                                    |                                                                                                    |                                                                                                    |                                                                     |                                                                                                    |                            |                                                                                             |                                                       |       |                                             |                                         |                                                                                             |   |  |
|                                                                                                    |                                                                                                    |                                                                                                    |                                                                     |                                                                                                    |                            |                                                                                             |                                                       |       |                                             |                                         |                                                                                             |   |  |
|                                                                                                    |                                                                                                    |                                                                                                    |                                                                     |                                                                                                    |                            |                                                                                             |                                                       |       |                                             |                                         |                                                                                             |   |  |
|                                                                                                    |                                                                                                    |                                                                                                    |                                                                     |                                                                                                    |                            |                                                                                             |                                                       |       |                                             |                                         |                                                                                             |   |  |
|                                                                                                    |                                                                                                    |                                                                                                    |                                                                     |                                                                                                    |                            |                                                                                             |                                                       |       |                                             |                                         |                                                                                             |   |  |
|                                                                                                    |                                                                                                    |                                                                                                    |                                                                     |                                                                                                    |                            |                                                                                             |                                                       |       |                                             |                                         |                                                                                             |   |  |
|                                                                                                    |                                                                                                    |                                                                                                    |                                                                     |                                                                                                    |                            |                                                                                             |                                                       |       |                                             |                                         |                                                                                             |   |  |
|                                                                                                    |                                                                                                    |                                                                                                    |                                                                     |                                                                                                    |                            |                                                                                             |                                                       |       |                                             |                                         |                                                                                             |   |  |
|                                                                                                    |                                                                                                    |                                                                                                    |                                                                     |                                                                                                    |                            |                                                                                             |                                                       |       |                                             |                                         |                                                                                             |   |  |
|                                                                                                    |                                                                                                    |                                                                                                    |                                                                     |                                                                                                    |                            |                                                                                             |                                                       |       |                                             |                                         |                                                                                             |   |  |
|                                                                                                    |                                                                                                    |                                                                                                    |                                                                     |                                                                                                    |                            |                                                                                             |                                                       |       |                                             |                                         |                                                                                             |   |  |
|                                                                                                    |                                                                                                    |                                                                                                    |                                                                     |                                                                                                    |                            |                                                                                             |                                                       |       |                                             |                                         |                                                                                             |   |  |
|                                                                                                    |                                                                                                    |                                                                                                    |                                                                     |                                                                                                    |                            |                                                                                             |                                                       |       |                                             |                                         |                                                                                             |   |  |
| ##E₂-₽                                                                                                    |                                                                                                    |                                                                                                    |                                                                     |                                                                                                    |                            |                                                                                             | 北海道教育大                                                | 、学附属語 | <b>『路小学校</b>                                | 9.0.6                                   | リグアウト                                                                                       |   |  |
| まなビューア                                                                                                    |                                                                                                    |                                                                                                    |                                                                     |                                                                                                    |                            |                                                                                             | 北海道教育大                                                | 大学附属語 | M路小学校 (                                     | 900                                     | 19795                                                                                       |   |  |
| )まなビューア                                                                                                    | 十—信超答神                                                                                                    |                                                                                                    |                                                                     |                                                                                                    |                            |                                                                                             | 北海道教育大                                                | 大学附属的 | 開路小学校(                                      | <b>9 9 0</b>                            | 1979F                                                                                       |   |  |
| )まなビューア<br>←戻る<br>ユー・                                                                                                    | ザー情報管理                                                                                                    |                                                                                                    |                                                                     |                                                                                                    |                            |                                                                                             | 北海道教育大                                                | 大学附属的 | 風路小学校<br>ユーザーの                              | 9 <b>9 7 6</b><br>9成果物を削除               | 1 <b>グアウト</b><br>計する                                                                        |   |  |
| )まなビューア<br>←展る ユー-                                                                                                    | ザー情報管理                                                                                                    |                                                                                                    |                                                                     |                                                                                                    |                            |                                                                                             | 北海道教育大                                                | 、学附属的 | NI路小学校 (<br>ユーザーの                           | 9 <b>2 C</b>                            | 1 <b>279</b> ト<br>えする                                                                       |   |  |
| 〕まなビューア<br>←戻る<br>□                                                                                                    | ザー情報管理                                                                                                    | りな型CSVをダ                                                                                                    | ウンロード                                                               |                                                                                                    | 110243                     | 414-31-44                                                                                   | 北海道教育大                                                | 大学附属的 | 1)路小学校 (<br>ユーザーの                           | 9 <b>2 C</b>                            | 1 <b>279</b> ト<br>計する                                                                       |   |  |
| )まなビューア<br>←戻る ユー <sup>ー</sup><br>一括登録                                                                                                    | ザー情報管理<br>csv-括意味                                                                                                    | しな型CSVをダ<br>登録ユーザーCSV                                                                                                    | ウンロード                                                               | 個況                                                                                                    | 川登録                        | 1件すつ]                                                                                       | 北海道教育大                                                | 大学附属的 |                                             | 9 <b>9 で</b>                            | 1 <b>779)</b><br>हेर्नु ठ                                                                   |   |  |
| ●まなビューア<br>←戻る ユーー<br>一括登録                                                                                                    | ザー情報管理<br>csv-活意味                                                                                                    | Uな型CSVをダ<br>登録ユーザーCSV&                                                                                                    | ウンロード<br>ミダウンロード                                                    | 西方                                                                                                    | 川登録                        | 1件ずつ3                                                                                       | 北海道教育大                                                | 大学附属的 | 開路小学校<br>ユーザーの                              | <b>9 2 6</b><br>0成果物を削減                 | 1 <b>270</b> ト<br>除する                                                                       |   |  |
| ●まなビューア<br>←戻る ユーー<br>一括登録                                                                                                    | ザー情報管理<br>csv—話意味                                                                                                    | ひな型CSVをダ<br>登録ユーザーCSVを                                                                                                    | ウンロード<br>をダウンロード                                                    | 個況                                                                                                    |                            | 1(#37)3                                                                                     | 北海道教育大                                                | 大学附属的 | 風路小学校<br>ユーザーの                              | <b>3 8 C</b>                            | 1079F                                                                                       |   |  |
| )まなビューア<br>←戻る<br>二一・<br>一括登録<br>全て選択                                                                                                    | ザー情報管理<br>csv-活意録                                                                                                    | ひな型CSVをダ<br>登録ユーザーCSV&                                                                                                    | ウンロード<br>ミダウンロード                                                    | 個別                                                                                                    | 川登録                        | 1件すつ)                                                                                       | :北海道教育大                                               | 大学附属的 | 興路小学校<br>ユーザーの                              | <b>9 7 ①</b>                            | 1 <b>グアウト</b><br>除する                                                                        |   |  |
| <b>まなビュ−ア</b><br>←戻る ユー <sup>−</sup><br>ー括登録<br>全て選択                                                                                                    | ザー情報管理<br>csv—活意録                                                                                                    | Oな型csvをダ<br>登録ユーザーCSV&                                                                                                    | ウンロード<br>Eダウンロード                                                    | 個別                                                                                                    |                            | icず舟)                                                                                       | :北海道教育大                                               | 大学附属的 | 風路小学校<br>ユーザー0                              | 9 <b>2 1</b>                            | 1 <b>777</b> 5                                                                              | 2 |  |
| ● まなビューア<br>← 戻る ユーー<br>一括登録<br>全 て 選択 (1)                                                                                                    | ザー情報管理<br>CSV-括型録                                                                                                    | 04월csvをダ<br>효율ユーザーcsv4                                                                                                    | ウンロード<br>をダウンロード                                                    | 個況                                                                                                    | 川会録                        | (件ずつ)                                                                                       | 北海道教育大                                                | 大学附属的 | NB小学校 (<br>ユーザーの<br>Microsoft?*±int         | 3 ② ④ ④ 成果物を削除                          | 1 <b>777</b> 5                                                                              | 2 |  |
| <ul> <li>まなビューア</li> <li>← 戻る ユーー</li> <li>一括登録</li> <li>全て選択</li> <li>全て選択</li> <li>ログインID</li> </ul>                                                                                                    | ザー情報管理<br>csv-括登録<br>でもThi<br>・ <sub>表示名</sub> ~                                                                                                    | びな型csvをダ<br>登録ユーザーcsv3<br>2 2 ユーザー                                                                                                    | ウンロード<br>をダウンロード<br>青報の登録。更                                         | 個別                                                                                                    |                            | により                                                                                         | :北海道教育大                                               | 大学附属的 | 1028小学校<br>ユーザーの<br>Microsoftアカウ<br>メールアド   | 2 2 1<br>成果物を削除<br>ントの、                 | 1 <b>27-21</b><br>まする                                                                       | 2 |  |
| <ul> <li>よなビューア</li> <li>←戻る ユーー</li> <li>一括登録</li> <li>全て選択 ≤</li> <li>起訳 ログイン/D &lt;</li> </ul>                                                                                                    | ザー情報管理<br>CSV-活意録                                                                                                    | 0な聖csvをダ<br>登録コーザーcsva<br>2                                                                                                    | ウンロード<br>をダウンロード<br>青報の登録、更<br>ですか?                                 | 通知を行います。                                                                                                    | 川登録 (                      | 1件ずつ                                                                                        | :北海道教育才<br>登錄                                         | 大学附属的 | 間語小学校<br>ユーザーの<br>Microsoftデカウ<br>メールアドレス   | 9 2 C                                   | 1 <b>777) k</b><br>1973                                                                     | 2 |  |
| <ul> <li>まなビューア</li> <li>←戻る ユーー</li> <li>一括登録</li> <li>全て選択 ≤</li> <li>堅択 ログインID </li> <li>test_user00</li> </ul>                                                                                                    | ザー情報管理<br>CSV-括整禁<br>ご新新<br>表示名 ~<br>1 新規ユー <del>1</del> 00                                                                                                    | ひな型CSVをダ<br>登録ユーザーCSV&<br>2<br>2<br>1 123                                                                                                    | ウンロード<br>をダウンロード<br>青報の登録、更                                         | 回知を行います。                                                                                                    | <u>川登録</u>                 | 1(1)**                                                                                      | :北海道教育大                                               | 大学附属的 | 問題小学校 (<br>ユーザーの<br>Microsoftアカウ<br>メールアドレス | 3 ② ① ① 成果物を削除                          | 1 <b>27-2</b> ト<br>計する                                                                      | 2 |  |
|                                                                                                    | <b>ザー情報管理</b><br>CSV-括登録<br>でまた<br>ま示名 ~<br>1 新規ユーザ00<br>2 新規ユーザ00                                                                                                    | ひな型CSVをダ<br>登録ユーザーCSV3<br>2 - 7 - CSV3<br>1 123<br>2 123                                                                                                    | ウンロード<br>をダウンロード<br>青報の登録、更<br>ですか?                                 | 回知                                                                                                    |                            | 1(†**)                                                                                      | 北海道教育大                                                | 大学附属的 | 回話小学校<br>ユーザーの<br>Microsoftアカパ<br>メールアドレス   | 9 <b>② ①</b> ①                          | 1079)<br>1175                                                                               | 2 |  |
| <ul> <li>まなビューア</li> <li>←戻る ユー・</li> <li>一括登録</li> <li>全て選択 ≤</li> <li>星駅 ログインID ×</li> <li>test_user00</li> <li>test_user00</li> </ul>                                                                                                    | <b>ザー情報管理</b><br>CSV-括登録<br>・<br>支示を~<br>1 新規ユーザ00<br>2 新規ユーザ00                                                                                                    | ひな型CSVをダ<br>登録ユーザーCSV3<br>2 2 2<br>1 1231<br>2 1231                                                                                                    | ウンロード<br>をダウンロード<br>青報の登録、更<br>青報の登録、更                              | ● 個別                                                                                                    | )<br>-<br>-<br>-           | ۱ <sup>(††</sup> 17)                                                                        | :北海道教育大<br>20株<br>キャンセル                               | 大学附属的 | NEさ小学校<br>ユーザーの<br>Microsoftアカウ<br>メールアドレス  | 9 9 1 1<br>成果物を削除<br>ントの                | 1077つト<br>注する<br>編<br>編                                                                     | 2 |  |
| <ul> <li>まなビューア</li> <li>←戻る ユーー</li> <li>一括登録</li> <li>全て選択 ≤</li> <li>監択 ログインID ×</li> <li>test_user00</li> <li>test_user00</li> <li>test_user00</li> </ul>                                                                                                    | <b>ゲー情報管理</b><br>CSV-活営録<br>・<br>を示る。<br>1 新規ユーザ00<br>2 新規ユーザ00<br>3 新規ユーザ00                                                                                                    | ひな聖CSVをダ<br>日日二・サーCSV名<br>2017<br>1 1234<br>1 1234<br>1 1234<br>1 1234<br>3 123450769                                                                                                    | ウンロード<br>をダウンロード<br>青報の登録、更<br>青報の登録、<br>可<br>チャン                   | 更新を行います。<br>7.7.年、主体                                                                                                    | 小会録<br>。                   | ic†#i:<br>                                                                                  | <ul> <li>北海道教育大</li> <li>2算</li> <li>キャンセル</li> </ul> | 大学时属的 | 間語小学校<br>ユーザーの<br>Microsoftアカウ<br>メールアドレス   | 9 9 1 1 1 1 1 1 1 1 1 1 1 1 1 1 1 1 1 1 | 1977-9ト<br>余する<br>編<br>編<br>編                                                               | 2 |  |
| まなビューア<br>←戻る ユーー<br>一括登録<br>全て選択<br>生ましいser00<br>したましuser00<br>したましuser00<br>したましuser00<br>したましuser00<br>したましいser00<br>したましいser00<br>したまいser00<br>したましいser00<br>したましいser00<br>したましいser00<br>したまいser00<br>したまいser00<br>したまいのもの<br>したまいのもの<br>したまいのもの<br>したまいのもの<br>したまいのもの<br>したまののもの<br>したまいのもの<br>したまののもの<br>したまいのもの<br>したまのの<br>したまのの<br>したの<br>したのの<br>したのの<br>しのの<br>したのの<br>したのの<br>したのの<br>したのの<br>したのの<br>したのの<br>したのの<br>した                                                                                                    | <b>ザー情報管理</b><br>CSV-活登録<br>・<br>ま示名 ~<br>1 新規ユーザ00<br>2 新規ユーザ00<br>3 新規ユーザ00<br>4 新規ユーザ00                                                                                                    | 0な肥CSVをダ<br>2011-サーCSV2<br>2121<br>11234<br>11234                                                                                                    | ウンロード<br>5ダウンロード<br>青報の登録、更<br>ですか?<br>                             | 更新を行います。<br>究里・主切<br>現金・生徒                                                                                                    |                            | -1∰¥ <sup>*</sup> 29                                                                        | <ul> <li>北海道教育</li> <li>2株</li> <li>キャンセル</li> </ul>  | 大学附属的 | 間語小学校<br>ユーザーの<br>Microsoftデカウ<br>メールアドレス   | 2 ② ① ①                                 | 19779ト<br>計する<br>編<br>編<br>編<br>編                                                           | 2 |  |
|                                                                                                    | ザー情報管理<br>CSV-振算禁<br>であれ<br>を示名~<br>1 新規ユーザ00<br>2 新規ユーザ00<br>3 新規ユーザ00<br>4 新規ユーザ00                                                                                                    | ひな型CSVをダ<br>意味ユーザーCSV3<br>2 ユーザー<br>よろしいで<br>1 1231<br>3 123-55789                                                                                                    | ウンロード<br>5ダウンロード<br>青報の登録、更<br>ですか?<br>ハママベ<br>小学校                  | <ul> <li>画面の</li> <li>更新を行います。</li> <li>元本・主切</li> <li>児童・生徒</li> </ul>                                                                                                    |                            | 1#۲'٦!<br>۲                                                                                 | 北海道教育<br>                                             | 大学附属的 | 同語小学校<br>ユーザーの<br>Microsoftアカウ<br>メールアドレス   | 3 ② ① ①                                 | 1979)<br>1976<br>10<br>10<br>10<br>10<br>10<br>10<br>10<br>10<br>10<br>10<br>10<br>10<br>10 | 2 |  |
| <ul> <li>まなビューア</li> <li>←戻る ユーー<sup>-</sup></li> <li>一括登録</li> <li>全て選択</li> <li>全て選択</li> <li>生まて、当日の</li> <li>生まて、いちのの</li> <li>し たまて、いちのの</li> <li>し たまて、いちのの</li> </ul>                                                                                                    | <b>ザー情報管理</b><br>CSV-括整禁<br>で新聞<br>を<br>支示名 ~<br>1<br>新規ユーザ00<br>3<br>新規ユーザ00<br>4<br>新規ユーザ00<br>5<br>5<br>新規ユーザ00                                                                                                    | ひな型CSVをダ<br>登員ユーザーCSV&<br>2<br>1 123<br>1 123<br>1 123<br>1 123<br>1 123<br>5 1 123<br>5 1 123 | ・ウンロード<br>をダウンロード<br>青報の登録、更<br>ですか?<br>小学校<br>小学校                  | - 個兄<br>更新を行います。<br>-<br>児童・生徒<br>先生                                                                                                    | ·<br>·<br>·<br>·<br>·<br>· | (件ずつ)<br>× 2<br>2<br>2                                                                      | :北海道教育大<br>会募<br>キャンセル                                | 大学附属  | 回路小学校<br>ユーザーの<br>Microsoftアカヴ<br>メールアドレス   | 9 ⑦ ①                                   | 1079ト<br>対る<br>編<br>編<br>編                                                                  | 2 |  |
| ● まなビューア<br>←戻る ユーー<br>一括登録<br>全て選択<br>全て選択<br>にまt_user00<br>にまt_user00<br>にま | <b>ザー情報管理</b><br>CSV→括登録<br>をま示名~<br>1 新規ユーザ00<br>2 新規ユーザ00<br>3 新規ユーザ00<br>5 新規ユーザ00<br>6 新規ユーザ00                                                                                                    | ひな型CSVをダ<br>登録ユーザーCSV名<br>2 2 2 2 ユーザー<br>よろしいて<br>1 1231<br>3 123-00789<br>4 123456789<br>5 123456789<br>5 123456789                                                                                                    | ウンロード<br>をダウンロード<br>青報の登録、更<br>小字校<br>小学校<br>小学校                    | <ul> <li>(個)2</li> <li>(回)2</li> <li>(回)2</li> <li>(u)2</li> <li>(u)2</li>     &lt;</ul> | N登録<br>。<br>·<br>·         | (件ずつ)<br>K<br>2<br>2<br>2<br>2<br>2<br>2<br>2<br>2<br>2                                     | :北海道教育大<br>2章<br>キャンセル                                | 大学树篱  | NEB小学校<br>ユーザーの<br>Microsoft アカウ<br>メールアドレス | 9 2 C                                   | 1979)<br>封る<br>編<br>編<br>編                                                                  | 2 |  |
| <ul> <li>よなビューア</li> <li>←戻る ユーー</li> <li>一括登録</li> <li>全て選択</li> <li>全て選択</li> <li>生をt_user00</li> <li>test_user00</li> <li>test_user00</li> <li>test_user00</li> <li>test_user00</li> <li>test_user00</li> <li>test_user00</li> <li>test_user00</li> <li>test_user00</li> <li>test_user00</li> <li>test_user00</li> <li>test_user00</li> <li>test_user00</li> <li>test_user00</li> <li>test_user00</li> </ul>                                                                                                    | <b>ザー情報管理</b><br>CSV-括意禁<br>・ 表示名 ~<br>1 新規ユーザ00<br>3 新規ユーザ00<br>3 新規ユーザ00<br>5 新規ユーザ00<br>6 新規ユーザ00<br>7 新規ユーザ00<br>7 新規<br>7 新規<br>7 新規<br>7 7 5 新規<br>7 7 7 5 新規<br>7 7 7 7 5 新規<br>7 7 7 7 7 7 7 7 7 7 7 7 7 7 7 7 7 7 7 | ひは型CSVをダ<br>会社コーサーCSV3<br>2 2 2 ユーサーCSV3<br>1 1234<br>1 1234<br>1 123456789<br>5 123456789<br>6 123456789<br>7 123456789                                                                                                    | ウンロード<br>2ダウンロード<br>2ダウンロード<br>青報の登録、更<br>ですか?<br>小学校<br>小学校<br>小学校 |                                                                                                    |                            | ۲<br>۲<br>۲<br>۲<br>۲<br>۲<br>۲<br>۲<br>۲<br>۲<br>۲<br>۲<br>۲<br>۲<br>۲<br>۲<br>۲<br>۲<br>۲ | :北海道教育大                                               | 《学附属》 | N28小学校<br>ユーザーの<br>Microsoftアから<br>メールアドレス  | 9 <b>9 1</b><br>成果物を削除<br>ントの 、         | 10720ト<br>計る<br>編<br>編<br>編<br>編                                                            | 2 |  |
| <ul> <li>まなビューア</li> <li>←戻る ユーー</li> <li>一括登録</li> <li>全て選択 4</li> <li>全て選択 4</li> <li>配子ンD 4</li> <li>test_user00</li> <li>test_user00</li> <li>test_user00</li> <li>test_user00</li> <li>test_user00</li> <li>test_user00</li> <li>test_user00</li> <li>test_user00</li> <li>test_user00</li> <li>test_user00</li> <li>test_user00</li> <li>test_user00</li> </ul>                                                                                                    | <b>ゲー情報管理</b><br>CSV-活意録<br>、<br>支示名 ~<br>新規ユーザ00<br>5 新規ユーザ00<br>5 新規ユーザ00<br>6 新規ユーザ00<br>7 新規ユーザ00                                                                                                    | Oな座csvをダ     Csv2の     Csv2の     Csv20     Csv20     Csv20     Csv20     Csv20     Csv20     Csv20                                                                                                    | <b>ウンロード</b><br>をダウンロード<br>をすか?<br>小学校<br>小学校<br>小学校<br>小学校         | 更新を行います。<br>死車・士叱<br>児童・生徒<br>先生<br>児童・生徒<br>児童・生徒<br>児童・生徒                                                                                                    |                            | ・(中ゴウ)<br>× 2<br>2<br>2<br>2<br>2<br>2                                                      | <ul> <li>北海道教育</li> <li>2算</li> <li>キャンセル</li> </ul>  | 大学时间  | 間路小学校<br>ユーザーの<br>Microsoftアカウ<br>メールアドレス   | 3 ② ① ①                                 | 10779ト<br>計る<br>編<br>編<br>編<br>編<br>編                                                       | 2 |  |

「CSV一括登録」をクリックし、 表示されたダイアログから ユーザー情報登録用のCSVファイルを選択する。

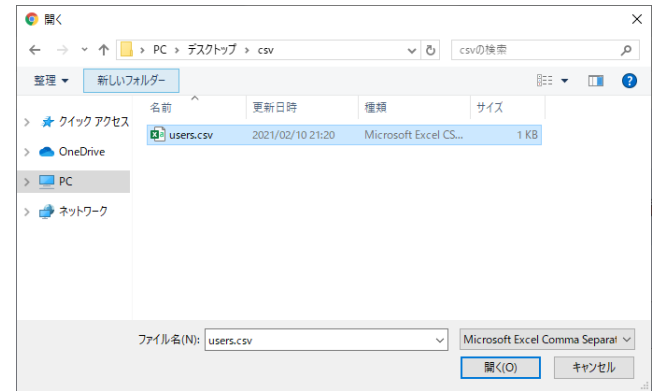

ダイアログが表示されるので、「OK」をクリックする。

#### 4. ユーザー登録用CSVのアップロード②

| Odditions/697010-IF         回知登録         1月70日月           111-17-057497020-IF         回知登録         1月70日月           111-17-057497020-IF         回知登録         1月70日月           111-17-057497020-IF         回知日         1月70日月           111-17-057497020-IF         回知日         1月70日           111-17-057497020-IF         回知日         1月70日           111-17-057497020-IF         日日         1月70日           111-17-057497020-IF         日日         110/10月           111-17-057497020-IF         日日         110/10月 | 3 | 「CSV一括登録しています。<br>ユーザー数が多い場合やネットワーク負荷が高い場合<br>は数分かかる場合があります。」<br>が表示されるので、しばらくお待ちください。 |
|----------------------------------------------------------------------------------------------------|---|----------------------------------------------------------------------------------------|
|                                                                                                    |   |                                                                                        |
| Oな型CSVをダウンロード         個別登録         1件ずつ登録                                                                                                    |   |                                                                                        |
| Aligned     Aligned     ロタインパスワード v     構成 aligned     コーダー v     オキ v     比び用 v     Gamality FLX v     Microsofty // クンンFLD v       Studentuz     ユーザー情報一括登録が正常に終了しました。     登録したユーザーにデジタル教科書・教材ライセンスを     とび用 v     Camality FLX v     Microsofty // クンンFLD v                                                                                                    | 4 | 「ユーザー情報ー括登録が正常に終了しました。」<br>が表示されたらステップ①は完了です。                                          |
| Student04       割り当てますか?         Student05       5         Student07       デジタル教科書・教材ライセンスを割り当てる         1.10/10年 《 く 1                                                                                                    | 5 | 「デジタル教科書・教材ライセンスを割り当てる」<br>をクリックしてステップ②へ進んでください。<br>(ステップ②の手順は、P.19参照)                 |
|                                                                                                    |   |                                                                                        |
|                                                                                                    |   | 7                                                                                      |

#### 4. ユーザー登録用CSVのアップロード③-1 エラーメッセージが表示された場合の対処方法

| No | エラーメッセージ                                 | 対処方法                                                                                           |
|----|------------------------------------------|------------------------------------------------------------------------------------------------|
| 1  | CSVファイルの取込みに失敗しました。 X行目 Y列目              | CSVファイルを開き、該当箇所の値を「ユーザー登録用CSVファイルの編集」(P.5)を参考に<br>正しい値に修正してください。                               |
| 2  | 重複しているログインIDがありました。 X行目 1列目              | CSVファイルを開き、表示されている行のログインIDをそれより前のログインIDと重複しない値に変更してください。<br>※大文字小文字違いのログインIDも登録できません。          |
| 3  | 空行が含まれています。 X行目                          | CSVファイルを開き、空行を削除してください。                                                                        |
| 4  | 1行目の見出し行の情報が不正です。                        | もう一度ひな型CSVファイルをダウンロードしてください。<br>ダウンロードしたひな型CSVファイルの1行目を、エラーが発生したCSVファイルの1行目に上書きしてください。         |
| 5  | CSVファイルを選択してください。                        | CSV形式以外のファイル(PDFファイル等)が選択された際に表示されるエラーとなります。<br>もう一度編集したCSVファイルを選択し、アップロードしてください。              |
| 6  | 登録するユーザーが存在しません。                         | CSVファイルを開き、登録するユーザーを1人以上記載してください。                                                              |
| 7  | 他のユーザーが操作中のため<br>ユーザー情報の一括登録・削除は行えません。   | 学校内でCSV一括登録やユーザーの削除を同時に実施した場合に表示されるエラーとなります。<br>他の管理者がCSV一括登録やユーザーの削除を実施していないことを確認し、再度行ってください。 |
| 8  | 管理者ログインIDと同一のユーザーIDは<br>登録できません。 X行目 1列目 | CSVファイルを開き、表示されている行のログインIDを管理者ログインIDと重複しない値に変更してください。<br>※管理者ログインIDと大文字小文字違いのログインIDも登録できません。   |
| 9  | 重複しているGmailアドレスがありました。<br>X行目 8列目        | 表示されている行のGmailアドレスが、それより前のGmailアドレスと重複しています。<br>CSVファイルを開き、正しい値に修正してください。                      |
| 10 | 項目数が不正です。1行目のヘッダと項目を合わせて<br>ください。 X行目    | CSVファイルを開き、表示されている行の項目数を1行目のヘッダに合わせてください。                                                      |
| 11 | 必須項目を入力してください。 X行目 Y列目                   | 必須項目が未入力です。<br>CSVファイルを開き、該当箇所の値を記載してください。                                                     |
| 12 | 〇~〇文字で入力してください。 X行目 Y列目                  | CSVファイルを開き、該当箇所の文字数が〇~〇文字になるように変更してください。                                                       |
| 13 | 〇文字で入力してください。 X行目 Y列目                    | CSVファイルを開き、該当箇所の文字数が〇文字になるように変更してください。                                                         |
| 14 | 最大文字数を超えています。 X行目 Y列目                    | CSVファイルを開き、該当箇所の文字数を、「ユーザー登録用CSVファイルの編集」(P.5)を参考に正しい文字数に修正<br>してください。                          |
| 15 | 半角英字、数字、記号で入力してください。<br>X行目 Y列目          | CSVファイルを開き、該当箇所の値を半角英字、数字、記号に修正してください。                                                         |
| 16 | 半角英小文字、半角数字で入力してください。<br>X行目 Y列目         | CSVファイルを開き、該当箇所の値を半角英小文字、半角数字に修正してください。                                                        |

#### 4. ユーザー登録用CSVのアップロード③-2 エラーメッセージが表示された場合の対処方法

| No | エラーメッセージ                                                    | 対処方法                                                                                      |
|----|-------------------------------------------------------------|-------------------------------------------------------------------------------------------|
| 17 | B1:小学校, C1:中学校, D1:高等学校, 99:その他 の<br>いずれかを入力してください。 X行目 4列目 | CSVファイルを開き、該当箇所の学校種別をB1、C1、D1、99のいずれかに修正してください。                                           |
| 18 | 1:児童・生徒,2:先生 のいずれかを入力してください。<br>X行目 5列目                     | CSVファイルを開き、該当箇所のユーザー区分を1、2のいずれかに修正してください。                                                 |
| 19 | 半角数字で入力してください。 X行目 Y列目                                      | CSVファイルを開き、該当箇所の値を半角数字に修正してください。                                                          |
| 20 | メールアドレスの形式が正しくありません。<br>X行目 8列目                             | CSVファイルを開き、該当箇所のGmailアドレスを修正してください。                                                       |
| 21 | 重複しているMicrosoftのメールアドレスがありました。<br>X行目 9列目                   | 表示されている行のMicrosoftのメールアドレスが、それより前のMicrosoftのメールアドレスと重複しています。<br>CSVファイルを開き、正しい値に修正してください。 |
| 22 | 項目に改行が含まれています。項目に改行を含めないよ<br>う修正してください。 X行目 Y列目             | CSVファイルを開き、該当箇所を改行を含めないよう修正してください。                                                        |

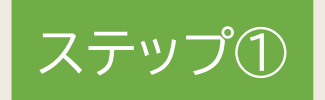

## ユーザー情報の作成

### (2)年度更新などで、登録済みのユーザーを更新、追加

年度更新などで、登録済みのユーザー(児童・生徒、先生)の情報を、更新・追加します。

| 1.ログイン              | P.11 |
|---------------------|------|
| 2.登録ユーザーCSVをダウンロード  | P.12 |
| 3.ユーザー登録用CSVの編集     | P.13 |
| 4.ユーザー登録用CSVのアップロード | P.15 |

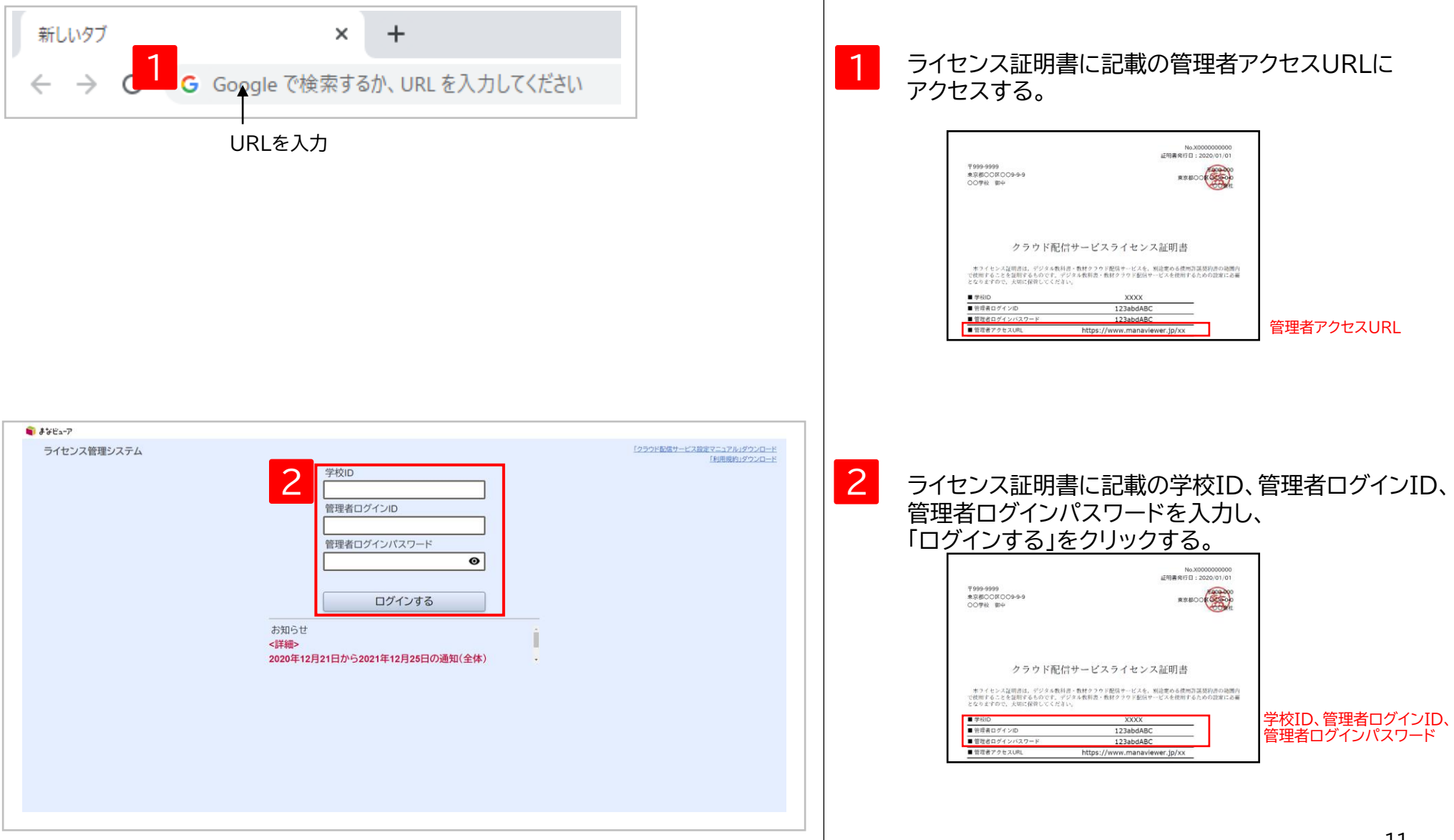

#### 2. 登録ユーザーCSVをダウンロード

| 📦 まざビューア - O ? ログアク                                                                                                    | Þ  |   |                                        |
|----------------------------------------------------------------------------------------------------|----|---|----------------------------------------|
| 学校管理者メニュー                                                                                                    |    | 1 | 学校管理者メニュー画面で、                          |
| ① ユーザー情報の作成、変更、削除<br>児童・生徒、先生ユーザーの作成、変更、削除、成果物の削除ができます。                                                                                                    |    |   | 「①ユーザー情報の作成、変更、削除」をクリックする。             |
| ② デジタル教材のライセンス割り当て<br>ユーザーが使用するデジタル教材のライセンスを割り当てます。                                                                                                    |    |   |                                        |
| ③ ユーザー情報カードの印刷<br>ューザーがログインするログインID、ログインパスワードの情報を印刷します。                                                                                                    |    |   |                                        |
| 「利用規約」ダウンロード                                                                                                    |    |   |                                        |
|                                                                                                    |    |   |                                        |
|                                                                                                    |    |   |                                        |
|                                                                                                    |    |   |                                        |
| 📦 ई४९४२-७ 🕒 ? 💷 🖉                                                                                                    |    | 2 |                                        |
| <ul> <li>←戻る ユーザー情報告知</li> <li>              Д             Об型CSVをダウンロード<br/>Об型CSVをダウンロード<br/>登録ユーザーCSVをダウンロード<br/>個別登録             1件ずつ登録      </li> </ul> | 3  | 2 | 「登録ユーサーCSVをタワンロード」をクリックして<br>ダウンロードする。 |
| 全て選択 全て期除                                                                                                    |    |   |                                        |
| 選択     ログインID マ     表示名 マ     ログインパスワード マ     学校<br>種別     ユーザー<br>区分     学年 マ     並び顔 マ     Gmail アドレス マ     Microsoftアカウントの<br>メールアドレス                     |    |   |                                        |
| □ sample_01 サンブル 1234567 小学校 児童・生徒 2 1 ■                                                                                                    | 扁集 |   |                                        |
|                                                                                                    | >  |   |                                        |
|                                                                                                    |    |   |                                        |
|                                                                                                    |    |   |                                        |
|                                                                                                    |    |   |                                        |
|                                                                                                    |    |   |                                        |
|                                                                                                    |    |   | 12                                     |

#### 3. ユーザー登録用CSVの編集①

#### <u>CSVファイル(完成後のイメージ)</u>

| E  | 副保存 💽 🕇  |     | <b>9 ·</b> C · E          | 豆取り  | ja マ Manual | users.csv… | م   | )     |           | 8 1   | -    |    | ×  |
|----|----------|-----|---------------------------|------|-------------|------------|-----|-------|-----------|-------|------|----|----|
| ファ | パル ホーム   | ム挿  | 入 ページレ                    | イアウト | 数式 データ      | 校閲         | 表示  | 開発    | アドイン      | ヘルプ   |      | Ŕ  | P  |
| Μ  | 13 👻     | : : | $\times  \checkmark  f_x$ |      |             |            |     |       |           |       |      |    | ~  |
|    | А        | В   | С                         | D    | E           | F          | G   | н     | I.        | J     | K    |    | L  |
| 1  | ログインID   | 表示名 | ログインパス                    | 学校種別 | ユーザー区分      | 入学年度       | 並び順 | Gmail | Microsoft | アカウント | のメール | アド | レス |
| 2  | Manual01 |     | 1234567                   | B1   | 1           | 2021       |     |       |           |       |      |    |    |
| 3  | Manual02 |     | 1234567                   |      | 1           | 2021       |     |       |           |       |      |    |    |
| 4  | Manual03 |     | 1234567                   |      | 1           | 2021       |     |       |           |       |      |    |    |
| 5  | Manual04 |     | 1234567                   |      | 1           | 2021       |     |       |           |       |      |    |    |
| 6  | Manual05 |     | 1234567                   |      | 1           | 2021       |     |       |           |       |      |    |    |

CSVファイルの上限は1ファイルにつき 新規登録時も更新、追加時も500ユーザーまでになります。 CSVファイルをExcelまたはメモ帳等で開く。 ※Excelで開いた場合、頭の0が欠落する場合があり ますのでご注意ください。

2 デジタル教科書・教材を使用するユーザー(児童・生徒、 先生)の情報を[設定値のルール]を参考に、更新、追加 を行い、CSV形式で記載して保存してください。 ※年度更新を行う際、学年が繰り上がるユーザーは、 そのまま使えます。入学や転入など、新たに使用する ユーザーの追加、更新を行ってください。 ※卒業による削除が必要な場合は、このマニュアルの P.57、58を参照しておこなってください。 ※1行目はヘッダー情報です。(編集、削除しないでくだ さい。)2行目から記載してください。

#### 3. ユーザー登録用CSVの編集②

#### [設定値のルール] 文字コード:SJIS

| 項目                     | 必須/任意   | 文字数           | 備考                                                                                                    |
|------------------------|---------|---------------|----------------------------------------------------------------------------------------------------|
| ログインID                 | 必須      | 7~64          | <mark>ユーザー情報登録後の変更はできません。</mark><br>半角英小文字、半角数字を使用できます。(英数字を組み合わせることは必須ではありません。)                                                                                                    |
| 表示名                    | 任意      | ~64           | デジタル教科書・教材の使用時に画面に表示されます。<br>氏名等、個人を特定できる情報は入力しないでください。                                                                                                    |
| ログインパスワード              | 必須      | 7~64          | 半角英字、数字、記号を使用できます。(英数字、記号を組み合わせることは必須ではありません。)                                                                                                    |
| 学校種別                   | 必須      | 2             | 右記[]内のいずれかを設定してください。[B1:小学校,C1:中学校,D1:高等学校,99:その他]                                                                                                    |
| ユーザー区分                 | 必須      | 1             | 右記[]内のいずれかを設定してください。[1:児童・生徒,2:先生]                                                                                                    |
| 入学年度西暦                 | 必須※     | 4             | ※ユーザーが児童・生徒の場合は必須となります。<br>先生も担任する児童・生徒と同じ入学年度で登録すると、教材ライセンスの割り当てを簡便に行えます。<br>※数字のみ記載してください。(2021年度の場合は2021と記載してください。)                                                                                                    |
| 並び順                    | 任意      | ~9            | 設定した数値の若い順に昇順となります。                                                                                                    |
| Gmailアドレス              | 任意      | ~254          | 「Googleアカウントでログイン」を使用する場合に設定してください。<br>※Gmailアドレスは全て小文字で設定してください。                                                                                                    |
| Microsoftアカウントのメールアドレス | 任意      | ~254          | 「Microsoftアカウントでログイン」を使用する場合に設定してください。<br>※Azure Active Directoryでのユーザーの作成方式により、設定する値が異なります。<br>詳細についてはP.40をご参照ください。<br>※「Microsoftアカウントでログイン」を使用するには、Azure Active Directoryでの事前準備(P.37)を<br>行っている必要があります。<br>※Azure Active Directoryに設定した「Microsoftアカウントのメールアドレス」と大文字小文字を<br>完全一致させて下さい。 |
| ツ南にたてやていての発行ができたいの     | マ ウルディー | 0 + X X + = + | いないかい キオー性に シエ帳等 不明い た 担合、 見然 のに 不みに たまえ とのに おとば それ ストナナ れて ごうき くだき                                                                                                    |

※空行を入れるとCSVの登録ができないので、空行を入れないようお願い致します。特にメモ帳等で開いた場合、最後の行で改行をすると空行が生成されてしまいますので、ご注意ください。 ※このCSVで登録した情報は、ログインの管理、ログインIDにひもづいた成果物(書き込み等)の管理に使用します。 ※ライセンス証明書に記載されている「管理者ログインID」「管理者ログインパスワード」は登録しないよう、ご注意ください。

#### 4. ユーザー登録用CSVのアップロード①

| Ì #∀ビュ−7                                                                                                    |                                                                                                    |
|----------------------------------------------------------------------------------------------------|----------------------------------------------------------------------------------------------------|
| ←戻るユーザー情報管理           1         ひな型CSVをダウンロード         個別登録         1件ずつ登録                                                                                                    | ユーザーの成果物を削除する<br>1 「CSV一括登録」をクリックし、<br>表示されたダイアログから                                                                                                    |
| <b>全て選択</b> 全て解除                                                                                                    | ユーザー情報登録用のCSVファイルを選択する。                                                                                                    |
| 武沢 ログイン/D ▼ 表示名 ▼ ログイン/1スワード ▼ 学校 ▼ ユーザー ▼ 広分 ○ ○ ○ ○ ○ ○ ○ ○ ○ ○ ○ ○ ○ ○ ○ ○ ○ ○                                                                                                    | Smailアドレス・     Microsoftアカウントの<br>メールアドレス     ●                                                                                                    |
| sample_01         サンプル         1234567         小学校         児童・生徒         2                                                                                                    | 1     編集     新理・新日の1000000000000000000000000000000000000                                                                                                    |
| →<br>選択して削除                                                                                                    | 1-1/1件     く     >>>>                                                                                                    |
| Q 1−tf−按索を表示                                                                                                    | → OneDrive                                                                                                    |
|                                                                                                    | > 💻 PC                                                                                                    |
|                                                                                                    | > 🥭 ネットワーク                                                                                                    |
|                                                                                                    |                                                                                                    |
|                                                                                                    |                                                                                                    |
|                                                                                                    | ファイル名(N): users.csv V Microsoft Excel Comma Separal V                                                                                                    |
|                                                                                                    |                                                                                                    |
|                                                                                                    | III (IO) キャンセル                                                                                                    |
|                                                                                                    | 開((O) キャンセル                                                                                                    |
| ] #¥E≥-7                                                                                                    | 北海道教育大学教育版版的学校 S 2 ログアクト                                                                                                    |
| まなビューア<br>←戻る ユーザー情報管理                                                                                                    | 北海道教育大学附属钡路小学校       ②       ②       ②       ②       ③         ユーザーの成果物を削除する       □       □       □       □       □                                                                                                    |
| <b>まなビューア</b><br>←戻る ユーザー情報管理<br>0枚型CSVをダウンロード                                                                                                    | 北海道教育大学附属如路小学校  ②  ②  ③  ⑦  ③  ⑦  ③  ⑦  ③  ⑦  ③  ⑦  ③  ⑦  ③  ③  ③  ④  ⑦  ③  ④  ⑦  ④  ⑦  ⑤  ④  ⑦  ⑤  ⑤  ⑤  ⑤  ⑤  ⑥  ⑥  ⑥  ⑥  ⑥  ⑥  ⑥  ⑥  ⑥  ⑧  ⑥  ⑧  ⑥  ⑧  ⑥  ⑧  ⑧  ⑧  ⑧  ⑧  ⑧  ⑧  ⑧  ⑧  ⑧  ⑧  ⑧  ⑧                                                        |
| <ul> <li>         ・ 戻る ユーザー情報管理          -括登録 CSV-括②緑 ①な型CSVをダウンロード          GSV-括②緑 ①な型CSVをダウンロード         (個別登録 1件ず)      </li> </ul>                                                                                                    | 北海道教育大学附属銀路小学校 ② ② ② ② ② ② ② ② ② ③ ② ② ③ ③ ⑦ ⑦ ⑦ ⑦ ⑦ ⑦                                                                                                    |
| まなビューア<br>←戻る ユーザー情報管理<br>一括登録 CSV-活型録 0な型CSVをダウンロード<br>登録ユーザーCSVをダウンロード<br>個別登録 1件ず                                                                                                    | 北海道教育大学附属振荡小学校  ② ⑦ ログアクト<br>ユーザーの成果物を削除する                                                                                                    |
| まなビューア         - 戻る       ユーザー情報管理         - 括登録       CsV-品量録         ①な盥CsVをダウンロード       個別登録         全工業時                                                                                                    | 北海道教育大学附属新語小学校       200721         ユーザーの成果物を削除する         227         227         227         227         227         227         227         227         2         ダイアログが表示されるので、「OK」をクリックす                                                              |
|                                                                                                    | 北海道教育大学附属集盛小学校       ② @グアクト         ユーザーの成果物を削除する       ③         2025       ③         MoresontryhyDurg       >         メールアドレス       2         ダイアログが表示されるので、「OK」をクリックす                                                                                 |
| <ul> <li>まなビューア</li> <li>← 戻る ユーザー情報管理</li> <li>一括登録 CSV-括登録 0な型CSVをダウンロード 個別登録 1件ず、<br/>登録ユーザーCSVをダウンロード 個別登録 1件ず、</li> <li>全て選択 全て選択 全ての第一</li> <li>エッザー情報の登録、更新を行います。<br/>よろしいですか?</li> </ul>                                                                                                    | 北海道教育大学税編集通小学校       ② ① グラクシー         ユーザーの成果物を削除する       ③ ② ① グラクシー         メールアドレス       ●         第       ●         ダイアログが表示されるので、「OK」をクリックす                                                                                                    |
| まなビューア                                                                                                    | 1094200月大学期間第83小学校 ② ② ② ② ② ② ② ③         2-1ゲーの成果物を動除する         ・・・・・・・・・・・・・・・・・・・・・・・・・・・・・・・・・・・・                                                                                                    |
|                                                                                                    | 100000017702Hの<br>メールアドレス       00000017702Hの<br>メールアドレス         10000017702Hの<br>メールアドレス       10000017702Hの<br>メールアドレス    2   ダイアログが表示されるので、「OK」をクリックす                                                                                                  |
| <ul> <li>まなビューア</li> <li>←戻る ユーザー情報管理</li> <li>         -括登録 CSV-振登録 ひな型CSVをダウンロード         登録ユーザーCSVをダウンロード         登録ユーザーCSVをダウンロード         登録ユーザ         登録ユーザーCSVをダウンロード         登録         ①         日クインID ×         表示毛 22 &gt;         ユーザー情報の登録、更新を行います。         よろしいですか?         □ test_user001 新規ユーザ001 1234         □ test_user003 新規ユーザ003 123455789 小学校 児童・生徒 0         1005         102455780 小学校 児童・生徒 0         102455780 小学校 児童・生徒 0         102455780 小学校 児童・生徒         102455780 小学校 児童・生徒         102455780 小学校 児童・生徒         102455780 小学校 児童・生徒         102455780 小学校 児童・生徒         102455780 小学校 児童・生徒         102455780 小学校 児童・生徒         102455780 小学校 児童・生徒         102455780 小学校 児童・生徒         102455780 小学校 児童・生徒         102455780 小学校 児童・生徒         102455780 小学校         102455780 小学校         102455780 小学         102455780 小学         102455780 小学         102455780 小学         102455780 小学         102455780 小学         102455780 小学         102455780 小学         102455780 小学         102455780 小学         102455780 小学         102455780 小学         102455780 小学         102455780 小学         1</li></ul> | 北海道双月大学粉展販商小学校 () () () () () () () () () () () () ()                                                                                                    |
|                                                                                                    | 1-ザーの成果物を削除する         ・・・・・・・・・・・・・・・・・・・・・・・・・・・・・・・・・・・・                                                                                                    |
| まなビューア            ・ 戻る         ユーザー情報管理             ・ 「活登録         CSV-活型             ・ 「「「「「「「「「「「」」」」」」」」」」」」」」」」」」                                                                                                    | 1000000000000000000000000000000000000                                                                                                    |
| まなビューア            ・ 「「「「「「「「「「「「「「」」」」」」」」」」」」」」」                                                                                                    | エーゼーの成果版を解除する<br><br><br><br><br><br><br><br><br><br><br><br><br><br><br><br><br><br><br><br><br><br><br><br><br><br><br><br><br><br><br><br><br><br><br><br><br><br><br><br><br><br><br><br><br><br><br><br><br><br><br><br><br><br><br><br><br><br><br> |

#### 4. ユーザー登録用CSVのアップロード②

| Odductsv627920-ド<br>100200         100200         100200           100200         100200         100200         100200         100200         100200         100200         100200         100200         100200         100200         100200         100200         100200         100200         100200         100200         100200         100200         100200         100200         100200         100200         100200         100200         100200         100200         100200         100200         100200         100200         100200         100200         100200         100200         100200         100200         100200         100200         100200         100200         100200         100200         100200         100200         100200         100200         100200         100200         100200         100200         100200         100200         100200         100200         100200         100200         100200         100200         100200         100200         100200         100200         100200         100200         100200         100200         100200         100200         100200         100200         100200         100200         100200         100200         100200         100200         100200         100200         100200 | 3 | 「CSV一括登録しています。<br>ユーザー数が多い場合やネットワーク負荷が高い場合<br>は数分かかる場合があります。」<br>が表示されるので、しばらくお待ちください。                                  |
|----------------------------------------------------------------------------------------------------|---|----------------------------------------------------------------------------------------------------|
| 042053459720-F         田田田         0470534         田田田         0470534         田田田         0470534         田田田         0470534         田田田         0470534         田田田         0470534         田田田         0470534         田田         0470534         田田         0470534         田田         0470534         田田         0470534         田田         0470534         田田         0470534         田田         0470534         田田         0470534         田田         0470534         田田         0470534         田         田         0470534         田         0470534         田         0470534         田         0470534         田         0470534         田         0470534         田         0470534         田         0470534         田         0470534         田         0470534         田         0470534         0470534         0470534         0470534         04705354         04705354         04705354         04705355         04705355         04705355         04705355         047053555         047053555         0470535555         04705355555         04705355555         04705355555         047053555555         0470535555555         0470535555555         04705355555555555         0470535555555555555555555555555555555555                                                             | 4 | 「ユーザー情報一括登録が正常に終了しました。」<br>が表示されたらステップ①は完了です。<br>「デジタル教科書・教材ライセンスを割り当てる」<br>をクリックしてステップ②へ進んでください。<br>(ステップ②の手順は、P.19参照) |
|                                                                                                    |   | 16                                                                                                    |

#### 4. ユーザー登録用CSVのアップロード③-1 エラーメッセージが表示された場合の対処方法

| No | エラーメッセージ                                 | 対処方法                                                                                           |
|----|------------------------------------------|------------------------------------------------------------------------------------------------|
| 1  | CSVファイルの取込みに失敗しました。 X行目 Y列目              | CSVファイルを開き、該当箇所の値を「ユーザー登録用CSVファイルの編集」(P.5)を参考に<br>正しい値に修正してください。                               |
| 2  | 重複しているログインIDがありました。 X行目 1列目              | CSVファイルを開き、表示されている行のログインIDをそれより前のログインIDと重複しない値に変更してください。<br>※大文字小文字違いのログインIDも登録できません。          |
| 3  | 空行が含まれています。 X行目                          | CSVファイルを開き、空行を削除してください。                                                                        |
| 4  | 1行目の見出し行の情報が不正です。                        | もう一度ひな型CSVファイルをダウンロードしてください。<br>ダウンロードしたひな型CSVファイルの1行目を、エラーが発生したCSVファイルの1行目に上書きしてください。         |
| 5  | CSVファイルを選択してください。                        | CSV形式以外のファイル(PDFファイル等)が選択された際に表示されるエラーとなります。<br>もう一度編集したCSVファイルを選択し、アップロードしてください。              |
| 6  | 登録するユーザーが存在しません。                         | CSVファイルを開き、登録するユーザーを1人以上記載してください。                                                              |
| 7  | 他のユーザーが操作中のため<br>ユーザー情報の一括登録・削除は行えません。   | 学校内でCSV一括登録やユーザーの削除を同時に実施した場合に表示されるエラーとなります。<br>他の管理者がCSV一括登録やユーザーの削除を実施していないことを確認し、再度行ってください。 |
| 8  | 管理者ログインIDと同一のユーザーIDは<br>登録できません。 X行目 1列目 | CSVファイルを開き、表示されている行のログインIDを管理者ログインIDと重複しない値に変更してください。<br>※管理者ログインIDと大文字小文字違いのログインIDも登録できません。   |
| 9  | 重複しているGmailアドレスがありました。<br>X行目 8列目        | 表示されている行のGmailアドレスが、それより前のGmailアドレスと重複しています。<br>CSVファイルを開き、正しい値に修正してください。                      |
| 10 | 項目数が不正です。1行目のヘッダと項目を合わせて<br>ください。 X行目    | CSVファイルを開き、表示されている行の項目数を1行目のヘッダに合わせてください。                                                      |
| 11 | 必須項目を入力してください。 X行目 Y列目                   | 必須項目が未入力です。<br>CSVファイルを開き、該当箇所の値を記載してください。                                                     |
| 12 | 〇~〇文字で入力してください。 X行目 Y列目                  | CSVファイルを開き、該当箇所の文字数が〇~〇文字になるように変更してください。                                                       |
| 13 | 〇文字で入力してください。 X行目 Y列目                    | CSVファイルを開き、該当箇所の文字数が〇文字になるように変更してください。                                                         |
| 14 | 最大文字数を超えています。 X行目 Y列目                    | CSVファイルを開き、該当箇所の文字数を、「ユーザー登録用CSVファイルの編集」(P.5)を参考に正しい文字数に修正<br>してください。                          |
| 15 | 半角英字、数字、記号で入力してください。<br>X行目 Y列目          | CSVファイルを開き、該当箇所の値を半角英字、数字、記号に修正してください。                                                         |
| 16 | 半角英小文字、半角数字で入力してください。<br>X行目 Y列目         | CSVファイルを開き、該当箇所の値を半角英小文字、半角数字に修正してください。                                                        |

#### 4. ユーザー登録用CSVのアップロード③-2 エラーメッセージが表示された場合の対処方法

| No | エラーメッセージ                                                    | 対処方法                                                                                      |
|----|-------------------------------------------------------------|-------------------------------------------------------------------------------------------|
| 17 | B1:小学校, C1:中学校, D1:高等学校, 99:その他 の<br>いずれかを入力してください。 X行目 4列目 | CSVファイルを開き、該当箇所の学校種別をB1、C1、D1、99のいずれかに修正してください。                                           |
| 18 | 1:児童・生徒,2:先生 のいずれかを入力してください。<br>X行目 5列目                     | CSVファイルを開き、該当箇所のユーザー区分を1、2のいずれかに修正してください。                                                 |
| 19 | 半角数字で入力してください。 X行目 Y列目                                      | CSVファイルを開き、該当箇所の値を半角数字に修正してください。                                                          |
| 20 | メールアドレスの形式が正しくありません。<br>X行目 8列目                             | CSVファイルを開き、該当箇所のGmailアドレスを修正してください。                                                       |
| 21 | 重複しているMicrosoftのメールアドレスがありました。<br>X行目 9列目                   | 表示されている行のMicrosoftのメールアドレスが、それより前のMicrosoftのメールアドレスと重複しています。<br>CSVファイルを開き、正しい値に修正してください。 |
| 22 | 項目に改行が含まれています。項目に改行を含めないよ<br>う修正してください。 X行目 Y列目             | CSVファイルを開き、該当箇所を改行を含めないよう修正してください。                                                        |

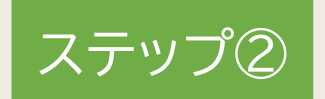

## 教材ライセンスの割り当て

作成したユーザーに、使用するデジタル教科書・教材のライセンスを割り当てます。

1. 教材ライセンスの一括割り当て

P.20

### 1. 教材ライセンスの一括割り当て①

|   | 📦 まなビューア                                                                        |                                     |                                                                                                    |                                                                                           |                                                                                          |                         | <u>م رحر ک</u> (               |   |                          |      |
|---|---------------------------------------------------------------------------------|-------------------------------------|----------------------------------------------------------------------------------------------------|-------------------------------------------------------------------------------------------|------------------------------------------------------------------------------------------|-------------------------|--------------------------------|---|--------------------------|------|
|   |                                                                                 |                                     | 学校管理者メニ                                                                                                    | <u>—</u>                                                                                  |                                                                                          |                         |                                |   |                          |      |
|   | 1                                                                               | の削除ができます。                           |                                                                                                    |                                                                                           |                                                                                          | 1                       | 学校管理者メニュー画面で、                  |   |                          |      |
|   |                                                                                 | ② デジタル教<br>ユーザーが使用するテ               | <b>材のライセンス割り当</b><br>デジタル教材のライセンスを割り                                                                                                    | <b>;て</b><br>当てます。                                                                        |                                                                                          |                         |                                |   | 「②デジタル教材のライセンス割り当て」をクリック | フする。 |
|   |                                                                                 | 日 ③ ユーザー情                           | <b>報カードの印刷</b><br>るログインID、ログインパスワー                                                                                                    | ドの情報を印刷します。                                                                               |                                                                                          |                         |                                |   | この画面は表示されません。            |      |
|   |                                                                                 | 「利用規約」ダウンロード                        |                                                                                                    |                                                                                           |                                                                                          |                         |                                |   |                          |      |
|   |                                                                                 |                                     |                                                                                                    |                                                                                           |                                                                                          |                         |                                |   |                          |      |
|   | 📦 ಕೆಳ೮ュ-ア                                                                       |                                     |                                                                                                    |                                                                                           |                                                                                          |                         | <b>9 ?</b> []                  |   |                          |      |
|   | ←戻る デジタル教科書                                                                     | ・教材ライセンス一括割当                        | 編集                                                                                                    |                                                                                           |                                                                                          | ב-+                     | ザー情報カード作成                      |   |                          |      |
| 2 | 数材をひとつ選択してください。<br>選択 数材名 ♥<br>○ 小学校国語6年(指導者用)                                  | ライセンスI<br>20210408v                 | 有効順限     字       開始・     終了・     総       10     2021/03/0     2025/03/3                                                                     | 5イセンス 教 学<br>残 材 校<br>50 50 学習者 小学校                                                       | 対<br>象<br>交<br>1<br>国語                                                                   | 科<br>                   | 東     教材       バージョン       021 | 2 | 割り当てる教材を選択する。            |      |
|   | <ul> <li>小学校国語5年(指導者用)</li> <li>小学校国語5年(学習者用)</li> <li>小学校国語4年(指導者用)</li> </ul> | 20210408v<br>20210408v<br>20210408v | 008         2021/03/0         2025/03/3           007         2021/03/0         2025/03/3           111         2021/03/0         2025/03/3 | 50     50     学習者     小学校       50     50     学習者     小学校       50     50     学習者     小学校 | 交         1         国語           文         1         国語           文         1         国語 | 国語 20<br>国語 20<br>国語 20 | 021 1.0<br>021 1.0<br>021 1.0  |   |                          |      |
|   | 小学校国語4年(学習者用)           -括で割当を編集する                                              | 20210408v<br>る ユーザーごとに割当を練          | 112 2021/03/0 2025/03/3<br>集する                                                                                                    | 50         50         学習者         小学校           1         1         1         1         1 | 交 1 国語<br>-19/19件 《                                                                      | 国語 20<br>く              | >>>>                           | 3 | 「一括で割当を編集する」をクリックする。     |      |
|   | ● 教材ライセンス検索を表示                                                                  |                                     |                                                                                                    |                                                                                           |                                                                                          |                         |                                |   |                          |      |
|   |                                                                                 |                                     |                                                                                                    |                                                                                           |                                                                                          |                         |                                |   |                          |      |
|   |                                                                                 |                                     |                                                                                                    |                                                                                           |                                                                                          |                         |                                |   | 2                        | 20   |

ステップ② 教材ライセンスの割り当て

### 1. 教材ライセンスの一括割り当て②

| 割当対象選択                                                                      |                                          |
|-----------------------------------------------------------------------------|------------------------------------------|
| 教材名     小学校国語5年(学習者用)                                                       |                                          |
| ライセンス総数     50     ライセンス残数     50     国                                     |                                          |
| 割り当てを編集する対象を選択してください。                                                       |                                          |
| 小学校                                                                         |                                          |
| 全て選択 全ての児童・生徒を選択 全ての先生を選択 全て解除 国                                            |                                          |
| 4<br>✓ 児童·生徒 1 人(未割当:1 人)<br>✓ 先生 1 人(未割当:1 人)<br>2 年生 □ 児童・生徒 7 人(未割当:7 人) | 4 表示されるダイアログ画面で、<br>割り当てるユーザーを選択する。      |
| □ 先生 11 人(未割当:11 人)                                                         |                                          |
| その他 ■ 児童・生徒 0 人(未割当:0 人)                                                    |                                          |
|                                                                             |                                          |
| 5 ок ++>>セル                                                                 | 5「OK」をクリックする。                            |
|                                                                             | ユーザー数がライセンス数と同じまたは少ない時<br>⇒P.22にお進みください。 |
|                                                                             | ユーザー数がライセンス数より多い時<br>⇒P.23にお進みください。      |
|                                                                             |                                          |

ステップ② 教材ライセンスの割り当て

#### 1. 教材ライセンスの一括割り当て③-1

#### ユーザー数がライセンス数と同じまたは少ない時

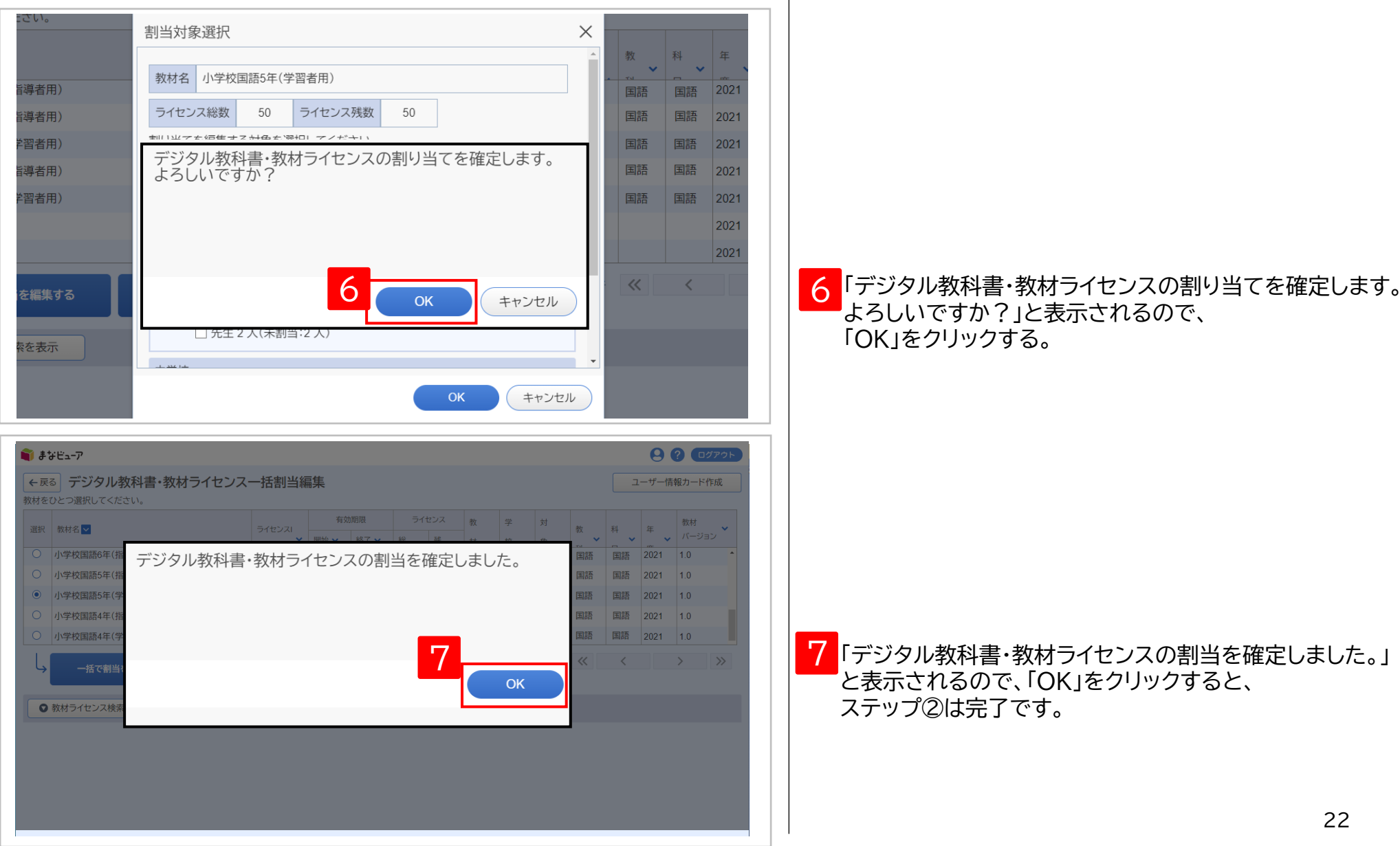

ステップ② 教材ライセンスの割り当て

#### 1. 教材ライセンスの一括割り当て③-2-1

ユーザー数がライセンス数より多い時

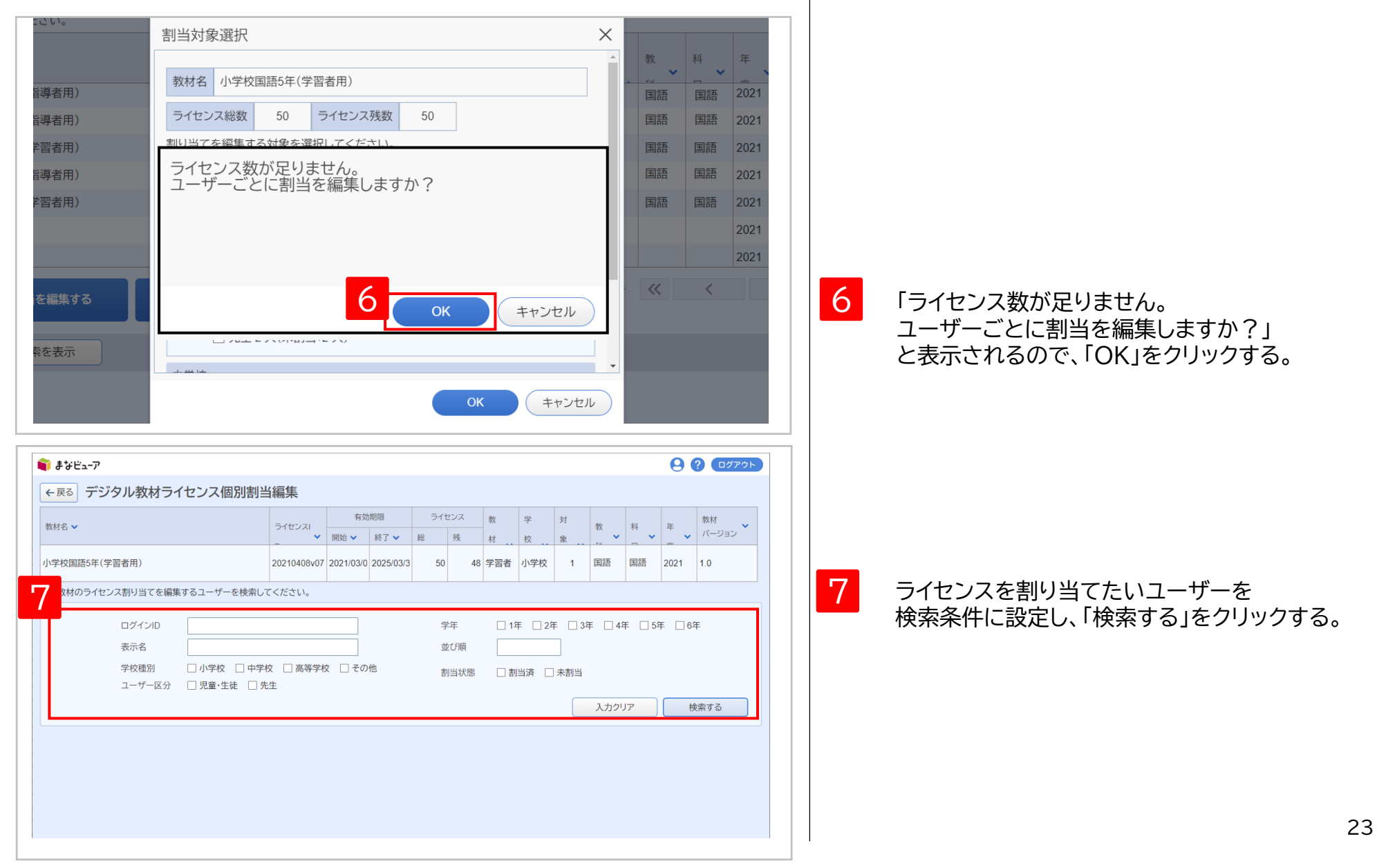

1. 教材ライセンスの一括割り当て③-2-2

| 158                                                                                           | ビューア                                                                                                    |                                                                                                    |                                                                                                    |                                                                                                    |                                                                                |                                                                                                |                                                                                  |                                                                                                    | פיזאם ? 🕒                                                                                                    |          |   |                        |
|-----------------------------------------------------------------------------------------------|----------------------------------------------------------------------------------------------------|----------------------------------------------------------------------------------------------------|----------------------------------------------------------------------------------------------------|----------------------------------------------------------------------------------------------------|--------------------------------------------------------------------------------|------------------------------------------------------------------------------------------------|----------------------------------------------------------------------------------|----------------------------------------------------------------------------------------------------|----------------------------------------------------------------------------------------------------|----------|---|------------------------|
|                                                                                               | [                                                                                                    | コグインID                                                                                                    |                                                                                                    |                                                                                                    | 学年                                                                             | □ 1年 □ 24                                                                                      | 年 □3年 □4年<br>—                                                                   | - 5年                                                                                                    | 6年                                                                                                    | <b>^</b> |   |                        |
|                                                                                               | The second second second second second second second second second second second second second second second se                                                                                                    | 表示名                                                                                                    |                                                                                                    |                                                                                                    | 並び順                                                                            |                                                                                                |                                                                                  |                                                                                                    |                                                                                                    |          |   |                        |
|                                                                                               | ę                                                                                                    | 学校種別                                                                                                    |                                                                                                    | □ 高等学校 □ その他                                                                                                   | 割当状態                                                                           | 🗌 割当済 🗌                                                                                        | ] 未割当                                                                            |                                                                                                    |                                                                                                    |          |   |                        |
|                                                                                               | -                                                                                                    | 1-9-65                                                                                                    | 元里・土徒 □ 元王                                                                                                    | E                                                                                                    |                                                                                |                                                                                                | 入力クリア                                                                            |                                                                                                    | 検索する                                                                                                    |          |   |                        |
|                                                                                               |                                                                                                    |                                                                                                    |                                                                                                    |                                                                                                    |                                                                                |                                                                                                |                                                                                  |                                                                                                    |                                                                                                    |          |   |                        |
| 8ユーザ·                                                                                         | ー見つかり                                                                                                    | ました                                                                                                    |                                                                                                    |                                                                                                    |                                                                                |                                                                                                |                                                                                  |                                                                                                    |                                                                                                    |          |   |                        |
| 主(法                                                                                           | 5// <u>±</u>                                                                                                    | Срект                                                                                                    |                                                                                                    |                                                                                                    |                                                                                |                                                                                                |                                                                                  |                                                                                                    |                                                                                                    |          |   |                        |
| 選択 署                                                                                          | 割当状態 🗸                                                                                                    | ログインID 🗸                                                                                                    | •                                                                                                    | 表示名 🗸                                                                                                    | ログインパスワード 🗸                                                                    | 学校種別 🗸                                                                                         | ユーザー区分 🗸                                                                         | 学年 🗸                                                                                                    | 並び順 🗸                                                                                                    |          | 8 | ライヤンスを割り当てるユーザーを選択する   |
|                                                                                               | 未割当                                                                                                    | Student01                                                                                                    |                                                                                                    | 生徒01                                                                                                    | 123456789                                                                      | 小学校                                                                                            | 児童・生徒                                                                            | 2                                                                                                    | -                                                                                                    | -        |   |                        |
|                                                                                               | 未割当                                                                                                    | Student02                                                                                                    |                                                                                                    | 生徒02                                                                                                    | 123456789                                                                      | 小学校                                                                                            | 児童·生徒                                                                            | 2                                                                                                    |                                                                                                    |          |   |                        |
|                                                                                               | 未割当                                                                                                    | Student03                                                                                                    |                                                                                                    | 生徒03                                                                                                    | 123456789                                                                      | 小学校                                                                                            | 児童·生徒                                                                            | 2                                                                                                    |                                                                                                    |          |   |                        |
|                                                                                               | 未割当                                                                                                    | Student04                                                                                                    |                                                                                                    | 生徒04                                                                                                    | 123456789                                                                      | 小学校                                                                                            | 児童·生徒                                                                            | 2                                                                                                    |                                                                                                    |          |   |                        |
|                                                                                               | 未割当                                                                                                    | Student05                                                                                                    |                                                                                                    | 生徒05                                                                                                    | 123456789                                                                      | 小学校                                                                                            | 児童·生徒                                                                            | 2                                                                                                    |                                                                                                    |          |   |                        |
|                                                                                               | 未割当                                                                                                    | Student06                                                                                                    |                                                                                                    | 生徒06                                                                                                    | 123456789                                                                      | 小学校                                                                                            | 児童·生徒                                                                            | 2                                                                                                    |                                                                                                    |          |   |                        |
|                                                                                               | 未割当                                                                                                    | Student07                                                                                                    |                                                                                                    | 生徒07                                                                                                    | 123456789                                                                      | 小学校                                                                                            | 児童·牛徒                                                                            | 2                                                                                                    | -                                                                                                    |          |   |                        |
|                                                                                               | 割当を確な                                                                                                    | 定する                                                                                                    |                                                                                                    |                                                                                                    |                                                                                |                                                                                                |                                                                                  |                                                                                                    |                                                                                                    |          | 9 |                        |
| ð<br>ŧ¥E:                                                                                     | <b>割当を確</b> な<br>- <b>ューア</b><br>ロ:<br>表示<br>学校                                                                                                    | <b>をする</b><br>グインID<br>示名<br>校種別                                                                                                    | □ 小学校 □ 中学校                                                                                                    | <ul> <li>高等学校</li> <li>こころの他</li> </ul>                                                                        | 学年<br>並び順<br>割当状態                                                              | 2年                                                                                             | 3年 4年                                                                            | 5年〔                                                                                                    | • • • • • • • • • • • • • • • • • • •                                                                                                    |          | 9 |                        |
| J<br>J<br>J<br>J<br>J<br>J<br>J<br>J<br>J<br>J<br>J<br>J<br>J<br>J<br>J<br>J<br>J<br>J<br>J   | <b>割当を確</b> 定<br>( <b>17</b> )<br>日:<br>表<br>、<br>学)<br>ユー                                                                                                    | <b>をする</b><br>ダインID<br>示名<br>校種別<br>ーザー区分                                                                                                | <ul> <li>✓ 小学校 □ 中学校</li> <li>✓ 児童・生徒 □ 先生</li> </ul>                                                                                                    | <ul> <li>□ 高等学校 □ その他</li> </ul>                                                                               | 学年<br>並び順<br>割当状態                                                              | □ 1年 □ 2年<br>□ 割当済 □ :                                                                         | □3年 □4年<br>]<br>未割当<br>入力クリア                                                     | 5年(                                                                                                    | <b>? ①グアクト</b><br>〕6年<br>検索する                                                                                                    |          | 9 |                        |
| まなビ:<br>1-ザー                                                                                  | <b>割当を確か</b><br>(ユ <b>-7</b> )<br>日2<br>表示<br>学が<br>ユー<br>・見つかりま<br>コー                                                                                                    | ダインID<br>示名<br>レ校種別 □<br>-ザ-区分 □                                                                                                    | <ul> <li>□ 小学校 □ 中学校</li> <li>□ 児童・生徒 □ 先生</li> </ul>                                                                                                    | □ 高等学校 □ その他 デジタル教科書・教材ラ                                                                                       | 学年<br>並び順<br>割当状態<br>イセンスの                                                     | <ul> <li>1年 2年</li> <li>割当済 :</li> </ul>                                                       | □3年 □4年<br>]<br>未割当<br>                                                          | €<br>□ 5年(                                                                                                  | ● <b>② ログアウト</b><br>● 6年<br>検索する                                                                                                    |          | 9 |                        |
| <b>まなビ:</b><br>1-ザー<br>全て選択                                                                   | <b>割当を確か</b><br>( <b>ューア</b> )<br>日<br>(<br>ま)<br>-見つかりま<br>(<br>、<br>全て)                                                                                                    | をする<br>グインID<br>示名<br>校種別<br>ーザー区分<br>した<br>解除                                                                                           | □ 小学校 □ 中学校<br>☑ 児童・生徒 □ 先生                                                                                                    | <ul> <li>□ 高等学校 □ その他</li> <li>デジタル教科書・教材ラ<br/>割当を確定しました。</li> </ul>                                           | 学年<br>並び頃<br>割当状態<br>イセンスの                                                     | <ul> <li>1年 2年</li> <li>割当済 3:</li> </ul>                                                      | □3年 □4年<br>]<br>未割当<br>入カクリア                                                     | ● 5年(                                                                                                    | <ul> <li>         ・         ・         ・</li></ul>                                                                                                    |          | 9 |                        |
| <b>ノ</b><br>まなビ:<br>シーザー<br>訳、割:                                                              | 割当を確か<br>ニューア<br>ロパ<br>表示<br>学校<br>ユー<br>・<br>見つかりま<br>て<br>て<br>二<br>一<br>て<br>ご<br>二<br>一<br>で<br>二<br>の<br>の<br>の<br>二<br>の<br>で<br>の<br>二<br>の<br>で<br>の<br>に<br>う<br>の<br>し<br>の<br>に<br>う<br>の<br>う<br>の<br>り<br>の<br>う<br>の<br>り<br>の<br>う<br>の<br>り<br>の<br>う<br>の<br>り<br>の<br>ろ<br>の<br>り<br>の<br>の<br>り<br>の<br>の<br>り<br>の<br>の<br>り<br>の<br>の<br>の<br>の<br>ろ<br>の<br>り<br>の<br>ろ<br>の<br>の<br>ろ<br>の<br>の<br>ろ<br>の<br>の<br>の<br>の                                                                                                    | をする<br>グインID<br>示名<br>校種別<br>ーザー区分<br>した<br>解除<br>ログインID ~                                                                               | <ul> <li>□ 小学校 □ 中学校</li> <li>□ 児童・生徒 □ 先生</li> </ul>                                                                                                    | <ul> <li>□ 高等学校 □ その他</li> <li>デジタル教科書・教材ラ<br/>割当を確定しました。</li> </ul>                                           | 学年<br>並び順<br>割当状態<br>イセンスの                                                     | <ul> <li>1年 2年</li> <li>割当済 3:</li> </ul>                                                      | □3年 □4年<br>]<br>未割当<br>入力クリア<br>-ザー区分 ~                                          | ● 5年 [                                                                                                    | <ul> <li>         ・         ・         ・</li></ul>                                                                                                    |          | 9 |                        |
| 2<br>まなど:<br>注<br>派 割2                                                                        | 割当を確か<br>(a-7)<br>(二)<br>(二)<br>(二)<br>(二)<br>(二)<br>(二)<br>(二)<br>(二)<br>(二)<br>(二                                                                                                    | ダインID<br>示名<br>校種別<br>ーザー区分<br>した<br>解除<br>ログインID ~<br>Student01                                                                         | <ul> <li>✓ 小学校 □ 中学校</li> <li>✓ 児童・生徒 □ 先生</li> </ul>                                                                                                    | <ul> <li>□ 高等学校 □ その他</li> <li>デジタル教科書・教材ラ<br/>割当を確定しました。</li> </ul>                                           | 学年<br>並び順<br>割当状態<br>イセンスの                                                     | 1年 2年                                                                                          | □3年 □4年                                                                          | ● 5年 ●                                                                                                    | <ul> <li>         ・         ・         ・</li></ul>                                                                                                    |          | 9 | 「〇K」をクリックするとステップ②は完了で  |
| 2<br>まなビ:<br>シーザー<br>まで選択<br>和<br>3                                                           | 割当を確か<br>(ユーア)<br>(ユーア)<br>(二、一ア)<br>(二、一ア)<br>(二、一ア)<br>(二、一ア)<br>(二、一ア)<br>(二、一ア)<br>(二、一ア)<br>(二、一ア)<br>(二、一ア)<br>(二、一ア)<br>(二、一ア)<br>(二、一ア)<br>(二、一ア)<br>(二、一)<br>(二、一)<br>(二、一)<br>(二、一)<br>(二、一)<br>(二、一)<br>(二、一)<br>(二、一)<br>(二、一)<br>(二、二)<br>(二、二)<br>(二)<br>(二)<br>(二)<br>(二)<br>(二)<br>(二)<br>(二)<br>(二)<br>(二)<br>( | をする<br>ダインID<br>示名<br>校種別<br>ーザー区分<br>した<br>解除<br>ログインID マ<br>Student01<br>Student02                                                     | ✓ 小学校 □ 中学校 ✓ 児童・生徒 □ 先生                                                                                                    | <ul> <li>□ 高等学校 □ その他</li> <li>デジタル教科書・教材ラ<br/>割当を確定しました。</li> </ul>                                           | 学年<br>並び順<br>割当状態<br>イセンスの<br>10                                               | 1年 2年 割当済 2:                                                                                   | □ 3年 □ 4年<br>大割当<br>入力クリア<br>- ザー区分 ~<br>豊・生徒<br>雪・牛徒                            | ○ 5年 (<br>)<br>学年 ∨<br>2<br>2                                                                               | <ul> <li>         ・         ・         ・</li></ul>                                                                                                    |          | 9 | 「OK」をクリックするとステップ②は完了で  |
| 2<br>まなど:<br>ないで選択<br>和<br>1<br>1<br>1                                                        | 割当を確す<br>コーア<br>コーア<br>コー<br>表示<br>学り<br>コー<br>コー<br>マー<br>マー<br>マー<br>マー<br>マー<br>ア<br>・<br>コーア<br>・<br>マーア<br>・<br>コー<br>マー<br>マー<br>マー<br>マー<br>マー<br>マー<br>マー<br>マー<br>マー<br>マー<br>マー<br>マー<br>マー                                                                                                    | をする<br>ダインID<br>示名<br>校種別<br>ーザー区分<br>した<br>解除<br>ログインID マ<br>Student01<br>Student02<br>Student03                                        | <ul> <li>✓ 小学校 □ 中学校</li> <li>✓ 児童・生徒 □ 先生</li> </ul>                                                                                                    | <ul> <li>高等学校 こその他</li> <li>デジタル教科書・教材ラ<br/>割当を確定しました。</li> </ul>                                              | 学年<br>並び順<br>割当状態<br>イセンスの<br>10                                               | <ul> <li>1年 2年</li> <li>割当済 :</li> </ul>                                                       | □ 3年 □ 4年<br>末割当<br>入力クリア<br>-ザー区分 ~<br>重・生徒<br>置・生徒<br>置・生徒                     | ○ 5年 (<br>)<br>学年 ∨<br>2<br>2<br>2<br>2                                                                     | <ul> <li>         ・         ・         ・</li></ul>                                                                                                    |          | 9 | 「OK」をクリックするとステップ②は完了で「 |
| 2<br>まなビ:<br>まてど:<br>まてい:<br>まてい:<br>まてい:<br>まてい:<br>まてい:<br>まてい:<br>まてい:<br>まてい              | 割当を確定<br>(a-7)<br>日:<br>表示<br>学<br>日:<br>二・<br>日:<br>(本)<br>(本)<br>(本)<br>(本)<br>(本)<br>(本)<br>(本)<br>(本)<br>(本)<br>(本)                                                                                                    | をする<br>ダインID<br>示名<br>校種別<br>ーザー区分<br>した<br>解除<br>ログインID マ<br>Student01<br>Student02<br>Student03<br>Student04                           | <ul> <li>□ 小学校 □ 中学校</li> <li>□ 児童・生徒 □ 先生</li> </ul>                                                                                                    | □ 高等学校 ○ その他 デジタル教科書・教材ラ<br>割当を確定しました。                                                                         | 学年<br>並び順<br>割当状態<br>イセンスの<br>10                                               | <ul> <li>1年 2年</li> <li>割当済 :</li> </ul>                                                       | □ 3年 □ 4年<br>未割当<br>入力クリア<br>- ザー区分 ~<br>夏・生徒<br>夏・生徒<br>夏・生徒<br>夏・生徒<br>夏・生徒    | ○ 5年 (<br>字年 ~<br>2<br>2<br>2<br>2<br>2                                                                     | ②  ②  ②  ②  ②  ②  ③  ② ③  ② ③  ③  ③ ④  ④  ③ ④  ④  ④  ④  ④  ⑤  □                                                                                                    |          | 9 | 「OK」をクリックするとステップ②は完了です |
| 2<br>- ザー<br>全て選択<br>部:<br>2<br>3<br>3<br>3<br>3<br>3<br>3<br>3<br>3<br>3<br>3<br>3<br>3<br>3 | 割当を確認<br>(a-7)<br>(二)<br>表示<br>(二)<br>(二)<br>(二)<br>(二)<br>(二)<br>(二)<br>(二)<br>(二)<br>(二)<br>(二)                                                                                                    | だインID<br>示名<br>校種別<br>ーザー区分<br>した<br>解除<br>Student01<br>Student01<br>Student02<br>Student03<br>Student04<br>Student04                    | ✓ 小学校 □ 中学校 ✓ 児童・生徒 □ 先生                                                                                                    | <ul> <li>□ 高等学校 □ その他</li> <li>デジタル教科書・教材ラ<br/>割当を確定しました。</li> <li>生徒04</li> <li>生徒05</li> </ul>               | 学年<br>並び順<br>割当状態<br>イセンスの<br>10<br>123456789<br>123456789                     | <ul> <li>1年 2年</li> <li>割当済 :</li> <li>初当次 :</li> </ul>                                        | □ 3年 □ 4年<br>未割当<br>入力クリア<br>-ザー区分 ×<br>重・生徒<br>重・生徒<br>見重・生徒<br>児童・生徒           |                                                                                                    | ④ ⑦ ①グアウト ● ⑥ 印 ② ② ⑦ ⑦ ⑦ ⑦ ⑦ ● ● ⑥ 印 ③ ⑦ ⑦ ⑦ ⑦ ⑦ ● ● ◎ ⑦ ⑦ ⑦ ⑦ ⑦ ⑦ ⑦ ⑦ ● ● ◎ ⑦ ⑦ ⑦ ⑦ ⑦ ⑦ ⑦ ⑦ ⑦ ⑦ ⑦ ⑦ ● ● ◎ ⑦ ⑦ ⑦ ⑦ ⑦ ⑦ ⑦ ⑦ ⑦ ⑦ ⑦ ⑦ ⑦ ⑦ ⑦ ● ● ◎ ⑧ ⑦ ⑦ ⑦ ⑦ ⑦ ⑦ ⑦ ⑦ ⑦ ⑦ ⑦ ⑦ ⑦ ⑦ ⑦ ⑦ ⑦ ⑦ |          | 9 | 「OK」をクリックするとステップ②は完了で「 |
|                                                                                               | 割当を確認<br>(a-7)<br>(12)<br>表が<br>(2-7)<br>(2)<br>(2)<br>(2)<br>(2)<br>(2)<br>(2)<br>(2)<br>(2)<br>(2)<br>(2                                                                                                    | をする<br>デインID<br>示名<br>校種別<br>ーザー区分<br>した<br>解除<br>ログインID ~<br>Student01<br>Student02<br>Student03<br>Student04<br>Student05<br>Student06 | <ul> <li>□</li> <li>□</li> <li>小学校</li> <li>□</li> <li>中学校</li> <li>□</li> <li>□&lt;</li></ul> | <ul> <li>□ 高等学校 □ その他</li> <li>デジタル教科書・教材ラ<br/>割当を確定しました。</li> <li>生徒04</li> <li>生徒05</li> <li>生徒06</li> </ul> | 学年<br>並び順<br>割当状態<br>イセンスの<br>123456789<br>123456789<br>123456789<br>123456789 | <ul> <li>1年 2年</li> <li>割当済 :</li> <li>初当済 :</li> <li>小学校</li> <li>小学校</li> <li>小学校</li> </ul> | □ 3年 □ 4年<br>末割当<br>入力クリア<br>- ザー区分 ~<br>夏・生徒<br>夏・生徒<br>児童・生徒<br>児童・生徒<br>児童・生徒 | ○ 5年<br>学年 ∨<br>2<br>2<br>2<br>2<br>2<br>2<br>2<br>2<br>2<br>2<br>2<br>2<br>2<br>2<br>2<br>2<br>2<br>2<br>2 | ⑦ (2グアウト) 〕 6年 検索する 並び類 ×                                                                                                    |          | 9 | 「OK」をクリックするとステップ②は完了です |

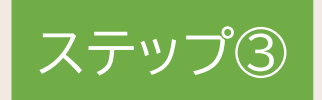

## ユーザー情報カードの印刷

ステップ①で作成したユーザーのログインID、パスワードを印刷します。(任意)

| 1. ユーザー情報カードのダウンロード | P.26 |
|---------------------|------|
| 2.ユーザー情報カードの印刷と裁断   | P.28 |

ステップ③ ユーザー情報カードの印刷

#### 1. ユーザー情報カードのダウンロード①

ユーザー情報カードの印刷は必ずしも行う必要はなく、学校所定の用紙など、別の方法でユーザー情報を 伝えても問題ありません。必要に応じてご使用ください。

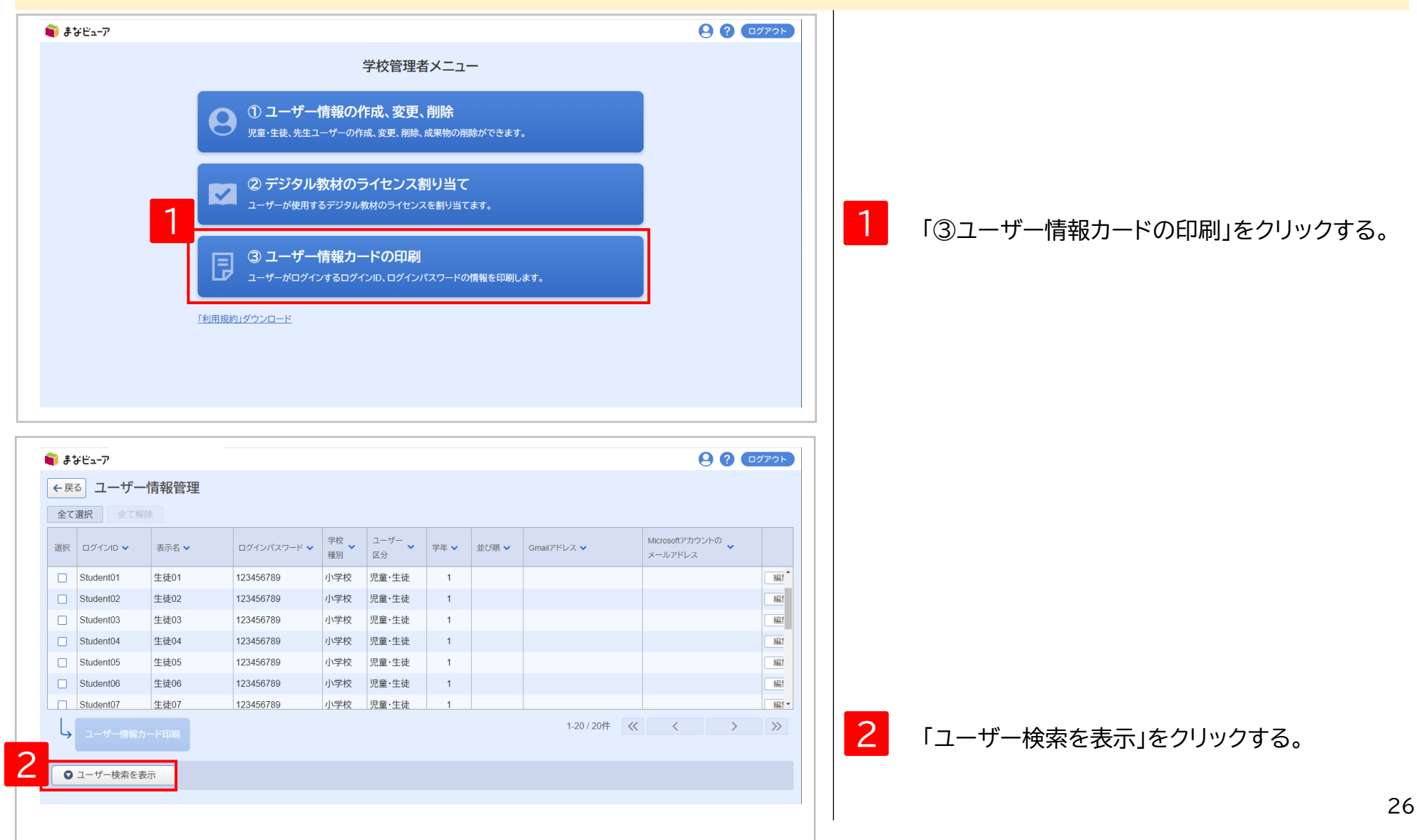

#### 1. ユーザー情報カードのダウンロード②

| <b>)</b> # | なビューア           |                |                 |                     |            |      |       |              |            |                          | 90    | ログアウト        |   |                                                      |
|------------|-----------------|----------------|-----------------|---------------------|------------|------|-------|--------------|------------|--------------------------|-------|--------------|---|------------------------------------------------------|
| 全て         | - <b>選択</b> 全て解 |                |                 |                     |            |      |       |              |            |                          |       | -            |   |                                                      |
| 選択         | ログインID 🗸        | 表示名 🗸          | ログインパスワード 🗸     | <sup>学校</sup><br>種別 | ユーザー<br>区分 | 学年 🗸 | 並び順 🗸 | Gmailアドレス 🗸  |            | Microsoftアカウン<br>メールアドレス | ットの 🗸 |              |   |                                                      |
|            | Student01       | 生徒01           | 123456789       | 小学校                 | 児童・生徒      | 1    |       |              |            |                          |       | 編1           |   |                                                      |
|            | Student02       | 生徒02           | 123456789       | 小学校                 | 児童·生徒      | 1    |       |              |            |                          |       | 編            |   |                                                      |
|            | Student03       | 生徒03           | 123456789       | 小学校                 | 児童·生徒      | 1    |       |              |            |                          |       | <b></b>      |   |                                                      |
|            | Student04       | 生徒04           | 123456789       | 小学校                 | 児童·生徒      | 1    |       |              |            |                          |       | 編            |   |                                                      |
|            | Student05       | 生徒05           | 123456789       | 小学校                 | 児童·生徒      | 1    |       |              |            |                          |       | 編            |   |                                                      |
|            | Student06       | 生徒06           | 123456789       | 小学校                 | 児童·生徒      | 1    |       |              |            |                          |       | 編            |   |                                                      |
|            | Student07       |                | 123456789       | 小学校                 | 児童・生徒      | 1    |       | 1-50 / 60件   | ~          | <                        | >     |              |   |                                                      |
| 0          | - <b>3</b>      | 103            |                 |                     |            |      |       |              |            |                          |       |              | 3 | 印刷したいユーザーの情報を検索条件に設定し、                               |
|            | ログイ             | (טוט           |                 |                     | ]          | ユーザ  | 一区分 🔽 | 児童・生徒 🗌 先生   | -          |                          | -     |              |   | 「検索する」をクリックする。                                       |
|            | 表示              | <u>د</u>       |                 |                     | 5          | 学年   |       | 1年 🗌 2年 🗌 3年 | _ 4年       | 5年 🗌                     | 6年    |              |   |                                                      |
|            | 学校和             | ■別 🔽 小学校       | <br>□ 中学校 □ 高等等 | ▶校 □ 1              | その他        | 並び順  |       |              |            |                          |       |              |   |                                                      |
|            |                 |                |                 |                     |            |      |       |              | 2 - 5 - 51 |                          | ****  |              |   |                                                      |
|            |                 |                |                 |                     |            |      |       |              | 人力ク        |                          | 検索する  |              |   |                                                      |
|            |                 | Λ              |                 |                     |            |      |       |              |            |                          |       |              | Λ | 並べ替えたい項目のwをクリックする。                                   |
| <b>1</b>   | \$28            | -4-            |                 |                     |            |      |       |              |            |                          | 00    | <b>ログアウト</b> |   |                                                      |
| 全7         | - 選択 全て解        | 涂              |                 |                     |            |      |       |              |            |                          |       | -            |   | ※ユーザー情報カードは画面に表示されている                                |
|            |                 |                |                 | 学校                  | 7-#-       |      |       |              |            | Microsoftアカウン            | 150 J |              |   | ユーザーの順に印刷されます。                                       |
| 選択         | ログインID 🗸        | 表示名 🗸          | ログインパスワード 🗸     | 種別                  | 区分         | 学年 🗸 | 並び順 🗸 | Gmailアドレス 🗸  |            | メールアドレス                  | × •   |              |   | ※例えば、ログインIDで並べ替えて印刷するには、                             |
|            | Student01       | 生徒01           | 123456789       | 小学校                 | 児童・生徒      | 1    |       |              |            |                          |       | 編!           |   | ログインID列右の 🗸 をクリックしてください。                             |
|            | Student02       | 生徒02           | 123456789       | 小学校                 | 児童・生徒      | 1    |       |              |            |                          |       | 141 I        |   |                                                      |
|            | Student03       | 生徒03           | 123456789       | 小学校                 | 児童·生徒      | 1    |       |              |            |                          |       | 181          |   |                                                      |
|            | Student04       | 生徒04           | 123456789       | 小学校                 | 児童·生徒      | 1    |       |              |            |                          |       | 編            |   |                                                      |
|            | Student05       | 生徒05           | 123456789       | 小学校                 | 児童·生徒      | 1    |       |              |            |                          |       | 編            |   |                                                      |
| 5 🛛        | Student06       | 生徒06           | 123456789       | 小学校                 | 児童·生徒      | 1    |       |              |            |                          |       | 編            | 5 | ユーサー情報カードを印刷するユーサーを選択する。                             |
|            | Student07       | 生徒07           | 123456789       | 小学校                 | 児童・生徒      | 1    |       |              |            |                          |       | 編! -         |   |                                                      |
| Ļ          | ユーザー情報カ         | ード印刷           |                 |                     |            |      |       | 1-50 / 60件   | ~          | <                        | >     | >>           |   |                                                      |
|            |                 | เรื            |                 |                     | 1          |      |       |              |            |                          |       |              | 6 | 「ユーザー情報カード印刷」をクリックすると<br>UserlicenseCards pdfが生成される。 |
|            | D21             |                |                 |                     | ]          | ユーザ  |       | 児童・生徒    先生  |            |                          | . –   |              |   |                                                      |
|            | 表示行             | ۲ <u>ا</u> ۱ ا |                 |                     | 0          | 字件   |       | 1年 2年 3年     | - 14年      | □ 5年 □                   | 6年    |              |   |                                                      |
|            | 学校科             | ≞別 ⊻ 小学校       | □ 中学校 □ 高等      | 戸校 □ 1              | この他        | 並び順  |       |              |            |                          |       |              |   |                                                      |
|            |                 |                |                 |                     |            |      |       |              | 入力ク        | דע                       | 検索する  |              |   | 27                                                   |

#### 2. ユーザー情報カードの印刷と裁断

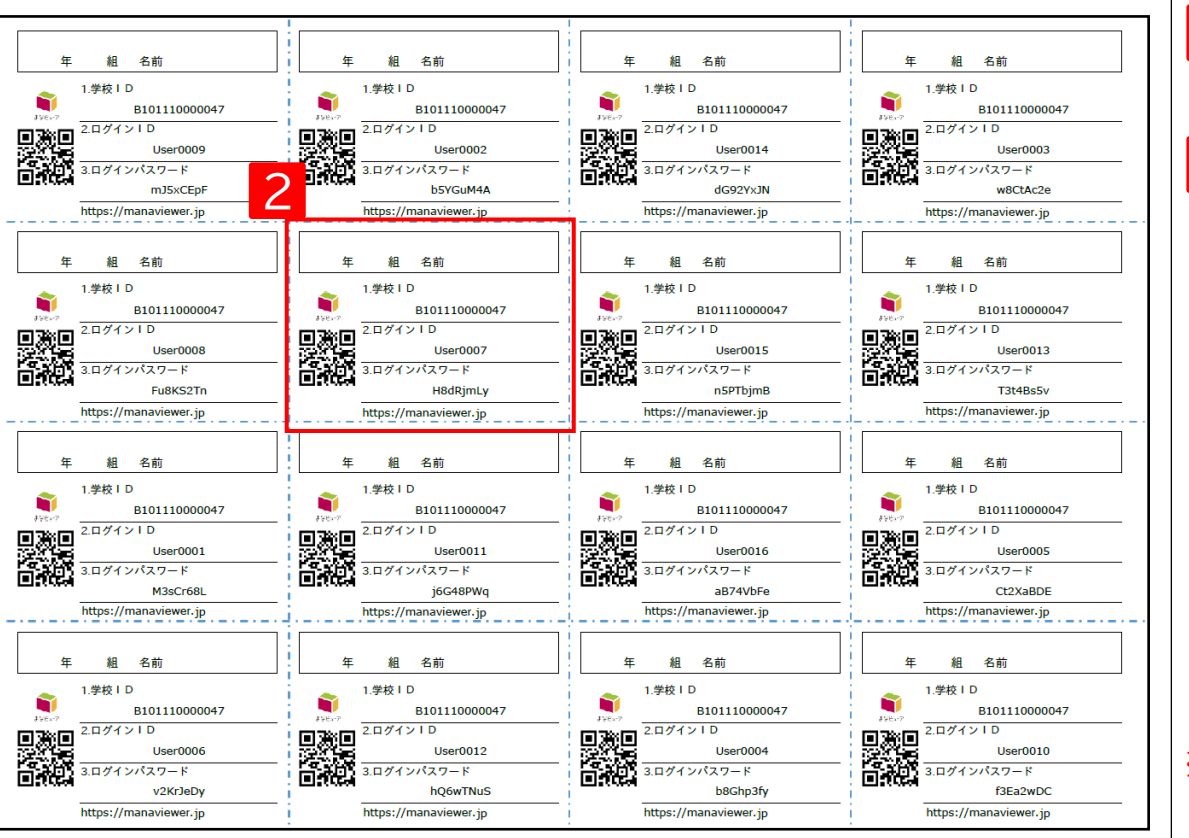

UserLicenseCards.pdfを印刷する。

2 点線(-・-・-・)に沿って裁断し、 児童・生徒、先生に配布する。

1

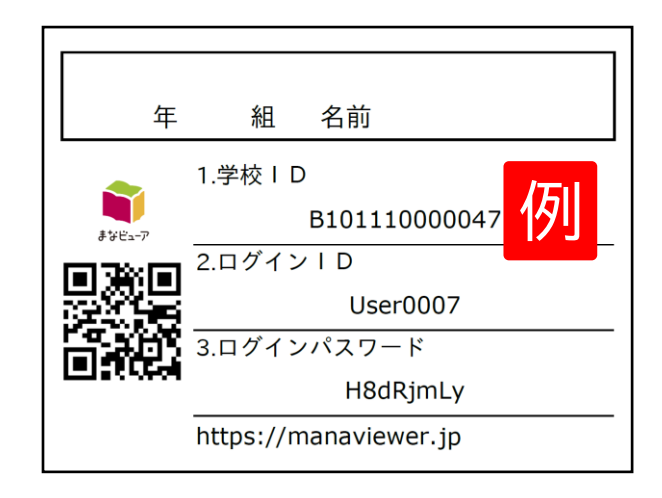

※QRコードを使用して、デジタル教科書・教材を 使用するためのログイン画面にアクセスすること ができます。

スタート

## デジタル教科書・教材を使用する

1. デジタル教科書・教材の使用

P.30

スタート デジタル教科書・教材を使用する

#### 1. デジタル教科書・教材の使用

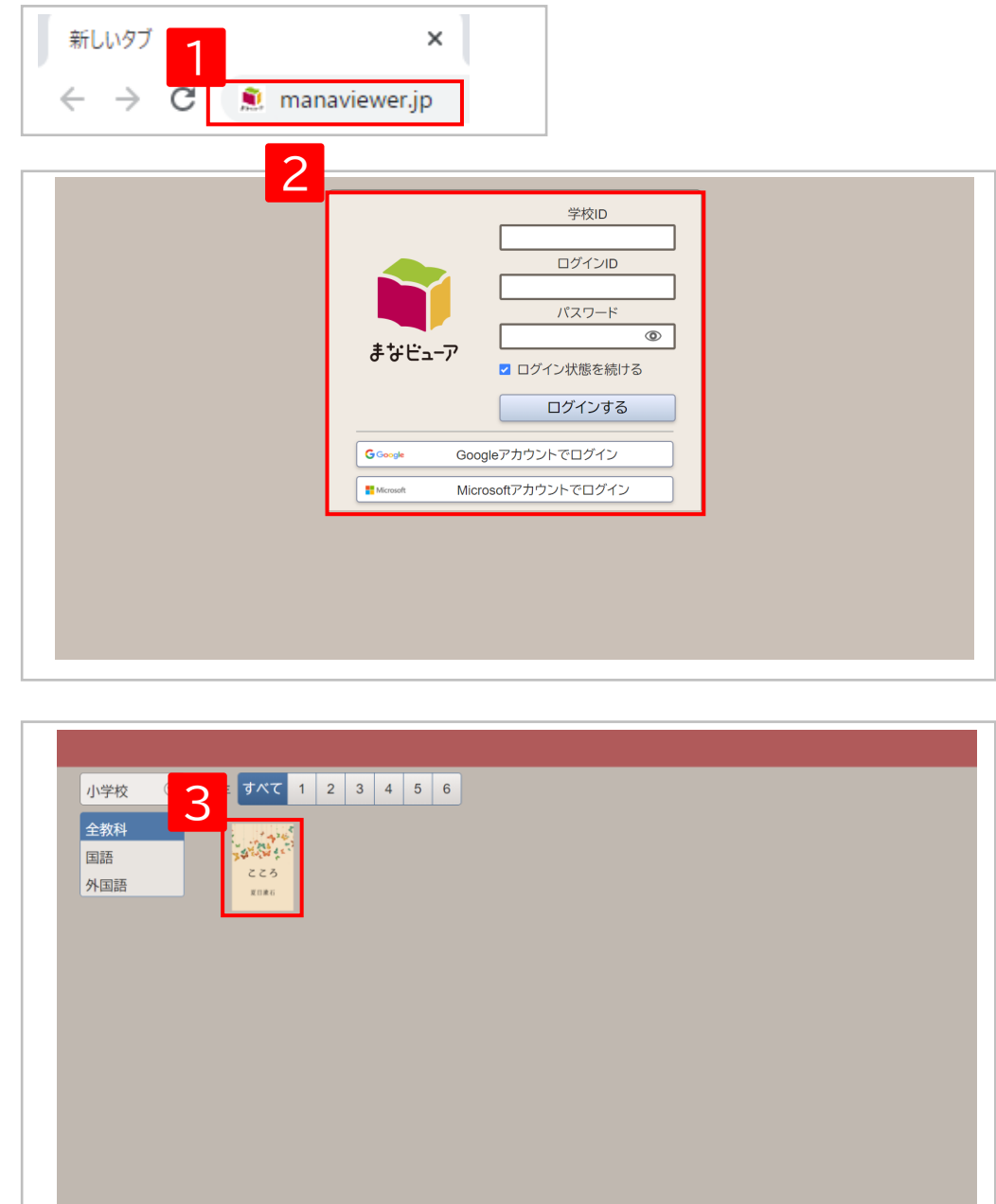

manaviewer.jpにアクセスする。

2 学校ID、ログインID、パスワードを入力し、 「ログインする」をクリックする。

※Googleアカウントでログインする場合は、
 「Googleアカウントでログイン」をクリックしてください。
 詳細については、P.31をご参照ください。
 ※Microsoftアカウントでログインする場合は、
 「Microsoftアカウントでログイン」をクリックしてください。
 詳細については、P.35をご参照ください。

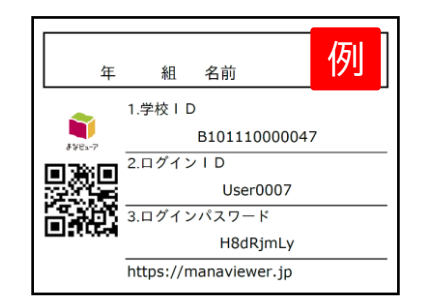

3 ライセンスを割り当てた教材が表示されます。 書影をクリックするとデジタル教科書・教材を 使用できます。

※ご使用の端末の時刻が1時間以上ずれている場合、 デジタル教科書・教材を使用して「おわる」を押した時に、 「通信エラー「ネットワークに正しく接続されておりません。 このまま終わると書き込みなどが保存されない場合が あります。」」

のアラートが表示されることがあります。 端末の時刻は正しい時刻に設定してご使用ください。

# Googleアカウントでログインする

| ■ユーザー情報の登録からGoogleアカウントでログインするまでの流れ | P.32 |
|-------------------------------------|------|
| 1.Googleアカウントでログインする                | P.33 |
| 2.Googleアカウントでログインした後に、ログアウトする      | P.34 |

### ユーザー情報の登録からGoogleアカウントでログインするまでの流れ

ユーザー情報にGmailアドレスを登録すると、児童・生徒、先生のログインIDと Gmailアドレスが紐づけられ、Googleアカウントでログインが可能になります。

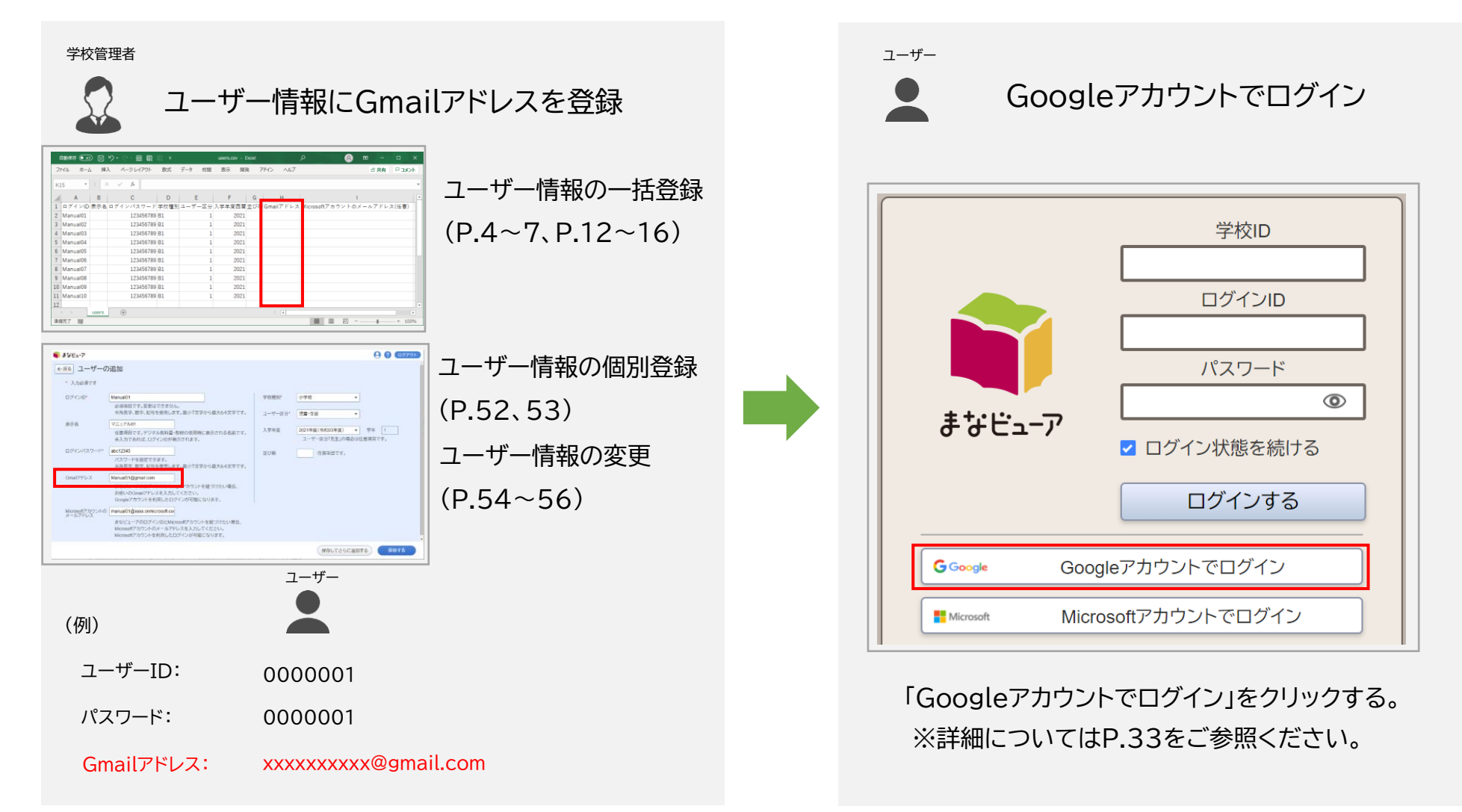

※「Googleアカウントでログイン」は、OpenID Connect方式を採用しています。

#### Googleアカウントでログインする

#### 1. Googleアカウントでログインする

ブラウザにGoogleアカウントでログインしている場合は、Googleアカウントとパスワードを入力する画面が省略されます。

<ブラウザにGoogleアカウントでログインしている場合>

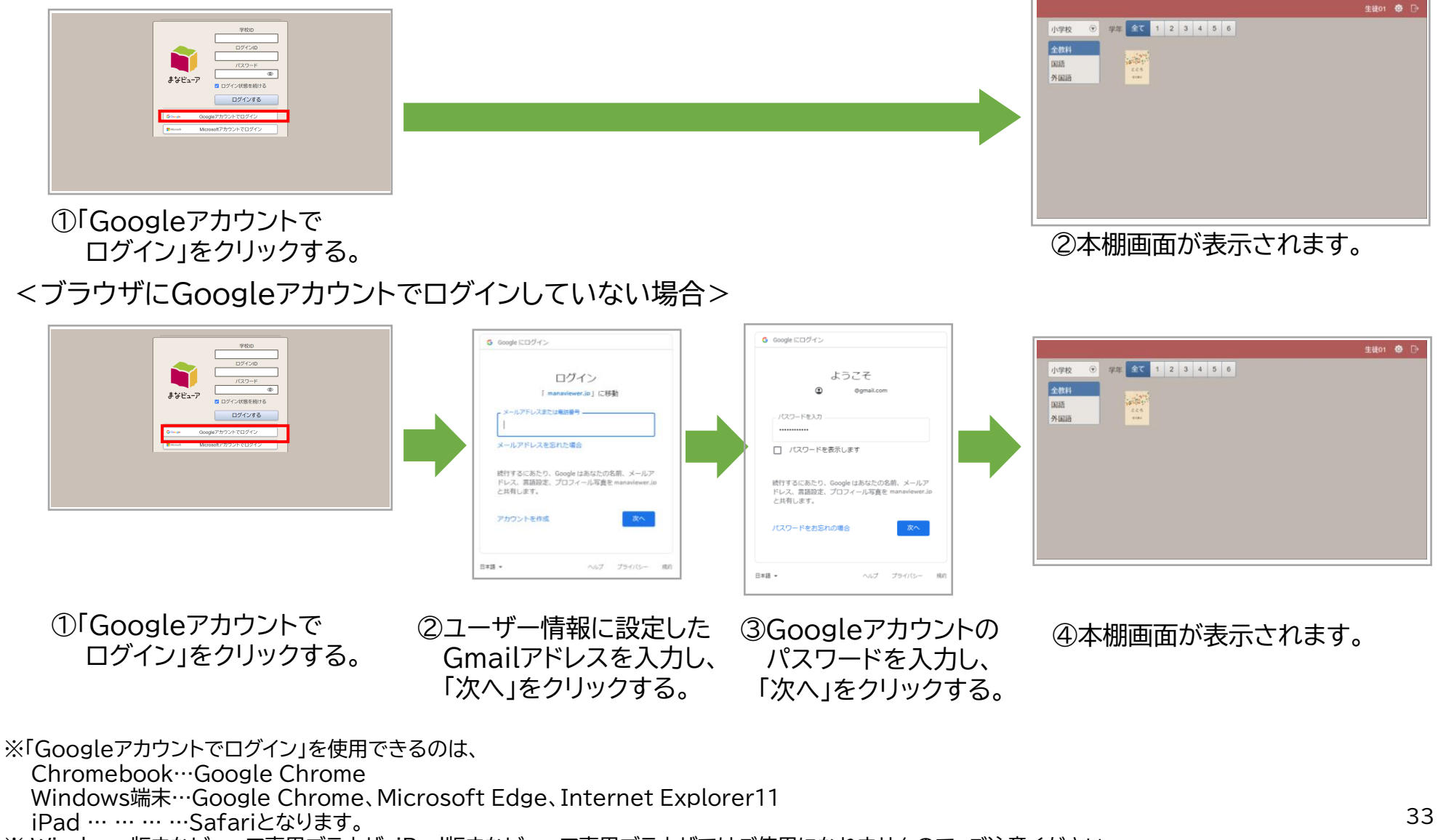

※ Windows版まなビューア専用ブラウザ、iPad版まなビューア専用ブラウザではご使用になれませんので、ご注意ください。

#### Googleアカウントでログインする

### 2. Googleアカウントでログインした後に、ログアウトする

| 小学校       ●       学年       全て       1       2       3       4       5       6<br><br><br><br><br>第二       3       4       5       6 | □ 1 1 ■ ■  ■ ■ ■ ■ ■ ■ ■ ■ ■ ■ ■ ■ ■ ■ ■ ■ ■ ■ ■ ■ ■ ■ ■ ■ ■ ■ ■ ■ ■ ■ ■ ■ ■ ■ ■ ■ ■ ■ ■ ■ ■ ■ ■ ■ ■ ■ ■ ■ ■ ■ ■ ■ ■ ■ ■ ■ ■< |
|----------------------------------------------------------------------------------------------------|----------------------------------------------------------------------------------------------------|
| 2<br>学校D<br>ログインID<br>パスワード<br>デすビニーア<br>単すビニーア<br>「ログイン状態を続ける<br>ログインする<br>「プインする<br>「プインする<br>「プインする                              | 2 ログイン画面が表示されます。                                                                                                    |

# Microsoftアカウントでログインする

| ■ユーザー情報の登録からMicrosoftアカウントでログインするまでの流れ | P.36 |
|----------------------------------------|------|
| 0. Azure Active Directoryでの事前準備        | P.37 |
| 1. Microsoftアカウントでログインする               | P.42 |
| 2. Microsoftアカウントでログインした後に、ログアウトする     | P.43 |
## ユーザー情報の登録からMicrosoftアカウントでログインするまでの流れ

ユーザー情報にMicrosoftアカウントのメールアドレスを登録すると、児童・生徒、先生のログインIDとMicrosoftアカウントが 紐づけられ、Microsoftアカウントでログインが可能になります。

AzureADの管理者 または 学校管理者

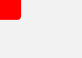

Azure Active Directoryでの事前準備(P.37)

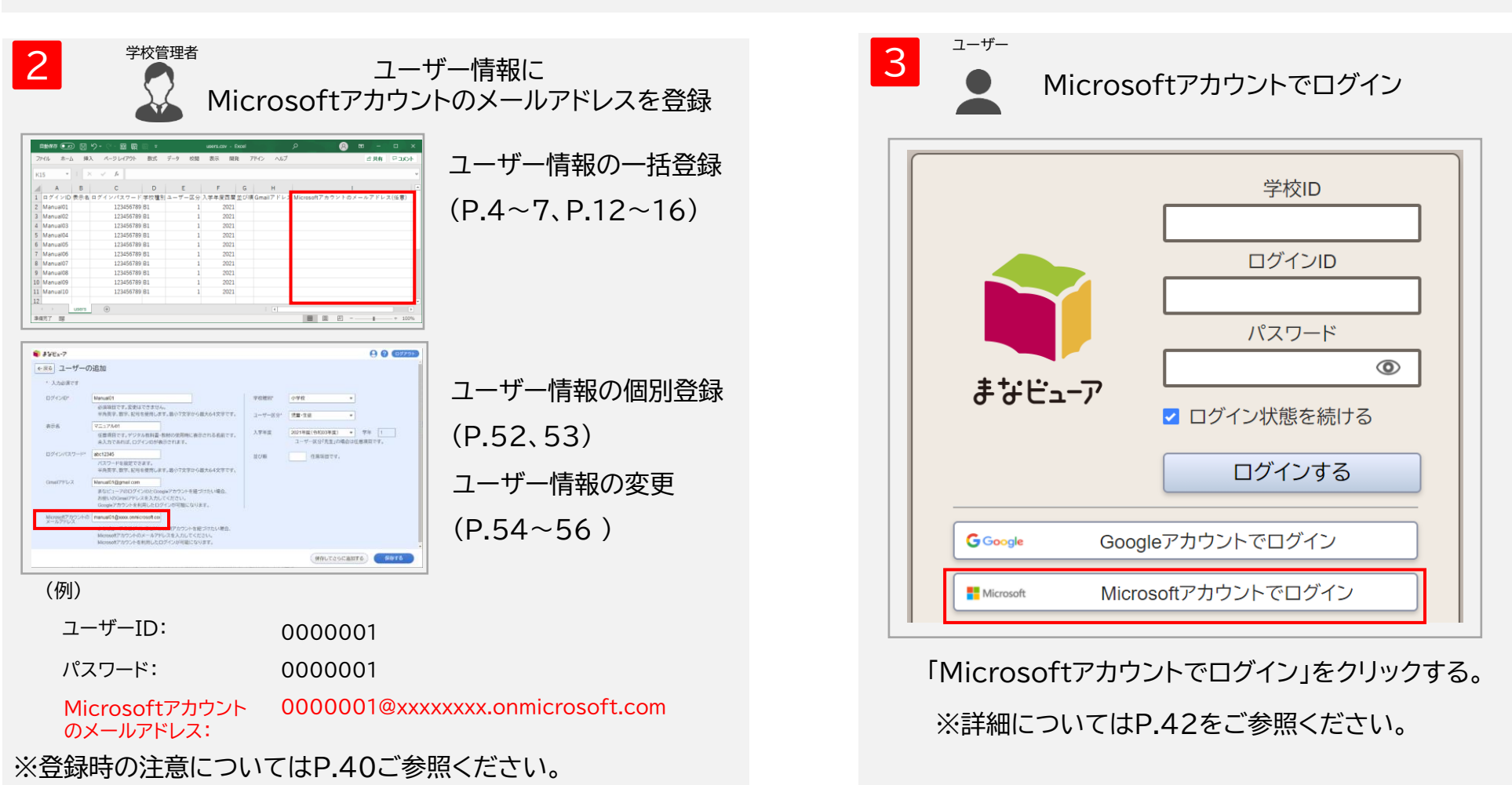

※「Microsoftアカウントでログイン」は、OpenID Connect方式を採用しています。

#### Microsoftアカウントでログインする

#### 0. Azure Active Directoryでの事前準備

https://docs.microsoft.com/en-us/azure/active-directory/develop/quickstart-register-app を参考に記載しております。不明点がある場合は、Microsoftへお問い合わせください。

|                   | Microsoft Azure<br>Microsoft<br>サインイン<br>Microsoft Azure を続行<br>メール、電話、Skype<br>パカントをおちではない場合、作成できます。<br>パカントにアクセスできない場合<br>セキュリティキーでサインイン ⑦ |                                         | 1 Microsoft Azure ポータルにサインインする。                        |
|-------------------|----------------------------------------------------------------------------------------------------|-----------------------------------------|--------------------------------------------------------|
| E Microsoft Azure | クリソース、サービス、ドキュメン<br>Azure サービス<br>サ<br>リソースの作成<br>ユzure Active<br>Directory<br>して<br>シリンース グループ<br>名前                                        | ントの検索 (G+/)<br>すべてのリソース サブスクリブション<br>種類 | 2 ホーム・ページで、画面上部にある<br>「Azure Active Directory」をクリックする。 |

#### 0. Azure Active Directoryでの事前準備

| まま 既定のディレクトリ∣                                                                                                    | アプリの登録 🖌 …                                                                                                    |
|----------------------------------------------------------------------------------------------------|----------------------------------------------------------------------------------------------------|
| Azure Active Directory                                                                                                    |                                                                                                    |
|                                                                                                    | + 新規登録 ⊕ エンドボイント 🖉 トラブルシューティング 🖒 最新の情報に更新 🚽 ダウンロード 🗔 ブレビュー機能                                                                                                    |
| () 概要                                                                                                    |                                                                                                    |
| 💀 プレビュー機能                                                                                                    | ▲ エリコンマブリシジュの始末のブリジュームとヨリノビミン、クリックオスレブリジューが古たトラリキオ ニュ                                                                                                    |
| 🗙 問題の診断と解決                                                                                                    |                                                                                                    |
| 管理                                                                                                    |                                                                                                    |
| ▲ ユーザー                                                                                                    | 2020年6月30日以降、Azure Active Directory 認証プイフラリ (ADAL) および Azure AD Graph に新しい機能はもう追加されません。<br>Microsoft Graph にアップグレードする必要があります。 詳細情報                                       |
| ▲ グループ                                                                                                    |                                                                                                    |
| External Identities                                                                                                    | すべてのアプリケーション 所有しているアプリケーション 削除されたアプリケーション (プレビュー) 個人用アカウントから                                                                                                    |
| ▲ ロールと管理者                                                                                                    | ▶ 名前またはアプリケーション ID を入力し始めると結果がフィルター処理されます                                                                                                    |
| ▲ 管理単位                                                                                                    |                                                                                                    |
| ILVタープライズ アプリケーション                                                                                                    | 表示名                                                                                                    |
| デバイス                                                                                                    |                                                                                                    |
| ■ アプリの登録                                                                                                    |                                                                                                    |
| ······································                                                                                                    |                                                                                                    |
|                                                                                                    |                                                                                                    |
|                                                                                                    |                                                                                                    |
| ■ Microsoft Azure                                                                                                    | ♪ リソース、サービス、ドキュメントの検索 (G+/)                                                                                                    |
| Microsoft Azure<br>ホーム > 既定のディレクトリ >                                                                                                    |                                                                                                    |
| ■ Microsoft Azure<br>ホーム > <u>販売のディレクトリ</u> ><br>アプリケーションの登録 …                                                                                                    | クリソース、サービス、ドキュXントの映示 (G+)                                                                                                    |
| ■ Microsoft Azure<br>ホーム > <u>既定のティレクトリ</u> ><br>アプリケーションの登録 …                                                                                                    |                                                                                                    |
| ■ Microsoft Azure<br>ホーム > 既定のディレクトリ ><br>アプリケーションの登録 … * 名前<br>Z00771/4-1/32/001-15-001巻示点 ()を7定要75ます)                                                                                                    | クリソース、サービス、ドキュメントの映策 (G+/)                                                                                                    |
| <ul> <li>Microsoft Azure</li> <li>ホーム &gt; <u>設定のディレクトリ</u> &gt;</li> <li>アプリケーションの登録 …</li> <li>* 名前<br/>このアプリケーションのユーザー向け表示名 (後で変更できます).</li> </ul>                                                                                                    | ク リソース、サービス、ドキュメントの映策 (G+/)                                                                                                    |
| <ul> <li>Microsoft Azure</li> <li>ホーム &gt; <u>販売のティレクトリ</u> &gt;</li> <li>アプリケーションの登録 …</li> <li>* 名前<br/>このアブリケーションのユーザー向け表示者(後で変更できます)。</li> </ul>                                                                                                    | クリソース、サービス、ドキュメントの映示 (G+/)                                                                                                    |
| <ul> <li>Microsoft Azure</li> <li>ホーム &gt; 既定のティレクトリ &gt;</li> <li>アプリケーションの登録 …</li> <li>* 名前<br/>このアブリケーションのユーザー向け表示者(後で変更できます)。</li> <li>サポートされているアカウントの種類</li> </ul>                                                                                                    | _ ク リソース、サービス、ドキュXントの映示 (G+/)                                                                                                    |
| ■ Microsoft Azure<br>ホーム > 既定のディレクトリ ><br>アプリケーションの登録 …<br>* 名前<br>このアブリケーションのユーザー向け表示名(後で変更できます).<br>サポートされているアカウントの種類<br>このアブリケーションを使用したりこで API にアクセスしたりできる<br>つての明年ブレクトレのAはできれるアカウントの種類                                                                                                    | クリソース、サービス、ドキュメントの映面 (S+/)                                                                                                    |
| ■ Microsoft Azure<br>ホーム > 既定のディレクトリ ><br>アプリケーションの登録 …<br>* 名前<br>このアブリケーションのユーザー向け表示名(後で変更できます).<br>サポートされているアカウントの種類<br>このアプリケーションを使用したりこの API にアクセスしたりできる<br>この提携ディレクトリのみに含まれるアカウント(使意の Azure A)<br>任意の組織ディレクトリののアカウント(任意の Azure A)                                                                                                    |                                                                                                    |
| <ul> <li>Microsoft Azure</li> <li>ホーム &gt; <u>欧定のディレクトリ</u> &gt;</li> <li>アプリケーションの登録 …</li> <li>* 名前<br/>このアブリケーションのユーザー向け表示を(後で変更できます)。</li> <li>サポートされているアカウントの種類<br/>このアブリケーションを使用したりこの API にアクセスしたりできる<br/>この組織ディレクトリ肉の下カウント(感覚の Azure A)</li> <li>任意の組織ディレクトリ肉のアカウント(注意の Azure A)</li> <li>任意の組織ディレクトリ肉のアカウント(注意の Azure A)</li> <li>(低意の組織ディレクトリ肉のアカウント(注意の Azure A)</li> <li>(低意の組織ディレクトリ肉のアカウント(注意の Azure A)</li> </ul>                                                                                                    | <ul> <li>のはだれですか?</li> <li>いのはだれですか?</li> <li>パンクトリ のみ - シングル テナント)</li> <li>の ディレクトリ - マルチテナント)</li> <li>の ディレクトリ - マルチテナント)</li> <li>の ディレクトリ - マルチテナント)</li> </ul>    |
| <ul> <li>Microsoft Azure</li> <li>ホーム &gt; <u>欧定のディレクトリ</u> &gt;</li> <li>アプリケーションの登録 …</li> <li>* 名前<br/>このアブリケーションのユーザー向け表示名(後で変更できます)。</li> <li>サポートされているアカウントの種類<br/>このアブリケーションを使用したりこの API にアクセスしたりできる<br/>この組織ディレクトリ内のアカウント(焼豆の Azure A)</li> <li>任意の組織ディレクトリ内のアカウント(住意の Azure A)</li> <li>低方知組底でsoft アカウントのみ</li> <li>柔柳に響する建築。</li> </ul>                                                                                                    | ク リソース、サービス、ドキュメントの映景 (G+/)<br>                                                                                                    |
| <ul> <li>Microsoft Azure</li> <li>ホーム &gt; <u>設定のディレクトリ</u> &gt;</li> <li>アプリケーションの登録 …</li> <li>* 名前<br/>このアブリケーションのユーザー向け表示を(後で変更できます)。</li> <li>サポートされているアカウントの種類</li> <li>のアブリケーションを使用したりごの API にアクセスしたりできる<br/>この見職ディレクトリのみにきまれるアカウント(党党の Azure A)</li> <li>任意の追職ディレクトリ内のアカウント(住営の Azure A)</li> <li>使人用 Microsoft アカウントのみ</li> <li>選択に関する課題…</li> </ul>                                                                                                    | ク リソース、サービス、ドキュメントの映景 (G+/)<br>・<br>・<br>・<br>・<br>・<br>・<br>・<br>・<br>・<br>・<br>・<br>・<br>・                                                                             |
| <ul> <li>Microsoft Azure</li> <li>ホーム &gt; 既定のディレクトリ &gt;</li> <li>アプリケーションの登録 …</li> <li>* 名前<br/>このアブリケーションのユーザー向け表示を(後で変更できまり)。</li> <li>サポートされているアカウントの種類</li> <li>このの追聴ディレクトリ肉のアカウント(現在のネローム)</li> <li>任意の追聴ディレクトリ内のアカウント(現在の Azure A)</li> <li>任意の追聴ディレクトリ内のアカウント(注意の Azure A)</li> <li>低人用 Microsoft アカウントのみ</li> <li>選択に関する詳細</li> <li>リダイレクト URI (省略可能)</li> </ul>                                                                                                    | ク リソース、サービス、ドキュメントの映景 (S+/)<br>のはだれですか:<br>・レクトリ のみ - シングル デナント)<br>のディレクトリ - マルチチナント)<br>のディレクトリ - マルチチナント)<br>のディレクトリ - マルチチナント) と個人の Microsoft アカウント (Skype, Xbox など) |
| <ul> <li>Microsoft Azure</li> <li>ホーム &gt; 既定のディレクトリ &gt;</li> <li>アプリケーションの登録 …</li> <li>* 名前<br/>このアブリケーションのの登録 …</li> <li>* 名前<br/>このアブリケーションのーザー向け表示を(後で変更できます)。</li> <li>サポートされているアカウントの種類<br/>このアブリケーションを使用したりこの API にアクセスしたりできる<br/>この処職ディレクトリののためまれるアカウント(死気のテー<br/>住意の組織ディレクトリカのアカウント(死気の Azure Al<br/>④ 住意の組織ディレクトリカのアカウント(注意の Azure Al<br/>④ 信息の組織ディレクトリカのアカウント(注意の Azure Al<br/>● 住意の組織ディレクトリカのアカウント(注意の Azure Al<br/>● 任意の組織ディレクトリカのアカウント(注意の Azure Al<br/>● 任意の組織ディレクトリカのアカウント(注意の Azure Al<br/>● 任意の組織ディレクトリカのアカウント(注意の Azure Al<br/>● 日本の組織ディレクトリカのアカウント(注意の Azure Al<br/>● 日本の組織ディレクトリカのアカウントのみ</li> </ul> |                                                                                                    |

登録

3 左側のナビゲーション・ペインで、 「アプリの登録」をクリックする。

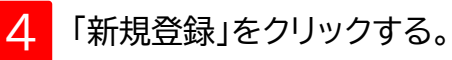

5 以下を設定値を入力する。

| 要素                        | 設定値                                                                                            |
|---------------------------|------------------------------------------------------------------------------------------------|
| 名前                        | ※任意で設定して下さい                                                                                    |
| サポートされ<br>ているアカウ<br>ントの種類 | 任意の組織ディレクトリ内のアカウント (任意の Azure AD<br>ディレクトリ - マルチテナント) と個人の Microsoft アカウン<br>ト (Skype、Xbox など) |
| リダイレクト<br>URI             | https://manaviewer.jp/BeforeMicrosoftLogin                                                     |

6

#### 0. Azure Active Directoryでの事前準備

| La A SEGURIA DU      La Austerio Durante     Mage Anto Durante     Mage AntoDurante     Mage Anto Durante     Mage Anto Durant | <ul> <li>ホーム &gt; 既定のディレクトリ アプリの登録 メ …</li> <li>Aura Active Directory</li> <li>● 振展</li> <li>□ アレビュー報報</li> <li>▲ コーゲー</li> <li>▲ コーゲー</li> <li>● External Identities</li> <li>▲ ロールと電理者</li> <li>■ アンターガライズ アプリケーション</li> <li>■ ディス</li> <li>■ ブリイス</li> <li>■ マブリケーション</li> <li>■ マブリケーション</li> <li>■ マンリケーション</li> <li>■ マンリケーション<!--</th--><th>ダウンロード 図 ブレビュー機能 ○ フィードバックがある場合     ブレビュー) 個人用アカウントからのアブリケーション</th></li></ul> | ダウンロード 図 ブレビュー機能 ○ フィードバックがある場合     ブレビュー) 個人用アカウントからのアブリケーション                                                                                                    |
|----------------------------------------------------------------------------------------------------|----------------------------------------------------------------------------------------------------|----------------------------------------------------------------------------------------------------|
| Image: Second Algorithm       Participation       Image: Second Algorithm       Image: Second Algorithm       <                                                                                                    | <ul> <li>● 既定のディレクトリ アプリの登録 メ …</li> <li>Arure Active Directory</li> <li>● 振展</li> <li>□ プレビュー機能</li> <li>● エンドボイント ② トラブルシューティング ③ 最新の情報に更新 1<br/>オペてのアプリケーション 所有しているアプリケーション 創除されたアプリケーション(<br/>○ 全部またはアプリケーション) D を入力し始めると結果がフィルター処理されます</li> <li>● マール</li> <li>● ロールと管理番</li> <li>● ロールと管理番</li> <li>● エンターブライズ アプリケーション</li> <li>● アプリケーション プロキシ</li> </ul>                                                                                                    | ダウンロード      取 ブレビュー機能 │      マ フィードバックがある場合     ブレビュー)      個人用アカウントからのアブリケーション                                                                                              |
| Auere Adue Directory          • • • • • • • • • • • • • • •                                                                                                    | Azure Active Directory         ● 板原         □ ブレビュー機能         ● ブレビュー機能         ● 「クレビュー機能         ● 「クレビュー機能         ● 「クレビュー機能         ● 「クレビュー機能         ● 「クレビュー機能         ● 「クレビュー機能         ● 「クレビュー機能         ● 「クレビュー機能         ● 「クレビュー協能         ● 「クレビュー協士         ● 「クレビュー協士         ● 「クレビュー         ● 「クレビュー         ● 「クレビュー         ● 「クレビュー         ● 「クレビュー         ● 「クレビュー         ● 「クレビュー         ● 「クレビュー         ● 「クレビュー         ● 「クレビュー         ● 「クレビュー         ● 「クレビュー         ● 「クレビュ                                                                                                    | ダウンロード      転 ブレビュー機能        マ フィードバックがある場合     ブレビュー)      個人用アカウントからのアブリケーション                                                                                              |
| ● ##       + #### ● I/*#*/>                                                                                                    | <ul> <li>● 概要</li> <li>● プレビュー機能</li> <li>● プレビュー機能</li> <li>● ゴレビュー機能</li> <li>● マレビュー機能</li> <li>● マレビュー機能</li> <li>● マレビュー機能</li> <li>● マレビュー機能</li> <li>● マレビュー使用</li> <li>● マレビュー使用</li> <li>● マレビュー使用</li> <li>● マレビュー使用</li> <li>● マレビュー使用</li> <li>● マレビュー使用</li> <li>● マレビュー使用</li> <li>● ロレニー使用</li> <li>● ロレニー</li> <li>● ロレニー使用</li> <li>● ロレニー使用</li> <l< th=""><th>↓ ダウンロード 図 ブレビュー機能   ○ フィードバックがある場合<br/>ブレビュー) 個人用アカウントからのアブリケーション</th></l<></ul>                                                                                                    | ↓ ダウンロード 図 ブレビュー機能   ○ フィードバックがある場合<br>ブレビュー) 個人用アカウントからのアブリケーション                                                                                                    |
| ● 読     1742-1442                                                                                                    | <ul> <li>● 成果</li> <li>③ 小花</li> <li>③ 小ボ</li> <li>③ コーゲー</li> <li>③ コーゲー</li> <li>④ パーブ</li> <li>● たternal Identities</li> <li>○ ロールと管理者</li> <li>● 変更単位</li> <li>▲ エジターブライズ アブリケーション</li> <li>● 方バス</li> <li>● アブリケーション</li> <li>● クリーク</li> <li>● たternal Rest</li> <li>● フリーク</li> <li>● たternal Identities</li> <li>● ロールと管理者</li> <li>● マンターブライズ アブリケーション</li> <li>● たたての</li> <li>● クリーク</li> <li>● たたての</li> <li>● クリーク</li> <li>● クリーク</li></ul>                                                                                                    | (ブレビュー) 個人用アカウントからのアブリケーション                                                                                                    |
| リレニーモビ         リハビュー・ビビ         Mileto Light / Syn - Syn / Syn / Syn - Syn / Syn /                                       | <ul> <li>マルビュー機能</li> <li>マルビュー機能</li> <li>マーパー</li> <li>コーパー</li> <li>スーパー</li> <li>クリルーブ</li> <li>External Identities</li> <li>ロールと管理者</li> <li>管理単位</li> <li>エンタープライズ アブリケーション</li> <li>デバイス</li> <li>アブリの登録</li> <li>Identity Governance</li> <li>アブリケーション プロキシ</li> </ul>                                                                                                    |                                                                                                    |
| K       RB008H2492       P       4 - 432-437-439-048-048-2497-049-0-588-01.637         2       -9                                                                                                    | <ul> <li>※ 問題の診断と解決</li> <li>② 工・ゲー</li> <li>③ パーブ</li> <li>※ External Identities</li> <li>③ ロールと管理者</li> <li>● 変換単位</li> <li>● エンターブライズ アブリケーション</li> <li>● デバイス</li> <li>● アブリケーション プロキン</li> <li>● のビューセ ビン だちくいたの世界 かった</li> </ul>                                                                                                    |                                                                                                    |
| P     P     Ass       2 - 25     2 - 25       2 - 25     2 - 25       2 - 25     2 - 25       2 - 25     2 - 25       2 - 25     2 - 25       2 - 25     2 - 25       2 - 25     2 - 25       2 - 25     2 - 25       2 - 25     2 - 25       2 - 25     2 - 25       2 - 25     2 - 25       2 - 25     2 - 25       2 - 25     2 - 25       2 - 25     2 - 25       2 - 25     2 - 25       2 - 25     2 - 25       2 - 25     2 - 25       2 - 25     2 - 25       2 - 25     2 - 25       2 - 25     2 - 25       2 - 25     2 - 25       2 - 25     2 - 25       2 - 25     2 - 25       2 - 25     2 - 25       2 - 25     2 - 25       2 - 25     2 - 25       2 - 25     2 - 25       2 - 25     2 - 25       2 - 25     2 - 25       2 - 25     2 - 25       2 - 25     2 - 25       2 - 25     2 - 25       2 - 25     2 - 25       2 - 25 <t< td=""><td>e理 え、ユーチー<br/>ネ コーチー<br/>ネ ブルーブ<br/>ほたternal identities<br/>ホ ロールと管理者<br/>通 マゴル クブリクーション<br/>デ バイス<br/>ネ アブリク 全録<br/>通 identity Governance<br/>東 アブリケーション プロキン</td><td></td></t<>                                                                                                    | e理 え、ユーチー<br>ネ コーチー<br>ネ ブルーブ<br>ほたternal identities<br>ホ ロールと管理者<br>通 マゴル クブリクーション<br>デ バイス<br>ネ アブリク 全録<br>通 identity Governance<br>東 アブリケーション プロキン                                                                                                    |                                                                                                    |
|                                                                                                    | ユーゲー     30     末なビューア       グリーブ     30     末なビューア       ジロールと管理者     30     末なビューア       管理単位     エンターブライズ アブリケーション       デバイス     アブリの登録       31     Identity Governance       5     アブリケーション プロキシ                                                                                                    |                                                                                                    |
| 30-7       External identities         20-7-2       External identities         20-7-2       Tyto-7-2         31/24       Tyto-7-2         31/24       Tyto-7-2         31/24       Tyto-7-2         31/24       Tyto-7-2         31/24       Participation         31/24       Tyto-7-2         31/24       Tyto-7-2         31                                                                                                    |                                                                                                    |                                                                                                    |
| 0.10-7       External offentions       External offentions       External offentions         10       0.10-25 arg 6       External offentions         11       777/0284       10       0.10-27 arg 70 arg 7         11       10       0.10-27 arg 70 arg 7       10       0.10-27 arg 70 arg 7         11       10       0.10-27 arg 70 arg 7       10       10       10       10       10       10       10       10       10       10       10       10       10       10       10       10       10       10       10       10       10       10       10       10       10       10       10       10       10       10       10       10       10       10       10       10       10       10       10       10       10       10       10       10       10       10       10       10       10       10       10       10       10       10       10       10       10       10       10       10       10       10       10       10       10       10       10       10       10       10       10       10       10       10       10       10       10       10       10       10                                                                                                    | <ul> <li>アルジー</li> <li>External Identities</li> <li>ロールと管理者</li> <li>管理単位</li> <li>エンターブライズアブリケーション</li> <li>デバイス</li> <li>アブリの登録</li> <li>Identity Governance</li> <li>アブリケーション プロキシ</li> </ul>                                                                                                    |                                                                                                    |
|                                                                                                    | <ul> <li>External identities</li> <li>ロールと管理者</li> <li>管理単位</li> <li>エンターブライズ アブリケーション</li> <li>デバイス</li> <li>アブリの登録</li> <li>Identity Governance</li> <li>アブリケーション プロキシ</li> </ul>                                                                                                    |                                                                                                    |
|                                                                                                    | <ul> <li>ロールと管理者</li> <li>管理単位</li> <li>エンターブライズ アブリケーション</li> <li>デバイス</li> <li>アブリの登録</li> <li>Identity Governance</li> <li>アブリケーション プロキシ</li> </ul>                                                                                                    |                                                                                                    |
| C 目前にない     C 日 日 日 日 日 日 日 日 日 日 日 日 日 日 日 日 日                                                                                                    | <ul> <li>管理単位</li> <li>エンターブライズ アブリケーション</li> <li>デバイス</li> <li>アブリの登録</li> <li>Identity Governance</li> <li>アブリケーション ブロキシ</li> </ul>                                                                                                    |                                                                                                    |
|                                                                                                    | エンターブライズ アブリケーション     デバイス     アブリの登録     Identity Governance     アブリケーション プロキシ                                                                                                    |                                                                                                    |
| ● アパス         ● アパス         ● Prove ##         ● Bell         ● Resource #         ● Tyly - Jay 7 Deby             ● Microsoft Aum             ● Microsoft Aum         ● Microsoft Aum             ● Microsoft Aum     <                                                                                                    | デパイス       アブリの登録       Identity Governance       アブリケーションプロキシ                                                                                                    |                                                                                                    |
| C                                                                                                    | <ul> <li>アブリの登録</li> <li>Identity Governance</li> <li>アブリケーションプロキシ</li> </ul>                                                                                                    |                                                                                                    |
| Biteretty Governance       PUP-2x.9+C2, F4120/h0@ま10+0       D 日 日       D 日 日       D 日 日       D 日       D 1       D 1       D 1 <thd 1<="" th=""></thd>                                                                                                    | O IBLE # KE Statubet#sco                                                                                                    |                                                                                                    |
|                                                                                                    | アプリケーションプロキシ<br>0 IDL2 # K2 Startube##cc.o                                                                                                    |                                                                                                    |
| Microsoft Assue       P 10/-2. 9-1/2. 1/12.01/00/#2010       RE2074(-2)/2         Microsoft Assue       P 10/-2. 9-1/2. 1/12.01/00/#2010       RE2074(-2)/2       All 200 (0.0)       RE2074(-2)/2       All 200 (0.0)       RE2074(-2)/2       All 200 (0.0)       RE2074(-2)/2       All 200 (0.0)       RE2074(-2)/2       All 200 (0.0)       RE2074(-2)/2       All 200 (0.0)       RE2074(-2)/2       All 200 (0.0)       RE2074(-2)/2       All 200 (0.0)       RE2074(-2)/2       All 200 (0.0)       RE2074(-2)/2       All 200 (0.0)       All 200 (0.0)                                                                                                    |                                                                                                    |                                                                                                    |
| <ul> <li>         ・・・・・・・・・・・・・・・・・・・・・・・・・・・・・</li></ul>                                                                                                    | インション0                                                                                                    | の要求の追加 ×                                                                                                    |
| ○ 技術(CUI+)// ペ       ペ       ○ パードパッグがある場合       100         ● グリクスタート       ● グリクスタート       100       1-0.70億級(199.84/199.104/199.109/199.80)         ● グリクスタート       ● グリクスタート       ● グリクスタート       100       1-0.70億級(199.84/199.104/199.109/199.109/199.1                                                                                                    | 1 ノブ11777/4 ク                                                                                                    | ロチスレ 海田河化シュブションの東中の一部ルの港ロチステレビスキチ                                                                                                    |
| ● ク(ック スット・<br><br>・オブションの要求は、1つ以上のトーンアで返れた通加消増を増減すまたのに使用されます。<br>・ガルッンの要求は、1つ以上のトーンアで返れた通加消増を増減すまたのに使用されます。<br>・アレーンの増類<br>アレーンンで返れた通加消増を増減すまたのに使用されます。<br>・アレーンで近点たの上の少し、アブリケーションで提起のたのに使用されます。<br>アレーンンで返れた通加消増を増減すまたのに使用されます。<br>・アレーンで近れ、アブリケーションで提起のたのに使用されます。<br>アレーンンで返れた通加消増を増減すまたのに使用されます。<br>・アレーンで近点たの上の少し、アブリケーションで提起のたのに使用されます。<br>アレーンンで返れた通加消増を増減すまたのに使用されます。<br>・アレーンを増減すまたのに使用されます。<br>アレーンンで返れた通加消増を増減すまたのに使用されます。<br>・アレーンで近くアブリケーションで提起のために使用されます。<br>アレーン・<br>・アンジェアンジーションで提起のために使用されます。<br>・アレーンので返れた通加消増を増減すまたのに使用されます。<br>・アレーンを増減することのレーンで使用されます。<br>・アレーンを増減したのレーンでで使用されます。<br>・アレーンので加速されたがは、<br>・アレーンの定規されたがは、<br>・アレーンの定規されたがは、<br>・アレーンの定規に応じたれた利用<br>・アレーンの定規されたがは、<br>・アレーンの定規されたがは、<br>・アレーンの定規されたがは、<br>・アレーンの定規されたがは、<br>・アレーンの可能が<br>・アレーンの理想が<br>・アレーンの定規されたがは、<br>・アレーンの定規されたがは、<br>・アレーンの注意がたいたきに、<br>・アレーンの定規ではながれ、<br>・ローンの定規ではないます。<br>・ローンの定規ではないます。<br>・ローンの定規ではないます。<br>・ローンの注意がたいきに、<br>・アレー<br>・ローンの注意がたいきに、<br>・ローンの注意がたいきに、<br>・ローンの注意がたいきに、<br>・ローンの注意がたいきに、<br>・ローンの注意がたいきに、<br>                                                                                                    |                                                                                                    | 広9 QC、使用 可能なオノンヨノの要求の一覧から進広9 QCとかできま9。                                                                                                    |
|                                                                                                    | 病要 オプションの要求 10 トークンの種類                                                                                                    |                                                                                                    |
| * 秋点ウジスタット       * クループ集水の温加       * クループ集水の温加       * クループ集水の温加         * 水白ッジスタット       要末 1:       取明         * ブラド       要末 1:       取明         * 花根雪からりません。       = act       * ケナソトでのユーザーのアカソトの状態       Azure AD 専用         ● 切じ       正規増をシークレット       = act       * ケナットでのユーザーのアカソトの状態       Azure AD 専用         ● トークッ環点       = act       * ケナットグシントンテン       = act       * ケナットグシントンドン         ● トークッ環点       エーゲーク場とい気話とれた時刻、の中・Azure AD 専用       = act       * クリ・アドンス       Azure AD 専用         ● ハロ のクリセストギョ       - ハーン おきま       エーゲーオジェクトで変換をおれているユーザー・ゲーク       - fmd       IP アドンス       Azure AD 専用         ● ハロ パレール       - アンドン 活動       - ア・アンジュクト       - fmd       IP アドンス       Azure AD 専用         ● ハレ 部       - アンドン コーザー・アンシン 合きた ロシッド・ワーン       - fmd       IP アドンス       Azure AD 専用         ● マーク - オッジン パン ころの キュン ジェ クリ       - in act       - ジアンドン 白ン ジェ クェッン       Azure AD 専用         ● アンドン - キャン アンドン - キャン - オンジェ Azure AD 専用       - in act       - ジアンドン 白ン ジェ Azure AD 専用         ● アンドン - キャン - オンジェ - ケ・ブリ       - in act       - ジアンシン - シン - シン - シン - シン - シン - シン - シン                                                                                                    |                                                                                                    | ヽークンは、アフリケーションで認証のために使用されます。 詳細情報 ♂                                                                                                    |
| ま ひっかい たい ひっかい たい ひっかい たい たい たい たい たい たい たい たい たい たい たい たい たい                                                                                                    | ● 統合アシスタント + オブションの要求の追加 + グループ要求の追加 - ブルーズ                                                                                                    |                                                                                                    |
| ブラパト       要求 *:。       説明       jmm       jmm                                                                                                    |                                                                                                    |                                                                                                    |
|                                                                                                    | 2 752F<br>要求↑↓ 説明                                                                                                    | 説明 対家ユーザー 下↓<br>テナンルアのコーザーのフカウンルの分岐 Aruro AD 東田                                                                                                    |
| 1 - 272項点     1 - 273項点     1 - 273項点     1 - 273項点     1 - 273項点     1 - 273項点     1 - 273項点     1 - 274-70回至約145%     1 - 274-7731271-27437     1 - 274-7731271-274374     1 - 274-7731271-274374     1 - 274-7731271-274274     1 - 274-7731271-274274     1 - 274-7731271-274274     1 - 274-7731271-274274     1 - 274-7731271-274274     1 - 274-7731271-274274     1 - 274-7731271-274274     1 - 274-7731271-274274     1 - 274-7731271-274274     1 - 274-7731271-274274     1 - 274-77312-174     1 - 274-77312-174     1 - 274-773     1 - 274-77     1 - 274-77     1 - 274-77     1 - 274-77     1 - 274-77     1 - 274-77     1 - 274-77     1 - 274-77     1 - 274-77     1 - 274-77     1 - 274-77     1 - 274-77     1 - 274-77     1 - 274-77     1 - 274-77     1 - 274-77     1 - 274-77     1 - 274-77     1 - 274-77     1 - 274-77     1 - 274-77     1 - 274-77     1 - 274-77     1 - 274-77     1 - 274-77     1 - 274-77     1 - 274-77     1 - 274-77     1 - 274-77     1 - 274-77     1 - 274-77     1 - 274-77     1 - 274-77     1 - 274-77     1 - 274-77     1 - 274-77     1 - 274-77     1 - 274-77     1 - 274-77     1 - 274-77     1 - 274-77     1 - 274-77     1 - 274-77     1 - 274-77     1 - 274-77     1 - 274-77     1 - 274-74     1 - 274-74     1 - 274-74     1 - 274-74     1 - 274-74     1 - 274-74     1 - 274-74     1 - 274-74     1 - 274-74     1 - 274-74     1 - 274-74     1 - 274-74     1 - 274-74     1 - 274-74     1 - 274-74     1 - 274-74     1 - 274-74     1 - 274-74     1 - 274-74     1 - 274-74     1 - 274-74     1 - 274-74     1 - 274-74     1 - 274-74     1 - 274-74     1 - 274-74     1 - 274-74     1 - 274-74     1 - 274-74     1 - 274-74     1 - 274-74     1 - 274-74     1 - 274-74     1 - 274-74     1 - 274-74     1 - 274-74     1 - 274-74     1 - 274-74     1 - 274-74     1 - 274-74     1 - 274-74     1 - 274-74     1 - 274-74     1 - 274-74     1 - 274-74     1 - 274-74     1 - 274-74     1 - 274-74     1 - 274-74     1 - 274-74     1 - 274-74     1 - 274-74     1 - 274-74     1 - 274-74     1 - 274-   |                                                                                                    | ユーザーが景後に認証された時刻。Op., Azure AD 専用                                                                                                    |
| API 072년23月可     API 072년23月可     API 072년23月可     API 072년23月可     API 072년23月可     API 072년3月可     API 072년3月     API 072년3月     API  | ▶ - クソ度成 11 dtv                                                                                                    | ユーザーの国または地域 Azure AD 専用                                                                                                    |
| A 91 の公開     「mily_name ユーザーオブジェクトで変現れているユ. ダベスのユーザー     「かん ロレアレス Azure AD 専用     「かん ロレアレス     「かん ロレアレス     「かん ロレアレス     「なんし、ガイ、ロクリー     「なんし、ガイ、ロクリー     「かん ロレアレス     「なんし、ガイ、ロクリー     「なんし、ガイ、ロクリー     「なんし、ガイ、ロクリー     「なんし、ガイ、ロクリー     「なんし、ガイ、ロクリー     「なんし、ガイ、ロクリー     「なんし、ガイ、ロクリー     「なんし、ガイ、ロクリー     「なんし、ガイ、ロクリー     「なんし、ガイ、ロクリー     「なんし、ガイ、ロクリー     「なんし、ガイ、ロクリー     「なんし、ガイ、ロクリー     「なんし、ガイ、ロクリー     「なんし、ガイ、ロクリー     「なんし、オンプレミスト     「なんし、オンプレミスト     「なんし、ガイ、ロクリー     「なんし、ガイ、ロクリー     「なんし、ガイ、ロクリー     「なんし、オンプレミスト     「なんし、オンプレミスト     「なんし、ガイ、レクリー     「なんし、オンプレミスト     「なんし、アー     「なんし、アー     「なん」     「なんし、アー     「なんし、アー     「なん」     「なんし、アー     「なん」     「なん」     「なん  | ▶ APIのアクセス許可                                                                                                    | このユーザーが持っている場合は、ユーザ すべてのユーザー                                                                                                    |
| ト ブブロール       「 Md       IP アドレス       Azure AD 専用         ト 汚ち者       □ given_name       ユーダーオブジェクトに設定されているユ.       がてのユーザー         ロールと管理者 ブレビュー       □ in.corp       クライアントが会社のネットワークからユ.       Azure AD 専用         マニフェスト       □ jobd/       クライアントのログイン元の IP アドレス       Azure AD 専用         マート・ト・トラブルシューティング       □ jobd/       クライアントのログイン元の IP アドレス       Azure AD 専用         マート・ト・トラブルシューティング       □ prod_exp       パスワードの有効制限/がいれる日巻       Azure AD 専用         ローレの使くexp       パスワードを変更するためにアー       Azure AD 専用         ローレのせんのいたいり       コーダーがパスワードを変更するためにアー       Azure AD 専用                                                                                                    | API の公開 family_nam                                                                                                    | ne ユーザー オブジェクトで定義されているユ すべてのユーザー                                                                                                    |
| 新務者                                                                                                    | ער= 10 ביי די די די די די די די די די די די די ד                                                                                                    | IP アドレス Azure AD 専用                                                                                                    |
| b D-ルと管理者   フレヒュ-                                                                                                    |                                                                                                    |                                                                                                    |
| マニフェスト       1       ipaddr       クライアソトのログイン元の ip アドレス       Azure AD 専用         ボート + トラブルシューティング       conprem_sid       オンプレミスのセキュリティ批判テ       Azure AD 専用         ウトブルシューティング       アクリーレング       アクリーレング       Azure AD 専用         ウトブルシューティング       アクリーレング       アクリーレング       Azure AD 専用         ローレージ       Prod_exp       パスワードの言た知识がなる日時       Azure AD 専用         ローレジ       Prod_exp       パスワードを言定するためにアー       Azure AD 専用         ローレジ       Prod_exp       パスワードを言定するためにアー       Azure AD 専用                                                                                                    | A 所有者 given_name                                                                                                    | ne ユーザー オブジェクトに設定されているユ すべてのユーザー                                                                                                    |
| ボート・トラブルシューティング               conprem_sid             オンプルミスのセキュリティ観刹子             Azure AD 専用            ゆ             トラブルシューティング               愛 preferred_username                                                                                                    |                                                                                                    | ie ユーザー オブジェクトに設定されているユ すべてのユーザー<br>クライアントが会社のネットワークからD Azure AD 専用                                                                                                    |
| トラブルシューティング         アeferred_username         係売ユーザー名クリールを提供して、アニ         Azure AD 専用           計しいサポート リクエスト         」 pvd_exp         パスワードの青放期限が切れる日時         Azure AD 専用           」 pvd_unt         ユーザーがパスワードを変更するためにア Azure AD 専用                                                                                                    | 株 所有音                                                                                                    | e ユーザーオブジェクトに設定されているユ すべてのユーザー<br>クライアントが会社のネットワークからロ Azure AD 専用<br>クライアントのログイン元の IP アドレス Azure AD 専用                                                                       |
|                                                                                                    | 本 所有者      given,nam      given,nam      given,nam      given,nam      given,nam      in,corp      in,corp      in,dor      in,corp      in,dor      in,corp      in,dor      in,corp      in,dor      in,corp      in,dor      in,corp      in,dor      in,corp      in,dor      in,corp      in,dor      in,corp      in,dor      in,corp      in,dor      in,corp      in,dor      in,corp      in,corp      in,co                                                                                              | e ユーザーオブジェクトに設定されているユ すべてのユーザー<br>クライアントが会社のネットワークからロ Azure AD 専用<br>クライアントのログイン元の IP アドレス Azure AD 専用<br>d オンプレミスのセキュリティ振列子 Azure AD 専用                                     |
| □ pvd_url ユーザーが/スワードを変更するためにア Azure AD 専用                                                                                                    |                                                                                                    | e ユーザーオブジェクトに設定されているユ すべてのユーザー<br>クライアントが会社のネットワークからロ Azure AD 専用<br>クライアントのログイン元の IP アドレス Azure AD 専用<br>d オンプレミスのセキュリティ振列子 Azure AD 専用<br>& 使先ユーザー名シレームを提供して、ア Azure AD 専用 |
|                                                                                                    |                                                                                                    | e ユーザーオブジェクトに設定されているユ すべてのユーザー<br>クライアントが会社のネットワークからロ Azure AD 専用<br>クライアントのログイン元の IP アドレス Azure AD 専用<br>d オンプレミスのセキュリティ推測子 Azure AD 専用<br>(パスワードの本が利用が切れる日時 Azure AD 専用    |

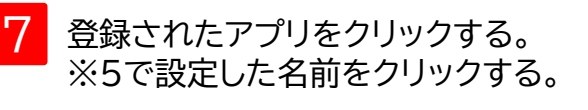

- 8 「トークン構成」をクリックする。
- 9 「オプションの要求の追加」をクリックする。
- 10 トークンの種類でIDを選択する。
- preferred usernameにチェックを入れる。 ※「ユーザーの招待」で作成したユーザーで、ログインする 場合は、<u>email</u>にもチェックを入れてください。

12 「追加」をクリックする。

#### 0. Azure Active Directoryでの事前準備 ユーザー情報に「Microsoftアカウントのメールアドレス」を設定する際の注意点

ユーザー作成方式によって、ユーザー情報の「Microsoftアカウントのメールアドレス」に設定する値が異なります。 ユーザー作成方式については、P.41を参照ください。

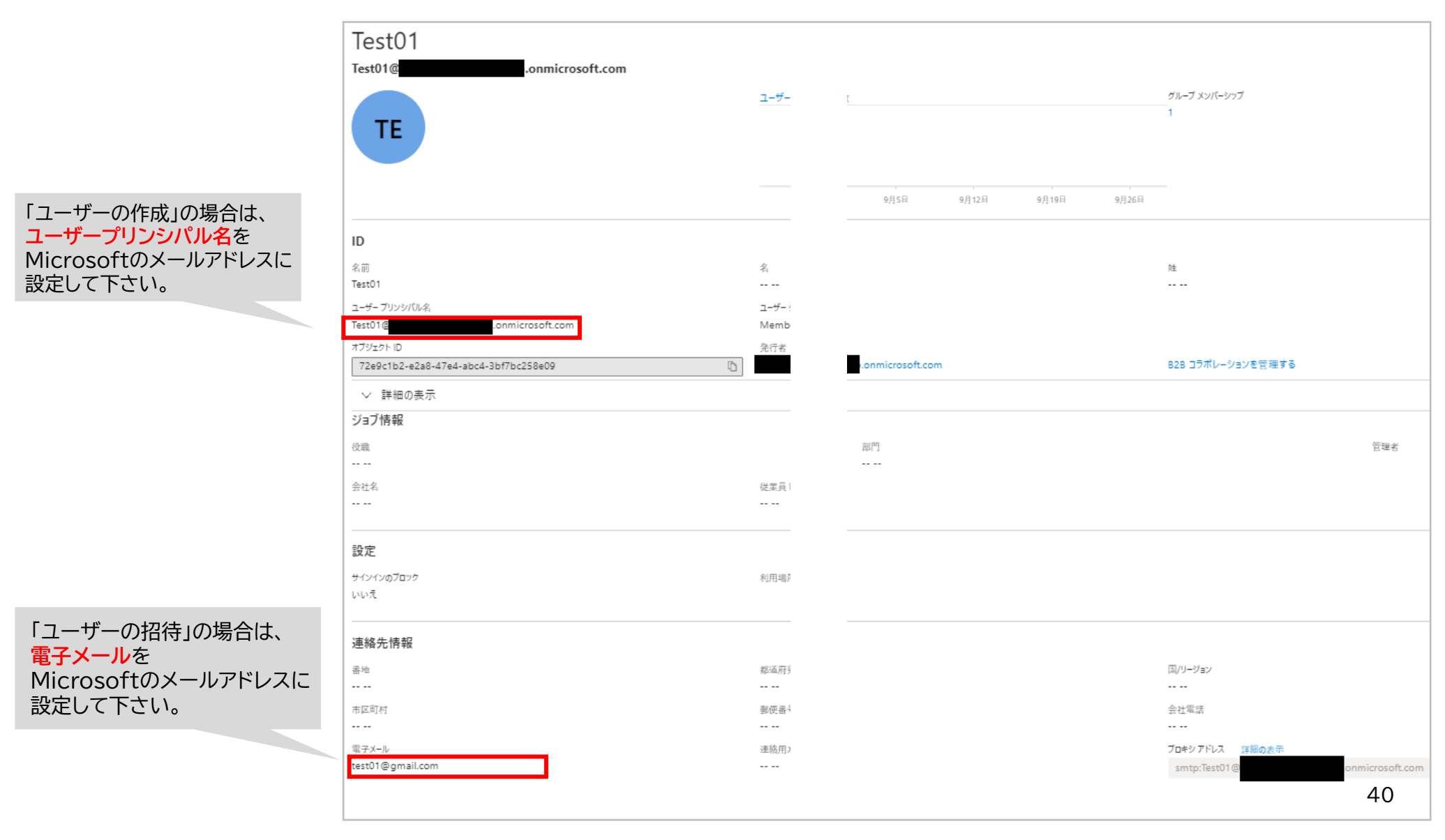

#### 0. Azure Active Directoryでの事前準備

#### 【ユーザー作成方式の見分け方】

ユーザー一覧の作成の種類欄が空欄であれば「ユーザーの作成」、招待であれば「ユーザーの招待」で作成されています。

| ≡          | Microsoft Azure                                                 |                          | ♪ リソース、サービス              | 、ドキュメントの検索 (G+/) |                        |                  |                      | E 🖟 Q 🚳          | ଡ ନ   |
|------------|-----------------------------------------------------------------|--------------------------|--------------------------|------------------|------------------------|------------------|----------------------|------------------|-------|
| ホーム        | > 既定のディレクトリ >                                                   |                          |                          |                  |                        |                  |                      |                  |       |
| 8          | ユーザー   すべてのユーサ<br><sup>既定のディレクトリ -</sup> Azure Active Directory | <sup>#</sup> - (プレビュー) … |                          |                  |                        |                  |                      |                  |       |
|            | «                                                               | + 新しいユーザー + 新            | しいゲスト ユーザー 🗋 一括操作 🗸      | 💟 更新 🖉 パスワードのりせ  | 2ット 🗹 ユーザーごとの MFA 📋 ユー | ザーの削除 │ 〓〓 列 │ ① | ) プレビューの情報   💀 プレビュー | -機能   📯 フィードバックカ | ある場合  |
| 💄 रू/      | べてのユーザー (プレビュー)                                                 |                          |                          |                  |                        |                  |                      |                  |       |
| 💄 削        | 除されたユーザー (プレビュー)                                                | 🕑 このページには、評価に使           | 「用できるブレビューが含まれています。 ブレビュ | 1-を表示する →        |                        |                  |                      |                  |       |
| 📍 /C       | スワード リセット                                                       | ▶ ユーザーの検索                | + <sub>77</sub> 71       | ルターの追加           |                        |                  |                      |                  |       |
| ב 🙇        | -ザー設定                                                           | 20 人のユーザーが見つかりました        | :                        |                  |                        |                  |                      |                  |       |
| 🗙 問        | 題の診断と解決                                                         | 名前                       | ↑↓ ユーザー プリンシパル名          | ↑↓ ユーザー タイプ      | 同期されたディレクトリ            | 有効なアカウント         | ID の発行者              | 会社名              | 作成の種類 |
| アクティ       | ビティ                                                             | SC user01                |                          | # ゲスト            | いいえ                    | Yes              |                      |                  | 招待    |
| <b>ک</b> ل | (ンイン ログ                                                         | TE Test01                | Test01@                  | メンバー             | いいえ                    | Yes              |                      |                  |       |

#### 【アクセス許可】

初めて「Microsoftアカウントでログイン」する場合は、Microsoftのアクセス許可画面が表示されます。 アクセス許可画面を表示させたくない場合は、AzureAD管理者により一律でアクセス許可を付与する必要があります。

#### Microsoftアカウントでログインする

#### 1. Microsoftアカウントでログインする

ブラウザにMicrosoftアカウントでログインしている場合は、Microsoftアカウントとパスワードを入力する画面が省略されます。

<ブラウザにMicrosoftアカウントでログインしている場合>

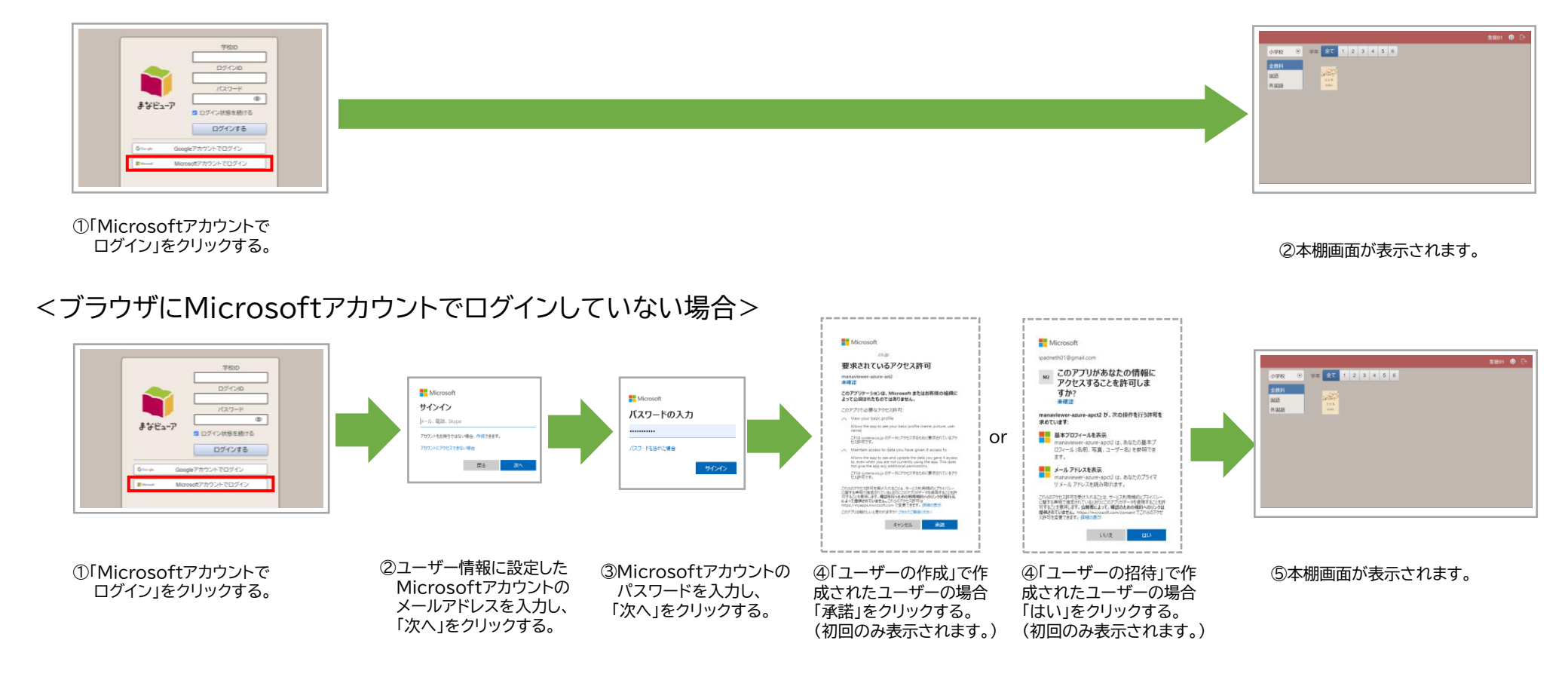

 ※「Microsoftアカウントでログイン」を使用できるのは、 Chromebook…Google Chrome Windows端末…Google Chrome、Microsoft Edge、Internet Explorer11 iPad … … … Safariとなります。
 ※ Windows版まなビューア専用ブラウザ、iPad版まなビューア専用ブラウザではご使用になれませんので、ご注意ください。

#### Microsoftアカウントでログインする

## 2. Microsoftアカウントでログインした後に、ログアウトする

| 小学校       ・学年       全て       1       2       3       4       5       6         全数料       画語                                                                                             | 生徒01 І ြ | 1 🕞 をクリックして、ログアウトする。 |
|----------------------------------------------------------------------------------------------------|----------|----------------------|
| 学校ID         ・ ログインID         ・ ログインID         ・ パスワード         ・ ログイン状態を続ける         ・ ログインする         ・ ログインする         ・ ログインする         ・ Googleアカウントでログイン         ・ Microsoftアカウントでログイン |          | 2 ログイン画面が表示されます。     |

# アクセス制限の解除について

1. ホワイトリスト(ダイレクト接続先)とHTTPSデコード除外の設定 P.45

#### 1.ホワイトリスト(ダイレクト接続先)とHTTPSデコード除外の設定

クラウド配信サービスを利用するにあたり、自治体・学校などでアクセス制限を行っている場合は、 以下の内容でホワイトリスト(ダイレクト接続先)の設定、HTTPSデコード除外の設定をお願いします。

#### <ホワイトリスト(ダイレクト接続先)の設定>

| No. | 設定値                                                  |
|-----|------------------------------------------------------|
| 1   | manaviewer.jp/ (HTTPS)                               |
| 2   | manaviewer-prd.servicebus.windows.net/ (WebSocket)   |
| 3   | manaviewer-prd-2.servicebus.windows.net/ (WebSocket) |
| 4   | manaviewer-prd-3.servicebus.windows.net/ (WebSocket) |
| 5   | manaviewer-prd-4.servicebus.windows.net/ (WebSocket) |
| 6   | manaviewer-prd-5.servicebus.windows.net/ (WebSocket) |

#### <HTTPSデコード除外の設定>

| No. | 設定値                                     |
|-----|-----------------------------------------|
| 1   | manaviewer.jp                           |
| 2   | manaviewer-prd.servicebus.windows.net   |
| 3   | manaviewer-prd-2.servicebus.windows.net |
| 4   | manaviewer-prd-3.servicebus.windows.net |
| 5   | manaviewer-prd-4.servicebus.windows.net |
| 6   | manaviewer-prd-5.servicebus.windows.net |

機能一覧

| 0 | 事前準備                    | P.47 | 4 | その他                                  | P.70 |
|---|-------------------------|------|---|--------------------------------------|------|
|   | 1. 動作環境(管理者の設定用端末)      | P.48 |   | 1. 学校管理者アカウントのパスワードの変更               | P.71 |
|   | 2. ログイン                 | P.49 |   | 2. ログアウト                             | P.73 |
| 1 | ユーザー情報の作成、変更、削除         | P.50 | 5 | 乳空場作のご注音声は                           | 74 ח |
|   | 1. ユーザー情報の一括登録          | P.51 | 5 | 改正保TFU)こ注思事項                         | P./4 |
|   | 2. ユーザー情報の個別登録          | P.52 |   | 1. ブラウザの「戻る」ボタンは使用しないでください。          | P.75 |
|   | 3. ユーザー情報の変更            | P.54 |   | 2. ユーザー情報管理画面で、                      | P.76 |
|   | 4. ユーザー情報の削除            | P.57 |   | ログインパスワードなどを全文字表示するには。               |      |
|   | 5. ユーザーの成果物(書き込み等)の削除   | P.59 |   | 3. ライセンス証明書に記載されている「管理者              | P.77 |
|   |                         |      |   | ログインID」はユーザーに登録できません。                |      |
|   |                         |      |   | 4. 登録済みのユーザーの「ログインID」と大文字小文字         | P.78 |
| 2 | 教材のライヤンス割り当て            | P.61 |   | 違いのユーザーは登録できません。                     |      |
|   |                         |      |   | 5. ユーザー区分を「先生」から「児童・生徒」に変更すると、       | P.79 |
|   | 1. 教材ライセンスの一括割り当て       | P.62 |   | 教材ライセンスの割当が全て解除されます。                 |      |
|   | 2. 教材ライセンスの個別割り当て       | P.63 |   | 6. ライセンス管理システムを同一の管理者ログインIDで         | P.80 |
|   | 3. ユーザーを選んで教材ライセンスを割り当て | P.66 |   | 複数人でご利用の場合、一人がログアウトするとそれ             |      |
|   |                         |      |   | 以外の方も、何か操作をするとログアウトされます。             |      |
| 3 | ユーザー情報カードの印刷            | P 69 |   | 7. Web Application Firewallでブロックされる文 | P.81 |
| 5 |                         | 1.05 |   | 字を含むユーザーは登録できません。                    | 46   |
|   |                         |      |   |                                      |      |

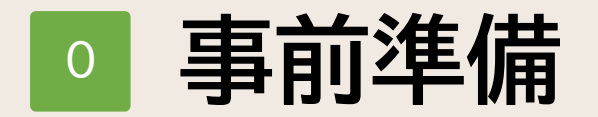

1.動作環境 2.ログイン P.48 P.49

#### 1.動作環境(管理者の設定用端末)

## Windows

| OS     | Microsoft Windows11、10、8.1        |
|--------|-----------------------------------|
| メモリ    | 推奨のブラウザが動作すること                    |
| ディスプレイ | 1,366 × 768 ピクセル以上                |
|        | •Microsoft Edge                   |
| ブラウザ   | •Google Chrome                    |
|        | •Internet Explorer 11(Windows8.1) |

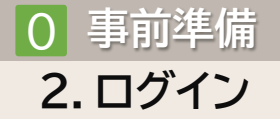

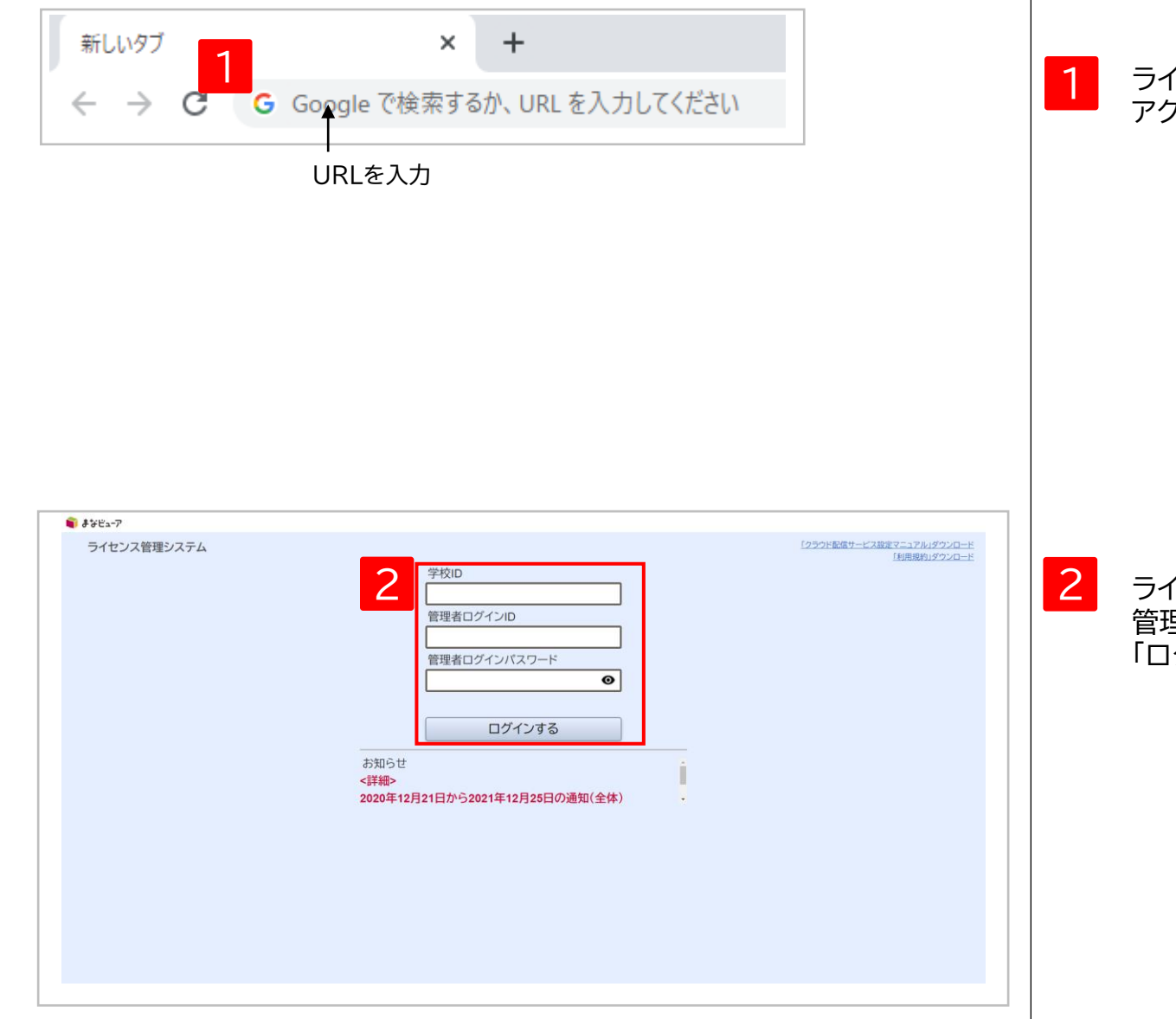

ライセンス証明書に記載の管理者アクセスURLに アクセスする。

| クラウド配信サービスライセンス証明書 **?(センス編曲は、デジタ4巻4日、割サクラウド配体サービスを地震の心臓内・<br>(世間するとなどまたので、デジタ4巻5日、高林クラウド配体サービスを地帯するための音楽に必要<br>なりますの、大和に貸いてください、<br>*#個本のインロン 2000<br>##音本のインロン 123bod&C<br>夏夜のダインパスフード 123bod&C | ■ 管理者アクセスURL                                                | https://www.manaviewer.                             | jp/xx                          | 官理石アクセスURL |
|----------------------------------------------------------------------------------------------------|-------------------------------------------------------------|-----------------------------------------------------|--------------------------------|------------|
| クラウド配付サービスライセンス証明書<br>★フィセンス編点は、マジス4歳、あたフラン度時中、ビスを、知識安全活動活気部分の通常点<br>で問題「なくとなど展示ならので、マジス4歳者。数好クラッド最近サービスを使用「なたなの日常に高量<br>なのをすかった、大切に保存してくたない。<br>■学科DO 123abdABC                                  | ■ 管理者ログインバスワード                                              | 123abdABC                                           |                                | 佐田老フクトフリロ  |
| クラウド配信サービスライセンス証明書<br>*> イビンス24周囲、デジスを執用の一数サラッジ形成ホービスを、利益数々ら用用品数50万の28周の<br>(2世間) 「そことを執明をもらのに、デジスを執動者・数サラッジド型30サービスを使用するための意味に必要<br>そのをすわつ、大明に保存してください。<br>■ 7400 XXXX                           | ■ 管理者ログインID                                                 | 123abdABC                                           |                                |            |
| クラウド配付サービスライセンス証明書<br>*?(センス3時点は、デジタ4歳4月。数4???F税3+-ビス4、約2歳の6歳内泊3500歳の3週月<br>でほかでることを知何えるので、プジス4前点。数4???F税39、-ビス4枚約下6人の6歳本に3歳の3歳に8番<br>ならな5700、例1000でして242.00                                      | ■ 学校ID                                                      | XXXX                                                |                                |            |
| クラウド配信サービスライセンス証明書                                                                                                    | **ライセンス証明書は、デジタル表<br>で使用することを証明するものです。<br>となりますので、大切に保険してく5 | 料書・数材クラウド配信サービスを、刻造電<br>デジタル教術書・数材クラウド配信サービス<br>さい。 | める使用許諾契約書の適置内<br>を使用するための設定に必要 |            |
|                                                                                                    | クラウド雨                                                       | 信サービスライセンス証                                         | 明書                             |            |
|                                                                                                    |                                                             | EF .                                                | 明書発行日:2020/01/01               |            |

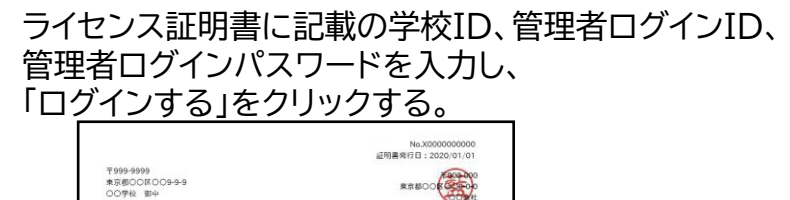

■学校ID

■ 管理者ログインID

■ 管理者ログインバスワ

■ 管理者アクセスURL

R##008 クラウド配信サービスライセンス証明書 ホライセンス証明書は、デジタル教科書・数材クラウド配信サービスを、解決定める使用言語契約書の範囲内 で使用することを証明するものです、デジタル教科員・数材クラウド配信サービスを使用するための認定に必要 となりますので、大切に保存してください。 学校ID、管理者ログインID、 管理者ログインパスワード XXXX 123abdABC 123abdABC https://www.manaviewer.jp/xx

## 1 ユーザー情報の作成、変更、削除

| 1.ユーザー情報の一括登録        | P.51 |
|----------------------|------|
| 2.ユーザー情報の個別登録        | P.52 |
| 3.ユーザー情報の変更          | P.54 |
| 4.ユーザー情報の削除          | P.57 |
| 5.ユーザーの成果物(書き込み等)の削除 | P.59 |

#### 1. ユーザー情報の一括登録

#### このマニュアルのP.4~7、P.12~16 を参照してください。

### 2. ユーザー情報の個別登録①

| 📦 ಕಳಲ್ಷ-7       |              |                                             |                         |                          |                           |                  |              | 9 (                         |                |   |                           |
|-----------------|--------------|---------------------------------------------|-------------------------|--------------------------|---------------------------|------------------|--------------|-----------------------------|----------------|---|---------------------------|
|                 | 1            |                                             |                         | 学校管理                     | 者メニュ                      | L—               |              | _                           |                |   | 学校管理者メニュー画面で              |
|                 |              | <b>日</b><br>① ユーザー<br><sub>児童・生徒、先生</sub> : | • <b>情報の</b><br>ユーザーのſ  | <b>作成、変更</b>             | 「、削除<br>、成果物の)            | 削除ができます          | r.           |                             |                |   | 「①ユーザー情報の作成、変更、削除」をクリックする |
|                 |              | ② デジタル<br>ユーザーが使用す                          | <b>教材の</b><br>โลรีรัวดา | <b>ライセンス</b><br>/教材のライセン | 割り当つ<br><sup>/スを割り当</sup> | <b>て</b><br>てます。 |              |                             |                |   |                           |
|                 |              | <b>③ ユーザー</b><br>ューザーがログイ                   | <b>-情報力</b><br>シするログ    | ードの印刷<br>インID、ログイン       | <b>」</b><br>パスワード         | の情報を印刷し          | <b>します。</b>  |                             |                |   |                           |
|                 | [利]          | <u>用規約」ダウンロード</u>                           |                         |                          |                           |                  |              | -                           |                |   |                           |
|                 |              |                                             |                         |                          |                           |                  |              |                             |                |   |                           |
|                 |              |                                             |                         |                          |                           |                  |              | 9.6                         | ログアウト          |   |                           |
| ←戻る ユーザ-        | -情報管理        |                                             |                         | 2                        |                           |                  |              | ユーザーの成果                     | 物を削除する         | 2 | 「1件ずつ登録」をクリックする。          |
| 一括登録 CSV        | /一括登録        | ひな型CSVをダウンロー<br>登録ユーザーCSVをダウン               | -ド<br>10-ド              | 個別登録                     | 录 1件                      | +ずつ登録            |              |                             |                |   |                           |
| <b>全て選択</b> 全て第 | 罕除           |                                             | 216.24                  | -                        |                           |                  |              |                             |                |   |                           |
| 選択 ログインID V     | 表示名 🗸        | ログインパスワード 🗸                                 | 学校  種別                  | ユーサー<br>区分               | 学年 🗸                      | 並び順 🗸            | Gmailアドレス 🗸  | Microsoft アカウントの<br>メールアドレス | ·              |   |                           |
| Student01       | 生徒01         | 123456789                                   | 小学校                     | 児童・生徒                    | 1                         |                  |              |                             | 編1             |   |                           |
| Student02       | 生徒02         | 123456789                                   | 小学校                     | 児童・生徒                    | 1                         |                  |              |                             | 編:             |   |                           |
| Student03       | 主使03<br>生徒04 | 123456789                                   | 小学校                     | 児童・生徒<br>旧音・生徒           | 1                         |                  |              |                             | 8663<br>\$2774 |   |                           |
| Student04       | 生徒05         | 123456789                                   | 小学校                     | 児童・生徒                    | 1                         |                  |              |                             | 7883           |   |                           |
| Student06       | 生徒06         | 123456789                                   | 小学校                     | 児童・生徒                    | 1                         |                  |              |                             | (編)            |   |                           |
| Student07       | 生徒07         | 123456789                                   | 小学校                     | 児童·生徒                    | 1                         |                  |              |                             | 編1 -           |   |                           |
| → 選択して削         | ÷            |                                             |                         |                          |                           |                  | 1-20 / 20件 🔇 | < <                         | > >>           |   |                           |
|                 |              |                                             |                         |                          |                           |                  |              |                             |                |   |                           |
| ◎ ユーザー検索を       | 表示           |                                             |                         |                          |                           |                  |              |                             |                |   |                           |

### 2. ユーザー情報の個別登録②

|   | 📦 まなビューア                                                     |                                                                                                    |                                                                                                    | A 6 (DQLOP)                                                                                      |   |                                     |
|---|--------------------------------------------------------------|----------------------------------------------------------------------------------------------------|----------------------------------------------------------------------------------------------------|--------------------------------------------------------------------------------------------------|---|-------------------------------------|
|   | ←戻る ユーザー(                                                    | の追加                                                                                                    |                                                                                                    |                                                                                                  |   |                                     |
| ~ | *:入力必須です                                                     |                                                                                                    |                                                                                                    |                                                                                                  |   |                                     |
| 1 | ログインID*                                                      | Manual01                                                                                                    | 学校種別* 小学校 *                                                                                        |                                                                                                  | 3 | 各項目に登録するユーザーの情報を設定する。               |
|   | 表示名<br>ログインパスワード*<br>Gmailアドレス<br>Microsoftアカウントの<br>メールアドレス | 必須項目です。変更はできません。<br>半角英小文字、半角数字を使用します。最小7文字から最大64文字です。<br>マニュアル01<br>任意項目です。デジタル教科書、教材の使用時に表示される名前です。<br>未入力であれば、ログインIDが表示されます。<br>abc12345<br>パスワードを設定できます。<br>半角英字、数字、記号を使用します。最小7文字から最大64文字です。<br>まなビューアのログインIDとGoogleアカウントを紐づけたい場合、<br>お使いのGomaITアドレスを入力してください。<br>Googleアカウントを利用したログインが可能になります。<br>かにcosoftアカウントのメールアドレスを入力してください。<br>Microsoftアカウントのメールアドレスを入力してください。 | ユーザー区分* 児童・生徒 ▼<br>入学年度 2022年度(令和04年度) ▼ 学年 1<br>ユーザー区分 <sup>5</sup> 先生)の場合は任意項目です。<br>並び順 任意項目です。 |                                                                                                  |   |                                     |
|   | 、<br>※ここで登<br>管理に依                                           | き録した情報は、ログインの管理、ロ<br>吏用します。                                                                                                    | ( <i> </i>                                                                                         | 4<br>(<br>(<br>(<br>(<br>(<br>(<br>(<br>(<br>(<br>(<br>(<br>(<br>(<br>(<br>(<br>(<br>(<br>(<br>( | 4 | 「保存する」をクリックすると<br>ユーザー情報の個別登録は完了です。 |

## 3. ユーザー情報の変更①

| 💗 まなビューア                                                                         |                 |                                         |                                                                                                    |                                     |                                              |         |              | 90                         | ログアウト         |   |                           |
|----------------------------------------------------------------------------------|-----------------|-----------------------------------------|----------------------------------------------------------------------------------------------------|-------------------------------------|----------------------------------------------|---------|--------------|----------------------------|---------------|---|---------------------------|
|                                                                                  | 1               |                                         |                                                                                                    | 学校管理                                | 者メニュ                                         | _       |              |                            |               | 1 | 「①ユーザー情報の作成、変更、削除」をクリックする |
|                                                                                  |                 | <b>9 ① ユーザ</b> ・<br><sub>児童・生徒、先生</sub> | ー <b>情報の(</b><br><sup>生ユーザーの作</sup>                                                                                                    | <b>作成、変更</b><br><sup>ϝ成、変更、削除</sup> | し、削除<br>、成果物の創                               | 削除ができます | t.           |                            |               |   |                           |
|                                                                                  |                 | ② デジタル<br>ユーザーが使用                       | <b>ル教材の</b> う<br><sup>用するデジタルは</sup>                                                                                                    | <b>ライセンス</b><br><sub>教材のライセン</sub>  | <b>割り当て</b><br><sup>/スを割り当<sup>-</sup></sup> | てます。    |              |                            |               |   |                           |
|                                                                                  |                 | <b>③ ユーザ</b> -<br>ューザーがログ               | ー <b>情報力-</b><br>ブインするログイ                                                                                                    | ードの印尿<br>インID、ログイン                  | <b>」</b><br>パスワードの                           | の情報を印刷  | します。         |                            |               |   |                           |
|                                                                                  | <u>「利</u>       | 用規約」ダウンロード                              |                                                                                                    |                                     |                                              |         |              | -                          |               |   |                           |
|                                                                                  |                 |                                         |                                                                                                    |                                     |                                              |         |              |                            |               |   |                           |
|                                                                                  |                 |                                         |                                                                                                    |                                     |                                              |         |              | 0.04                       |               |   |                           |
| 〕まなビューア<br>←戻る<br>ユーザ                                                            | 一情報管理           |                                         |                                                                                                    |                                     |                                              |         |              | ユーザーの成果物を                  | 山クアウト<br>削除する |   |                           |
| 一括登録 Cs                                                                          | V一括登録           | ひな型CSVをダウンE<br>登録ユーザーCSVをダウ             | ロード<br>オーロンワ                                                                                                    | 個別登銷                                | 禄 1件                                         | ずつ登録    |              |                            |               |   |                           |
| <b>全て選択</b> 全て                                                                   |                 |                                         |                                                                                                    |                                     |                                              |         |              |                            |               |   |                           |
| 選択 ログインID 🗸                                                                      | 表示名 🗸           | ログインパスワード、                              | <ul> <li>✓</li> <li>◆</li> <li>◆</li></ul> | ユーザー<br>区分                          | 学年 🗸                                         | 並び順 🗸   | Gmailアドレス 🗸  | Microsoftアカウントの<br>メールアドレス |               |   |                           |
| Student01                                                                        | 生徒01            | 123456789                               | 小学校                                                                                                    | 児童・生徒                               | 1                                            |         |              |                            | 編! 1          |   |                           |
| Student02                                                                        | 生徒02            | 123456789                               | 小学校                                                                                                    | 児童·生徒                               | 1                                            |         |              |                            | 編1            |   |                           |
| Student03                                                                        | 生徒03            | 123456789                               | 小学校                                                                                                    | 児童·生徒                               | 1                                            |         |              |                            | 編             |   |                           |
| Student04                                                                        | 生徒04            | 123456789                               | 小学校                                                                                                    | 児童·生徒                               | 1                                            |         |              |                            | 編             |   |                           |
| Student05                                                                        | 生徒05            | 123456789                               | 小学校                                                                                                    | 児童·生徒                               | 1                                            |         |              |                            | 編             |   |                           |
|                                                                                  | 生徒06            | 123456789                               | 小学校                                                                                                    | 児童・生徒                               | 1                                            |         |              |                            | 編!            |   |                           |
| Student06                                                                        |                 | 123456789                               | 小学校                                                                                                    | 児童·生徒                               | 1                                            |         |              |                            | 編1-           | 2 | 「ユーザー検売をまティをクリックオス        |
| Student06<br>Student07                                                           | 生徒07            |                                         |                                                                                                    |                                     |                                              |         |              |                            |               |   |                           |
| □ Student06<br>□ Student07<br>↓ 選択して削                                            | 生徒07<br>除       |                                         |                                                                                                    |                                     |                                              |         | 1-20 / 20件 🔇 |                            | >>            |   | 「ユーリー快楽を衣小」をクリックする。       |
| <ul> <li>Student06</li> <li>Student07</li> <li>通択して肖</li> <li>ユーザー検索を</li> </ul> | 生徒07<br>除<br>表示 |                                         |                                                                                                    |                                     |                                              |         | 1-20 / 20件 🔇 |                            | »             |   | 「ユーリー快楽を衣小」をクリックする。       |

#### 3. ユーザー情報の変更②

| 一括       | 登録 Csv-            |               | ひな型CSVをダウンロー<br><sub>暴</sub> ユーザーCSVをダウン | -×<br>   | 個別登録       | 1件        | すつ登録    |             |                            |      |   |       |
|----------|--------------------|---------------|------------------------------------------|----------|------------|-----------|---------|-------------|----------------------------|------|---|-------|
| 全て       | <b>選択</b> 全て解      |               |                                          |          |            |           |         |             |                            |      |   |       |
| 選択       | ログインID 🗸           | 表示名 🗸         | ログインパスワード 🗸                              | 学校<br>種別 | ユーザー<br>区分 | 学年 🗸      | 並び順 🗸   | Gmailアドレス 🗸 | Microsoftアカウントの<br>メールアドレス |      |   |       |
|          | Student01          | 生徒01          | 123456789                                | 小学校      | 児童・生徒      | 1         |         |             |                            | 編集   |   |       |
| <b>ب</b> | 選択して削除<br>ユーザー検索を閉 |               |                                          |          |            |           |         | 1-1 / 1件    | « <                        | > >> |   |       |
|          | 3 071              | DID Student01 |                                          |          |            | ユーザー      | -区分 □ 児 | 」童・生徒 □ 先生  |                            |      | 3 | 削除した  |
|          | 表示有                | ≦<br>動 □小学校   | 中学校 高等学                                  | 校 □ そ(   | の他         | 字年<br>並び順 |         | ≠ <u> </u>  | 4年 15年 16年                 |      |   | 「検索する |
|          |                    |               |                                          |          |            |           |         |             | 入力クリア 検                    | 「索する |   |       |

| 7                                                  | ) #\$rea-77 🕒 🕄 💷 🖉 🖓 💷 🖉 🖓                            |                |               |             |          |            |      |         |             |                       |  |  |  |  |  |
|----------------------------------------------------|--------------------------------------------------------|----------------|---------------|-------------|----------|------------|------|---------|-------------|-----------------------|--|--|--|--|--|
| ¢                                                  | ←戻る ユーザー情報管理 ユーザーの成果物を削除する                             |                |               |             |          |            |      |         |             |                       |  |  |  |  |  |
| -                                                  | -括登録     CSV-括登録     ひな型CSVをダウンロード     個別登録     1件ずつ登録 |                |               |             |          |            |      |         |             |                       |  |  |  |  |  |
| 1                                                  | 全てì                                                    | <b>選択</b> 全て解除 |               |             |          |            |      |         |             |                       |  |  |  |  |  |
| 逍                                                  | 訳                                                      | ログインID 🗸       | 表示名 🗸         | ログインパスワード 🗸 | 学校<br>種別 | ユーザー<br>区分 | 学年 🗸 | 並び順 🗸   | Gmailアドレス 🗸 | Microsoftアプ<br>メールアドレ |  |  |  |  |  |
| 0                                                  |                                                        | Student01      | 生徒01          | 123456789   | 小学校      | 児童・生徒      | 1    |         |             | 編集                    |  |  |  |  |  |
|                                                    | <b>L</b>                                               | 選択して削除         |               |             |          |            |      |         | 1-1 / 1件    | « < > »               |  |  |  |  |  |
|                                                    | 0                                                      | ユーザー検索を閉       | ຮັ            |             |          |            |      |         |             |                       |  |  |  |  |  |
|                                                    |                                                        | ログイ            | ンID Student01 |             |          |            | ユーザー | 区分 🗌 児! | 童·生徒 🗌 先生   |                       |  |  |  |  |  |
|                                                    |                                                        | 表示名            | 5             |             |          |            | 学年   | 🗌 1年    | ■ 2年 🗌 3年 🗌 | 4年 🗌 5年 🗌 6年          |  |  |  |  |  |
|                                                    |                                                        | 学校種            | i別 🗌 小学校 🛛    | <br>中学校 高等学 | 校 🗌 その   | の他         | 並び順  |         |             |                       |  |  |  |  |  |
| ナイズ目203 ビッナナス ビーサナス ビードのサナス ビービッルビー 並び限 入力クリア 検索する |                                                        |                |               |             |          |            |      |         |             |                       |  |  |  |  |  |
|                                                    |                                                        |                |               |             |          |            |      |         |             |                       |  |  |  |  |  |
|                                                    |                                                        |                |               |             |          |            |      |         |             |                       |  |  |  |  |  |

削除したいユーザーの検索条件を設定し、 「検索する」をクリックする。

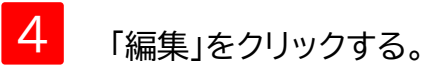

## 3. ユーザー情報の変更③

| <b>〕まなビュ−ア</b><br>←戻る〕ユーザー | の変更                                                                                                    |                                                                        | 9 ? OFFOR |   |                                   |
|----------------------------|----------------------------------------------------------------------------------------------------|------------------------------------------------------------------------|-----------|---|-----------------------------------|
| *:入力必須です<br>ログインID*        | Student01                                                                                                    | 学校種別 小学校 🔹                                                             |           | 5 | 変更する項目を編集する。                      |
| 表示名                        | 必須項目です。変更はできません。<br>半角英小文字、半角数字を使用します。最小7文字から最大64文字です。<br>生徒01<br>任意項目です。デジタル教科書・教材の使用時に表示される名前です。<br>未入力であれば、ログインIDが表示されます。                     | ユーザー区分* 児童・生徒 ▼<br>入学年度 2022年度(令和04年度) ▼ 学年 1<br>ユーザー区分1先生)の場合は任意項目です。 |           |   |                                   |
| ログインパスワード*                 | 123456789<br>パスワードを設定できます。<br>半角英字、数字、記号を使用します。最小7文字から最大64文字です。                                                                                  | 並び順任意項目です。                                                             |           |   |                                   |
| Gmailアドレス                  | まなビューアのログインIDとGoogleアカウントを紐づけたい場合、<br>お使いのGmaiPFレスを入力してください。<br>Coopleアセントを利用したりなくが可能になります                                                       |                                                                        |           |   |                                   |
| Microsoftアカウント(<br>メールアドレス | oogleがカジアを行所したビアフジカ時にとうなか。<br>の<br>まなビューアのログインIDとMicrosoftアカウントを紐づけたい場合、<br>Microsoftアカウントのメールアドレスを入力してください。<br>Microsoftアカウントを利用したログインが可能になります。 |                                                                        |           |   |                                   |
|                            |                                                                                                    | (保存してライト・コー                                                            | NT 保存する   |   |                                   |
|                            |                                                                                                    | Canada                                                                 |           | 6 | 「保存する」をクリックすると、<br>ユーザー情報の変更は完了です |

## 4.ユーザー情報の削除①

| 📦 まなビューア          |                                              |                                        |                                      |                                |        |              | 00                         | ログアウト |   |                           |
|-------------------|----------------------------------------------|----------------------------------------|--------------------------------------|--------------------------------|--------|--------------|----------------------------|-------|---|---------------------------|
| <b>1</b>          |                                              | 学                                      | 校管理者                                 | メニュ-                           | -      |              |                            |       |   | 「①フーザー情報の作成 変更 削除」をクリックする |
| -                 | <b>日</b><br>(1) ユーザー<br><sub>児童・生徒、先生、</sub> | - <b>情報の作</b> 月<br>ユーザーの作成.            | <b>成、変更、</b><br>、 <sub>変更、削除、成</sub> | <b>判除</b><br><sup>(果物の削)</sup> | 除ができます |              |                            |       |   |                           |
|                   | ② デジタル<br>ユーザーが使用す                           | <b>·教材のラ-</b><br><sup>トるデジタル教林</sup>   | <b>イセンス割</b><br>材のライセンスを             | <b>り当て</b><br>を割り当て            | ます。    |              |                            |       |   |                           |
|                   | ③ ユーザー<br>ューザーがログイ                           | <b>-情報カート</b><br><sup>(</sup> ンするログイン) | ドの印刷<br>/ID、ログインパ:                   | スワードの                          | 情報を印刷し | っます。         |                            |       |   |                           |
|                   | 「利用規約」ダウンロード                                 |                                        |                                      |                                |        |              |                            |       |   |                           |
|                   |                                              |                                        |                                      |                                |        |              |                            |       |   |                           |
| <b>€</b> ಕೆಕೆಟ್-7 |                                              |                                        |                                      |                                |        |              | 90                         | コグアウト |   |                           |
| ←戻る ユーザー情報管       | 理                                            |                                        |                                      |                                |        |              | ユーザーの成果物を                  | 削除する  |   |                           |
| 一括登録 CSV一括登録      | ひな型CSVをダウンロー<br>登録ユーザーCSVをダウン                | -ド<br>/ロード                             | 個別登録                                 | 1件す                            | 「つ登録   |              |                            |       |   |                           |
| 全て選択全て解除          |                                              |                                        |                                      |                                |        |              |                            |       |   |                           |
| 選択 ログインID ▼ 表示名   | ▼ ログインパスワード ▼                                | 学校 J<br>種別 D                           | ユーザー 🗸 🛛 s                           | 学年 🗸                           | 並び順 🗸  | Gmallアドレス 🗸  | Microsoftアカウントの<br>メールアドレス |       |   |                           |
| Student01 生徒01    | 123456789                                    | 小学校 児                                  | 見童・生徒                                | 1                              |        |              |                            | 編! 1  |   |                           |
| □ Student02 生徒02  | 123456789                                    | 小学校 児                                  | 見童·生徒                                | 1                              |        |              |                            | 編     |   |                           |
| □ Student03 生徒03  | 123456789                                    | 小学校 児                                  | 見童·生徒                                | 1                              |        |              |                            | 編     |   |                           |
| □ Student04 生徒04  | 123456789                                    | 小学校 児                                  | 甩童·生徒                                | 1                              |        |              |                            | 編     |   |                           |
| □ Student05 生徒05  | 123456789                                    | 小学校 児                                  | 甩童·生徒                                | 1                              |        |              |                            | 編     |   |                           |
| □ Student06 生徒06  | 123456789                                    | 小学校 児                                  | 見童·生徒                                | 1                              |        |              |                            | 編     |   |                           |
| Student07 生徒07    | 123456789                                    | 小学校 児                                  | 見童·生徒                                | 1                              |        |              |                            | 編1 -  |   | 「ユニザニ検売をキテ」たクリックオス        |
|                   |                                              |                                        |                                      |                                |        | 1-20 / 20件 巜 | < >                        | >>    | 2 | 「ユーリー快楽を衣示」をフリック9る。       |
| ● ユーザー検索を表示       | ]                                            |                                        |                                      |                                |        |              |                            |       |   |                           |
| L                 |                                              |                                        |                                      |                                |        |              |                            |       |   | 57                        |

## 4.ユーザー情報の削除②

|                                                                                                    | *****                                                                                    |                                                                              |                                                                                    |
|----------------------------------------------------------------------------------------------------|------------------------------------------------------------------------------------------|------------------------------------------------------------------------------|------------------------------------------------------------------------------------|
| (a)         (b)         (c)         (c) <th(c)< th=""> <th(c)< th=""> <th(c)< th=""></th(c)<></th(c)<></th(c)<>                                                                                                    |                                                                                          |                                                                              |                                                                                    |
| Has we rest we rest                                                                                                    | R3         ユーサー情報管理                                                                      | ユーザーの成果物を削                                                                   |                                                                                    |
| Image: Image: Imag                        | 括登録 CSV-括登録 ひな型CSVをダウンロード<br>登録ユーザーCSVをダウンロード                                            | 個別登録 1件ずつ登録                                                                  |                                                                                    |
| <br><br><br><br>                                                                                                    | <b>ご選択</b> 全で解除                                                                          |                                                                              |                                                                                    |
| 1000000 10000000000000000000000000                                                                                                    | 択 ログイン/D ▼ 表示名 ▼ ログインパスワード ▼ 学校<br>種別                                                    | ユーザー<br>区分 学年 ¥ 並び預 ¥ Gmallアドレス ¥ Microsoftアカウントの<br>メールアドレス                 |                                                                                    |
| <ul> <li>● ILLUE</li> <li>● ILLUE</li></ul>                                                                                                    | ] Student01 生徒01 123456789 小学校                                                           | 児童・生徒 1 編集                                                                   |                                                                                    |
| <ul> <li>3. サーキョン (株)</li> <li>3. サーキョン (株)</li> <li>3. サーキョン (株)</li> <li>3. 市場に、</li> <li>3. 市場に、</li> <li>4. 市場に、</li> <li>4. 市場に、</li> <li>4. 市場に、</li> <li>4. 市場に、</li> <li>4. 市場に、</li> <li>5. 「選択して削除」をクリックする。</li> <li>5. 「選択して削除」をクリックする。</li> <li>5. 「選択して削除」をクリックする。</li> <li>5. 「選択して削除」をクリックする。</li> <li>5. 「選択して削除」をクリックする。</li> <li>5. 「選択して削除」をクリックする。</li> <li>5. 「選択して削除」をクリックする。</li> <li>5. 「選択して削除」をクリックすることで、</li> <li>5. 「</li> <li>5. 「</li> <li>6. 「</li> <li>6. 「</li> <li>6. 「</li> <li>7. 「</li> <li>7. 」</li> <li>7. 」</li></ul>                                                                                                    | → 選択して削除                                                                                 | 1-1/1件 《 〈 〉                                                                 | »                                                                                  |
| <ul> <li>3 削除したいユーザーの検索条件を設定して検索する」をクリックする。</li> <li>3 削除したいユーザーの検索条件を設定して検索する」をクリックする。</li> <li>4 削除するユーザーを選択する。</li> <li>4 削除するユーザーを選択する。</li> <li>5 「選択して削除」をクリックする。</li> <li>5 「選択して削除」をクリックする。</li> <li>5 「選択して削除」をクリックする。</li> <li>5 「選択して削除」をクリックする。</li> <li>5 「選択して削除」をクリックする。</li> <li>5 「選択して削除」をクリックする。</li> <li>6 「 二 一 ザーの成果物(書き込み等)も削除され</li> <li>6 「 二 一 ザーの成果物(書き込み等)も削除され</li> <li>6 「 2 「 」 1 」 「 (1 」 1 」 (1 ) 」 (1 ) 」 (1 ) 」 (1 ) 」</li> <li>6 (1 ) 「 (1 ) 」 (1 ) 」 (1 ) 」 (1 ) 」 (1 ) 」 (1 ) 」 (1 ) 」 (1 ) 」 (1 ) 」 (1 ) 」 (1 ) 」 (1 ) 」 (1 ) 」 (1 ) 」 (1 ) 」 (1 ) 』 (1 ) ] [ ] [ ] [ ] [ ] [ ] [ ] [ ] [ ] [ ]</li></ul>                                                                                                    | ◎ ユーザー検索を閉じる                                                                             |                                                                              |                                                                                    |
| 1       1       1       1       1       1       1       1       1       1       1       1       1       1       1       1       1       1       1       1       1       1       1       1       1       1       1       1       1       1       1       1       1       1       1       1       1       1       1       1       1       1       1       1       1       1       1       1       1       1       1       1       1       1       1       1       1       1       1       1       1       1       1       1       1       1       1       1       1       1       1       1       1       1       1       1       1       1       1       1       1       1       1       1       1       1       1       1       1       1       1       1       1       1       1       1       1       1       1       1       1       1       1       1       1       1       1       1       1       1       1       1       1       1       1       1       1       1       1                                                                                                          | 3 ログインID Student01<br>表示名                                                                | ユーザー区分 [児童・生徒 ]先生<br>学年 ]1年 ]2年 ]3年 ]4年 ]5年 ]6年                              | 3 削除したいユーザーの検索条件を設定し                                                               |
| 1.2027 ●第75     1.2027 ●第75     1.2027 ● ● ● ● ● ● ● ● ● ● ● ● ● ● ● ● ● ● ●                                                                                                    | 学校種別 🗌 小学校 🗌 中学校 🗌 高等学校 🔲 その                                                             | 他並び順                                                                         |                                                                                    |
| NFE-7       ・・・・・・・・・・・・・・・・・・・・・・・・・・・・・・・・・・・・                                                                                                    |                                                                                          | 入力クリア 検索する                                                                   |                                                                                    |
|                                                                                                    | ≸¥E2-77                                                                                  | θ 2 🖸                                                                        | 2722 4 削除するユーザーを選択する。                                                              |
| Rage CN-K5B CARESWE 292/20-F     RB: 1172/BB     RB: 1172/BB     RB: 1172/BB     RB: 1172/BB     RB: 1172/BB     RB: 1172/BB     RB: 1172/BB     RB: 1172/BB     RB: 1172/BB     RB: 1171f ( ( ) )     RB: 1171f ( ( ) )     RB: 1171f ( | えるユーリー情報管理                                                                               | ユーザーの成果物を削                                                                   |                                                                                    |
| CRF 全死勝       回インルレ * 旅客 * ロインパスフード * 解約 日本ジャ * 年* 郎/町 * ローボー * ロック * パンドレス * パンドレス                                  | 括登録<br>CSV-括登録<br>登録ユーザーCSVをダウンロード                                                       | 個別登録 1件ずつ登録                                                                  | 「選択して削除」をクリックする。                                                                   |
| ログインルマード       東京       コーゲー       東京       第月       第月                                                                                                    | て選択 <b>全て解除</b>                                                                          |                                                                              | ■ ■ ■ ■ ■ ■ ■ ■ ■ ■ ■ ■ ■ ■ ■ ■ ■ ■ ■                                              |
| Image: Ward Ward Ward Ward Ward Ward Ward Ward                                                                                                    | R ログインID × 表示名 × ログインパスワード × 学校 ×                                                        | ユーザー 学年 が7700 Gmail アドレス Microsoft アカウントの                                    | ユーザー情報の削除は完了です。                                                                    |
| International (1)       1.1/1# 《 〈 〉 》         International (1)       1.1/1# 《 〈 〉 》         Intery (1)       1.1/1# 《 〉 》                                                                                                    | Example 123456789 (小学校)                                                                  | 区分 メールアドレス<br>児童・牛徒 1 1                                                      |                                                                                    |
| Labor Ham       Labor Ham       Labor Ham <td></td> <td></td> <td></td>                                                                                                    |                                                                                          |                                                                              |                                                                                    |
| ユーザーkkkellitů       ユーザーkkkellitů       ユーザーEX9       □児童・生徒       1年       1年       1年       1年       1年       1年       1年       1年       1年       1年       1年       1年       1年       1年       1日       1日                                                                                                    |                                                                                          |                                                                              | 1 ユーリーの成未初(者さ込の寺)も削除され                                                             |
| ログインD       Student01       ユーザー区分       Uğe.t#       D#         表示4       デ件       D #       D #       D #       D #       D #         学校通列       D / 学校       D #       D #       D #       D #       D #       D #         大力クリア       検索する       人力クリア       検索する       Point       Point       Point         レカクリア       検索する       人力クリア       検索する       Point       Point       Point         レカクリア       検索する       人力クリア       検索する       Point       Point       Point                                                                                                    | コーザー検索を閉じる                                                                               |                                                                              |                                                                                    |
|                                                                                                    |                                                                                          |                                                                              | Point                                                                              |
|                                                                                                    | ログインID Student01                                                                         | ユーザー区分 □ 児童・生徒 □ 先生                                                          |                                                                                    |
|                                                                                                    | ログインID Student01 表示名  や約時間 □ 小学校 □ 由学校 □ 声気や約 □ スパル                                      | ユーザー区分 □ 児童・生徒 □ 先生<br>学年 □ 1年 □ 2年 □ 3年 □ 4年 □ 5年 □ 6年<br>№ 並75頃            | 卒業生を一括して削除したい場合は、                                                                  |
| ※一度に500ユーザーまでの一括削除が可能です                                                                                                    | ログインID     Student01       表示名                                                           | ユーザー区分 □児童・生徒 □先生<br>学年 □1年 □2年 □3年 □4年 □5年 □6年<br>他 並び順                     | 卒業生を一括して削除したい場合は、 学年で絞り込んで検索して                                                     |
|                                                                                                    | ログインID     Student01       表示名        学校種別     小学校     中学校     高等学校     その               | ユーザー区分 「児童・生徒 「先生<br>学年 」1年 」2年 3年 4年 5年 6年<br>他 並び順                         | 卒業生を一括して削除したい場合は、<br>学年で絞り込んで検索して<br>「全て選択」をして削除してください。                            |
|                                                                                                    | <ul> <li>□グインID Student01</li> <li>表示名</li> <li>学校種別 □ 小学校 □ 声学校 □ 高等学校 □ そのか</li> </ul> | ユーザー区分 「児童・生徒 「先生<br>学年   1年   2年   3年   4年   5年   6年<br>他 並び順<br>入力クリア 検索する | 卒業生を一括して削除したい場合は、<br>学年で絞り込んで検索して<br>「全て選択」をして削除してください。<br>※一度に500フーザーまでの一括削除が可能です |

1 ユーザー情報の作成、変更、削除

#### 5. ユーザーの成果物(書き込み等)の削除①

| PK弦星者×ニュー         ・・・・・・・・・・・・・・・・・・・・・・・・・・・・・・・・・・・・                                                                                                    | 🧯 まなビューア                                        |           |                                           |                             |                                      |                       |         |             | 00                         | ログアウト |   |                           |
|----------------------------------------------------------------------------------------------------|-------------------------------------------------|-----------|-------------------------------------------|-----------------------------|--------------------------------------|-----------------------|---------|-------------|----------------------------|-------|---|---------------------------|
|                                                                                                    |                                                 | 1_        |                                           | :                           | 学校管理                                 | 者メニュ                  |         |             |                            |       | 1 | 「①ユーザー情報の作成、変更、削除」をクリックする |
| 2 F29/L MAN OP 1 C 2/A BUB                                                                                                    |                                                 |           | <b>日</b><br>① ユーザー<br><sub>児童・生徒、先生</sub> | <b>-情報の作</b><br>ユーザーの作      | <b>作成、変更</b><br><sup>Fi成、変更、削除</sup> | 、削除<br>、成果物の消         | 除ができます  | ·.          |                            |       |   |                           |
| Control                                                                                                    |                                                 |           | ② デジタル<br>ユーザーが使用す                        | ッ教材のラ<br><sup>するデジタルす</sup> | <b>ライセンス</b><br>教材のライセン              | <b>割り当て</b><br>スを割り当て | こます。    |             |                            |       |   |                           |
| FURRENT CONCENT     Concent     Concent        Concent     Concent     Concent     Concent     Concent     Concent           Concent <td></td> <td></td> <td>③ ユーザ-<br/>ューザーがログイ</td> <td>ー<b>情報力</b>ー</td> <td>ードの印刷<br/>インID、ログイン</td> <td> <br/>パスワード0</td> <td>)情報を印刷し</td> <td><b>,ます。</b></td> <td></td> <td></td> <td></td> <td></td>                                                                                                    |                                                 |           | ③ ユーザ-<br>ューザーがログイ                        | ー <b>情報力</b> ー              | ードの印刷<br>インID、ログイン                   | <br>パスワード0            | )情報を印刷し | <b>,ます。</b> |                            |       |   |                           |
|                                                                                                    |                                                 | <u>「利</u> | 用規約」ダウンロード                                |                             |                                      |                       |         |             | _                          |       |   |                           |
|                                                                                                    |                                                 |           |                                           |                             |                                      |                       |         |             |                            |       |   |                           |
| <br>・<br>・<br>・<br>・<br>・<br>・<br>・<br>・<br>・<br>・<br>・<br>・<br>・<br>・<br>・<br>・<br>・<br>・<br>・<br>・<br>・<br>・<br>・<br>・<br>・<br>・<br>・<br>・<br>・<br>・<br>・<br>・<br>・<br>・<br>・<br>・<br>                                                                                                    |                                                 |           |                                           |                             |                                      |                       |         |             |                            |       |   |                           |
| CNCV-KBCN-KBCN                                                                                                    | ∮ まなビューア                                        |           |                                           |                             |                                      |                       |         |             | 2 000                      | ログアウト | 2 | 「ユーザーの成果物を削除する」をクリックする。   |
| L       U       U <thu< th=""> <thu< th=""> <thu< th=""></thu<></thu<></thu<>                                                                                                    | <mark>←戻る</mark> ユーザー                           | -情報管理     |                                           |                             |                                      |                       |         | •           | ユーザーの成果物を                  | 削除する  |   |                           |
| QCT 3LP       QCT 5LP       QCT 5LP                                                                 | 一括登録 CSV                                        | 一括登録      | ひな型CSVをダウンロ<br>登録ユーザーCSVをダウン              | -F<br>VD-F                  | 個別登錄                                 | 十 1件                  | ずつ登録    |             |                            |       |   |                           |
| NumberNumberNumberNumberNumberNumberNumberStuden102L23456789NirkyRige ± ±1Image: Studen102L23456789NirkyRige ± ±1Studen103E±03123456789NirkyRige ± ±1Image: Studen103L23456789NirkyRige ± ±1Studen104E±04123456789NirkyRige ± ±1Image: Studen105L23456789NirkyRige ± ±1Studen105Studen105L23456789NirkyRige ± ±1Image: Studen105L23456789NirkyRige ± ±Studen105Studen105L23456789NirkyRige ± ±1Image: Studen105L23456789NirkyRige ± ±Studen105Studen105L23456789NirkyRige ± ±1Image: Studen105L23456789NirkyRige ± ±Studen105Studen105L23456789NirkyRige ± ±1Image: Studen105Image: Studen105Studen105L23456789NirkyRige ± ±1Image: Studen105Image: Studen105Studen105L23456789NirkyRige ± ±1Image: Studen105Image: Studen105Studen105L23456789NirkyRige ± ±1Image: Studen105Image: Studen105Studen105L23456789NirkyRige ± ±1Image: Studen105Image: Studen105Studen105L23456789NirkyRige ± ±1Image: Studen105Image: Studen105Studen105 <th><ul><li>全て選択 全て 第</li><li>選択 ログインID マ</li></ul></th> <th>禄 表示名 ✔</th> <th>ログインパスワード 🗸</th> <th>学校<br/>種別</th> <th>ユーザー<br/>区分</th> <th>学年 🗸</th> <th>並び順 🗸</th> <th>Gmailアドレス 🗸</th> <th>Microsoftアカウントの<br/>メールアドレス</th> <th></th> <th></th> <th></th>                                                                                                    | <ul><li>全て選択 全て 第</li><li>選択 ログインID マ</li></ul> | 禄 表示名 ✔   | ログインパスワード 🗸                               | 学校<br>種別                    | ユーザー<br>区分                           | 学年 🗸                  | 並び順 🗸   | Gmailアドレス 🗸 | Microsoftアカウントの<br>メールアドレス |       |   |                           |
| Suden02       4£02       12456789       1½       1       1       1         Suden03       12456780       1½       1       1       1         Suden04       12456780       1½       1       1       1         Suden05       12456780       1½       1       1       1       1         Suden04       12456780       1½       1       1       1       1         Suden05       12456780       1½       1       1       1       1         Suden05       12456780       1½       1       1       1       1       1         Suden05       12456780       1½       1       1       1       1       1       1         Suden05       12456780       1½       1       1       1       1       1       1       1       1       1       1       1       1       1       1       1       1       1       1       1       1       1       1       1       1       1       1       1       1       1       1       1       1       1       1       1       1       1       1       1       1       1       1                                                                                                    | Student01                                       | 生徒01      | 123456789                                 | 小学校                         | 児童・生徒                                | 1                     |         |             |                            | 編1    |   |                           |
| Sudent03       Stdert04       Stdert04       Stder04       Stder04       Stder04       St                               | Student02                                       | 生徒02      | 123456789                                 | 小学校                         | 児童・生徒                                | 1                     |         |             |                            | 編     |   |                           |
| Student04       Student04       Student04 | Student03                                       | 生徒03      | 123456789                                 | 小学校                         | 児童·生徒                                | 1                     |         |             |                            | 編     |   |                           |
| 1       Studen105       生徒05       123456789       小学校       児童 生徒0       第         1       Studen106       生徒06       123456789       小学校       児童 生徒       1       第         1       Studen107       生徒07       123456789       小学校       児童 生徒       1       第                                                                                                    | Student04                                       | 生徒04      | 123456789                                 | 小学校                         | 児童・生徒                                | 1                     |         |             |                            | 編     |   |                           |
| Student06       生社06       123456789       小学校       児童・生徒       1         Student07       生徒07       123456789       小学校       児童・生徒       1       服                                                                                                    | Student05                                       | 生徒05      | 123456789                                 | 小学校                         | 児童·生徒                                | 1                     |         |             |                            | 編     |   |                           |
| Student07     生徒07     123456789     小学校     児童・生徒     1     編・                                                                                                    | Student06                                       | 生徒06      | 123456789                                 | 小学校                         | 児童・生徒                                | 1                     |         |             |                            | 編     |   |                           |
|                                                                                                    | Student07                                       | 生徒07      | 123456789                                 | 小学校                         | 児童・生徒                                | 1                     |         |             |                            | 編1 -  |   |                           |
|                                                                                                    |                                                 |           |                                           |                             |                                      |                       |         |             |                            |       |   |                           |

1 ユーザー情報の作成、変更、削除

#### 5. ユーザーの成果物(書き込み等)の削除②

|   | <b>〕ま</b> な<br>←戻る | テビュ <del>ー</del> ア<br>る 成果物                                             | 検索·削                          | 余                            |                                         |             |                                                                                                    |                                                                              |                                                                                 |                      |                                               |                | 0                         | ? [097:                            |  |   |                                                                            |
|---|--------------------|-------------------------------------------------------------------------|-------------------------------|------------------------------|-----------------------------------------|-------------|----------------------------------------------------------------------------------------------------|------------------------------------------------------------------------------|---------------------------------------------------------------------------------|----------------------|-----------------------------------------------|----------------|---------------------------|------------------------------------|--|---|----------------------------------------------------------------------------|
| 3 |                    | 成果物検索を閉<br><b>学習者情報</b><br>ログインID<br>表示名<br>全校種別<br>ユーザー区分<br>半年<br>なび順 | 別しる<br>- 小学校<br>- 児童・<br>- 1年 | 交 □ 中学<br>生徒 □ !<br>□ 2年 [   | <sup>萨</sup> 校 □ 高等学<br>先生<br>] 3年 □ 4年 |             | 教材情報       軟材名       軟材通別名       の他     教科書・教       学校種別       この他     対象学年       教科       日       年度 | i<br>オバージョン                                                                  | <ul> <li>□ 指導者</li> <li>□ 小学校</li> <li>□ 1年</li> <li>□ 2年</li> <li>□</li> </ul> | 学習者 [<br>中学校 [<br>3年 | 〕その他<br>〕高等学校<br>□ 4年<br>▼<br>▼<br>↓<br>入力クリア | □ その<br>□ 5年 [ | 他<br>] 6年<br>検索           | τð                                 |  | 3 | 成果物を削除したいユーザーの検索条件を設定し、<br>「検索する」をクリックする。                                  |
|   | 成果物<br>全て注<br>選択   | Ŋ一覧<br>選択 全て<br>ログインID ∨<br>チビューア                                       | 解除<br><b>表示名 ∨</b>            | 学校 種別                        | ユーザー<br>区分                              | 学 > 年       | 並び順 > 数材名 ><br>-  -  -  -  -  -  -  -  -  -  -  -  -                                                  | 教材種別名                                                                        |                                                                                 | 学校<br>種別             | 対象<br>学年<br>、<br>入力クリア                        | 教<br>科         | <sup>科</sup> ■<br>●<br>検索 | 年<br>度<br><b>2 0 2 7 7 9</b><br>する |  |   |                                                                            |
| 4 | <b>成果物</b> 全で; 選択  | カー覧<br>選択 全て<br>ログインID マ<br>Teacher01                                   | 解除<br>表示名 ✔<br>先生01           | <sup>学校</sup><br>種別 ✓<br>小学校 | □-ザ-<br>区分<br>先生                        | 学<br>年<br>1 | <ul> <li>並び順 × 数材名 ×</li> <li>【国語5年】小</li> <li>学校指導者用</li> <li>0 デジタル教科</li> </ul>                    | <ul> <li>教材<br/>種別名</li> <li>▲</li> <li>▲</li> <li>番</li> <li>指導者</li> </ul> | 数科書·数材<br>パージョン<br>2.1.1                                                        | 学校<br>種別 ★<br>小学校    | 対象<br>学年 ✔<br>5                               | 教<br>科<br>国語   | 科<br>目 <b>~</b><br>国語     | 年<br>度<br>2020                     |  | 4 | 成果物を削除するユーザーを選択する。                                                         |
|   |                    | Teacher01                                                               | 先生01                          | 小学校                          | 先生                                      | 1           | (教材)_クラウ<br>保存<br>【国語5年】小<br>学校指導者用<br>0 デジタル教料<br>(教材)_クラウ<br>保存                                     | \$ 学習者                                                                       | 2.1.1                                                                           | 小学校                  | 5                                             | 国語             | 国語                        | 2020                               |  | _ |                                                                            |
| 5 |                    | 選択した成果物                                                                 | 物を削除する                        |                              |                                         |             |                                                                                                    |                                                                              | 1                                                                               | -2 / 2件              | *                                             | <              | >                         | >>>                                |  | 5 | 「選択した成果物を削除する」をクリックする。<br>画面に従って「OK」をクリックすると、<br>成果物(書き込み等)の削除は完了です。    60 |

## 2 教材のライセンス割り当て

| 1.教材ライセンスの一括割り当て       | P.62 |
|------------------------|------|
| 2.教材ライセンスの個別割り当て       | P.63 |
| 3.ユーザーを選んで教材ライセンスを割り当て | P.66 |

#### 1. 教材ライセンスの一括割り当て

#### このマニュアルのP.20~24を 参照してください。

### 2. 教材ライセンスの個別割り当て①

| 📦 ಕೆಳಲ್ಲ-7                                               |                                                                                                    | <b>9 ?</b> (1970)                                                                                                    |   |                          |
|----------------------------------------------------------|----------------------------------------------------------------------------------------------------|----------------------------------------------------------------------------------------------------|---|--------------------------|
|                                                          | 学校管理者メニュー                                                                                                    |                                                                                                    |   |                          |
| 18                                                       | ① ユーザー情報の作成、変更、削除<br>児童・生徒、先生ユーザーの作成、変更、削除、成果物の削除ができます。                                                                                                    |                                                                                                    | 1 | 「②デジタル教材のライセンス割り当て」を     |
|                                                          | ② デジタル教材のライセンス割り当て<br>ユーザーが使用するデジタル教材のライセンスを割り当てます。                                                                                                    |                                                                                                    |   | クリックする。                  |
| Ē                                                        | ③ ユーザー情報カードの印刷<br>ユーザーがログインするログインID、ログインバスワードの情報を印刷します。                                                                                                    |                                                                                                    |   |                          |
| 「利用規                                                     | りダウンロード                                                                                                    |                                                                                                    |   |                          |
|                                                          |                                                                                                    |                                                                                                    |   |                          |
|                                                          |                                                                                                    |                                                                                                    |   |                          |
| <b>ਵਿੱ</b> ಕೆ'ಕ'≓⊐-7                                     |                                                                                                    | ورون ( 100 - 100 - |   |                          |
| ←戻る デジタル教科書・教材ラ<br>教材をひとつ選択してください。                       | イセンス一括割当編集                                                                                                    | ユーザー情報カード作成                                                                                                    |   |                          |
| 選択 教材名 🗸                                                 | 有効期限         ライセンスI         有効期限         ライセンス         教         学           開始 ◆         終了 ◆         総         残         材         校                                                              | 対     教     科     年     教材       象     ハ     ・     ・     ・                                                                                                    |   |                          |
| <ul> <li>小学校国語6年(指導者用)</li> <li>小学校国語5年(指導者用)</li> </ul> | 20210408v10         2021/03/0         2025/03/3         50         50         学習者         小学           20210408v08         2021/03/0         2025/03/3         50         50         学習者         小学 | 校         1         国語         国語         2021         1.0           校         1         国語         国語         2021         1.0                                                                                                    | 2 | 割り当てるデジタル教科書・教材ライセンスを    |
| <ul> <li>小学校国語5年(学習者用)</li> </ul>                        | 20210408v07         2021/03/0         2025/03/3         50         50         学習者         小学                                                                                                    | 校 1 国語 国語 2021 1.0                                                                                                    |   | 選択する。                    |
| <ul> <li>小学校国語4年(指導者用)</li> <li>小学校国語4年(学習者用)</li> </ul> | 20210408v11         2021/03/0         2025/03/3         50         50         学習者         小学           20210408v12         2021/03/0         2025/03/3         50         50         学習者         小学 | 校 1 国語 国語 2021 1.0<br>校 1 国語 国語 2021 1.0                                                                                                    |   |                          |
| → 一括で割当を編集する                                             | ユーザーごとに割当を編集する                                                                                                    | I-19 / 19件 < < > >>                                                                                                    |   |                          |
|                                                          |                                                                                                    |                                                                                                    | 3 | 「ユーザーごとに割当を編集する」をクリックする。 |
|                                                          |                                                                                                    |                                                                                                    |   |                          |
|                                                          |                                                                                                    |                                                                                                    |   |                          |
|                                                          |                                                                                                    |                                                                                                    |   |                          |
|                                                          |                                                                                                    |                                                                                                    |   | 63                       |

### 2.教材ライセンスの個別割り当て②

|                                                                                                    |                                                                                                    |                                                                                                    |                                                                                                    |                                                                                                    |                                                                                                    |                                                                                                    | 800                                                                                                    | グアウト          |   |                                                                            |    |
|----------------------------------------------------------------------------------------------------|----------------------------------------------------------------------------------------------------|----------------------------------------------------------------------------------------------------|----------------------------------------------------------------------------------------------------|----------------------------------------------------------------------------------------------------|----------------------------------------------------------------------------------------------------|----------------------------------------------------------------------------------------------------|----------------------------------------------------------------------------------------------------|---------------|---|----------------------------------------------------------------------------|----|
| ←戻る                                                                                                    | デジタ                                                                                                    | フル教材ライセンス個別割                                                                                                    | 当編集                                                                                                    |                                                                                                    |                                                                                                    |                                                                                                    |                                                                                                    |               |   |                                                                            |    |
| 教材名                                                                                                    | ~                                                                                                    |                                                                                                    | ライセンスI     有効期限       開始 < 終了                                                                                                  | ライセンス<br>✓ 総 残 ;                                                                                                    | 教 学 対<br>材 校 象                                                                                                    | 教 科                                                                                                    | 年     教材       パージ                                                                                                    | ∍> <b>`</b>   |   |                                                                            |    |
| 小学校[                                                                                                    | 国語5年(学習                                                                                                    | [者用)                                                                                                    | 20210408v07 2021/03/0 202                                                                                                    | 5/03/3 50 48                                                                                                    | 学習者 小学校 1                                                                                                    | 国語 国語                                                                                                    | 語 2021 1.0                                                                                                    |               |   |                                                                            |    |
| 上記教林                                                                                                    | <u>オのライセンス</u>                                                                                                    | ス割り当てを編集するユーザーを検索し                                                                                                    | てください。                                                                                                    |                                                                                                    |                                                                                                    |                                                                                                    |                                                                                                    |               |   |                                                                            |    |
|                                                                                                    | 4                                                                                                    | ログインID<br>表示名<br>学校種別 小学校 中学<br>ユーザー区分 現童・生徒 !                                                                                                    | <br>校 □ 高等学校 □ その他<br>t生                                                                                                    | 学年<br>並び順<br>割当状態                                                                                                    | 1年     2年       書当済     未割                                                                                                    | ] 3年 [ 4年<br>当<br>入力クリア                                                                                                    | □5年 □6年                                                                                                    |               | 4 | 検索条件を設定し、「検索する」をクリックする。                                                    |    |
|                                                                                                    |                                                                                                    |                                                                                                    |                                                                                                    |                                                                                                    |                                                                                                    |                                                                                                    |                                                                                                    |               |   |                                                                            |    |
| <b>€</b> 5                                                                                                    | ・ビューア<br>[<br>3<br>-<br>-                                                                                                    | ログインID<br>表示名<br>学校種別 ☑ 小学校 □中学<br>ユーザー区分 ☑ 児童・生徒 □ 身                                                                                                    | <br>交 □ 高等学校 □ その他<br>生                                                                                                    | 学年<br>並び順<br>割当状態                                                                                                    | <ul> <li>1年 2年 (</li> <li>2年 (</li> <li>書当済 未朝)</li> </ul>                                                                                                    | ]3年 ]4年<br>当<br>入力クリア                                                                                                    | <ul> <li>♀ ♀ ●</li> <li>○ 5年 ○ 6年</li> <li>検索する</li> </ul>                                                                                                    | 10701         |   |                                                                            |    |
| 281-1                                                                                                    | <b>・ビューア</b><br>「<br>・<br>デー見つかり」                                                                                                    | ログインID<br>表示名<br>学校種別 2 小学校 □ 中学<br>ユーザー区分 2 児童・生徒 □ 分<br>ました                                                                                                   | <br>文 □ 高等学校 □ その他<br>生                                                                                                    | 学年<br>並び順<br>割当状態                                                                                                    | <ul> <li>1年 2年 (</li> <li>2年 (</li> <li>割当済 (未朝)</li> </ul>                                                                                                    | ]3年 ]4年<br>当<br>入カクリア                                                                                                    | <ul> <li>♀ ♀ ●</li> <li>○ 5年 ○ 6年</li> <li>◆検索する</li> </ul>                                                                                                    | Ø797          |   |                                                                            |    |
| ■ まさ<br>28ユー <sup>4</sup><br>全て;<br>選択                                                                                                    | <b>:ビューア</b><br>[<br>ず<br>-見つかり]<br>賭択 全<br>割当状態 ~                                                                                                    | ログインID<br>表示名<br>学校種別 ✓ 小学校 □ 中学<br>ユーザー区分 ✓ 児童・生徒 □ 労<br>ました<br>て解除<br>ログインID ↓                                                                                |                                                                                                    | 学年<br>並び順<br>割当状態                                                                                                    | <ul> <li>□ 1年 □ 2年 □</li> <li>□ 割当済 □ 未割</li> <li>□ 割当済 □ 未割</li> </ul>                                                                                                    | 3年 4年<br>当<br>入力クリア                                                                                                    | ・     ・     ・     ・     ・     ・     ・     ・     ・     ・     ・     ・     ・     ・     ・     ・     ・     ・     ・     ・     ・     ・     ・     ・     ・     ・     ・     ・     ・     ・     ・     ・     ・     ・     ・     ・     ・     ・     ・     ・     ・     ・     ・     ・     ・     ・     ・     ・     ・     ・     ・     ・     ・     ・     ・     ・     ・     ・     ・     ・     ・     ・     ・     ・     ・     ・     ・     ・     ・     ・     ・     ・     ・     ・     ・     ・     ・     ・     ・     ・     ・     ・     ・     ・     ・     ・     ・     ・     ・     ・     ・     ・     ・     ・     ・     ・     ・     ・     ・     ・     ・     ・     ・     ・     ・     ・     ・     ・     ・     ・     ・     ・     ・     ・     ・     ・     ・     ・     ・     ・     ・     ・     ・     ・     ・     ・     ・     ・     ・     ・     ・      ・     ・     ・     ・ </td <td></td> <td>5</td> <td>割当状態が未割当のユーザーを選択する。</td> <td></td> |               | 5 | 割当状態が未割当のユーザーを選択する。                                                        |    |
| ■<br>また<br>28ユー1<br>全てi<br>選択                                                                                                    | <b>ジェーア</b><br>「<br>・<br>・<br>・<br>・<br>・<br>・<br>・<br>・<br>・<br>・<br>・<br>・<br>・                                                                                                    | コグインID<br>表示名<br>学校種別 ☑ 小学校 □ 中学<br>ユーザー区分 ☑ 児童・生徒 □ 分<br>ました<br>て解除<br>ログインID ~<br>Student01                                                                   |                                                                                                    | <ul> <li>学年<br/>並び順<br/>割当状態</li> <li>ログインパスワード ×</li> <li>123456789</li> </ul>                                                                                                    | <ul> <li>□ 1年 □ 2年 □</li> <li>□ 割当済 □ 未割</li> <li>□ 割当済 □ 二</li> <li>□ 割当済 □ 二</li> <li>□ 二</li> <li>□ 小学校 児童</li> </ul>                                                                                                    | ] 3年 □ 4年<br>当<br>入力クリア<br>-ザー区分 マ<br>■・生徒                                                                                  | <t< td=""><td>Ø<b>P9</b>►</td><td>5</td><td>割当状態が未割当のユーザーを選択する。</td><td></td></t<>                                                                                                    | Ø <b>P9</b> ► | 5 | 割当状態が未割当のユーザーを選択する。                                                        |    |
| <ul> <li>■ まこ</li> <li>28ユー4</li> <li>全て;</li> <li>選択</li> <li></li> </ul>                                                                                                    | デビューア       「       1       1       1       1       1       1       1       1       1       1       1       1       1       1       1       1       1       1       1       1       1       1       1       1       1       1       1       1       1       1       1       1       1       1       1       1       1       1       1       1       1       1       1       1       1       1       1       1       1       1       1       1       1       1       1       1       1       1       1       1       1       1       1       1       1       1 <td>コグインID<br/>表示名<br/>学校種別 ☑ 小学校 □ 中学<br/>ユーザー区分 ☑ 児童・生徒 □ 外<br/>ました<br/>て解除<br/>ログインID ↓<br/>Student01<br/>Student02</td> <td>交 □ 高等学校 □ その他 生  表示名 ▼  生  4  4  4  4  4  4  4  4  4  4  4  4</td> <td><ul> <li>学年<br/>並び順<br/>割当状態</li> <li>ログインパスワード &gt;</li> <li>123456789</li> <li>123456789</li> </ul></td> <td><ul> <li>□ 1年 □ 2年 □</li> <li>□ 割当済 □ 未割</li> <li>□ 割当済 □ 未割</li> <li>□ コー</li> <li>□ 小学校</li> <li>□ 児童</li> <li>□ 小学校</li> <li>□ 児童</li> </ul></td> <td>] 3年 □ 4年<br/>当<br/>入力クリア<br/>-ザー区分 &gt;<br/>■・生徒<br/>■・生徒</td> <td>今年       6年         5年       6年         使索する         学年、       並び順 ×         2         2         2         2         2         2         2         2         2         2         2         2         2         2         2         2         2         2         2         2         2         2         2</td> <td>Ø795</td> <td>5</td> <td>割当状態が未割当のユーザーを選択する。<br/>※割当状態が割当済のユーザーの選択を外した場合</td> <td>合は</td>                                                                                                    | コグインID<br>表示名<br>学校種別 ☑ 小学校 □ 中学<br>ユーザー区分 ☑ 児童・生徒 □ 外<br>ました<br>て解除<br>ログインID ↓<br>Student01<br>Student02                                                      | 交 □ 高等学校 □ その他 生  表示名 ▼  生  4  4  4  4  4  4  4  4  4  4  4  4                                                                 | <ul> <li>学年<br/>並び順<br/>割当状態</li> <li>ログインパスワード &gt;</li> <li>123456789</li> <li>123456789</li> </ul>                                                                                                    | <ul> <li>□ 1年 □ 2年 □</li> <li>□ 割当済 □ 未割</li> <li>□ 割当済 □ 未割</li> <li>□ コー</li> <li>□ 小学校</li> <li>□ 児童</li> <li>□ 小学校</li> <li>□ 児童</li> </ul>                                                                                                    | ] 3年 □ 4年<br>当<br>入力クリア<br>-ザー区分 ><br>■・生徒<br>■・生徒                                                                          | 今年       6年         5年       6年         使索する         学年、       並び順 ×         2         2         2         2         2         2         2         2         2         2         2         2         2         2         2         2         2         2         2         2         2         2         2                                                                                                    | Ø795          | 5 | 割当状態が未割当のユーザーを選択する。<br>※割当状態が割当済のユーザーの選択を外した場合                             | 合は |
| ■ ま:<br>28ユー4<br>全てう<br>選択<br>□<br>□                                                                                                    | デビューア         「         第         第         第         第         第         第         第         第         第         第         第         第         第         第         第         第         第         第         第         第         第         第         第         第         第         第         第         1         1         1         1         1         1         1         1         1         1         1         1         1         1         1         1         1         1         1         1         1         1         1         1         1         1         1                                                                                                    | コグインID<br>表示名<br>学校種別 型 小学校 □ 中学<br>ユーザー区分 図 児童・生徒 □ 弁<br>ました<br>て解除<br>ログインID ▼<br>Student01<br>Student02<br>Student03                                         | ☆ □ 高等学校 □ その他<br>生<br>生<br>ま<br>ま示名 ♥<br>生徒01<br>生徒02<br>生徒02<br>生徒03                                                         | <ul> <li>学年<br/>並び順<br/>割当状態</li> <li>123456789</li> <li>123456789</li> <li>123456789</li> <li>123456789</li> </ul>                                                                                                    | <ul> <li>□ 1年 □ 2年 □</li> <li>□ 割当済 □ 未割</li> <li>□ 割当済 □ 未割</li> <li>□ 割当済 □ 未割</li> <li>□ コー</li> <li>小学校 □</li> <li>□ 児童</li> <li>小学校 □</li> <li>□ 児童</li> <li>小学校 □</li> <li>□ 児童</li> </ul>                                                                                                    | ] 3年 □ 4年<br>当<br>3<br>-ザー区分 ∨<br>■・生徒<br>■・生徒<br>■・生徒                                                                      | シロジェンジェンジョン     ・     ・     ・     ・     ・     ・     ・     ・     ・     ・     ・     ・     ・     ・     ・     ・     ・     ・     ・     ・     ・     ・     ・     ・     ・     ・     ・     ・     ・     ・     ・     ・     ・     ・     ・     ・     ・     ・     ・     ・     ・     ・     ・     ・     ・     ・     ・     ・     ・     ・     ・     ・     ・     ・     ・     ・     ・     ・     ・     ・     ・     ・     ・     ・     ・     ・     ・     ・     ・     ・     ・     ・     ・     ・     ・     ・     ・     ・     ・     ・     ・     ・     ・     ・     ・     ・     ・     ・     ・     ・     ・     ・     ・     ・     ・     ・     ・     ・     ・     ・     ・     ・     ・     ・     ・     ・     ・     ・     ・     ・     ・     ・     ・     ・     ・     ・     ・     ・     ・     ・     ・     ・     ・     ・     ・     ・     ・     ・     ・     ・     ・     ・     ・     ・                                                         |               | 5 | 割当状態が未割当のユーザーを選択する。<br>※割当状態が割当済のユーザーの選択を外した場合<br>ライヤンスの割当が解除されます。(P 65参照) | 合は |
| <ul> <li>また</li> <li>28ユー+</li> <li>全て;</li> <li>ご</li> <li>ご</li> <li>こ</li> </ul>                                                                                                    | :ビューア<br>「<br>「一見つかり」<br>醒訳 全<br>利当状態 ~<br>未割当<br>未割当<br>未割当<br>未割当<br>未割当                                                                                                    | □グインID<br>表示名<br>学校種別 2 小学校 □ 中学<br>ユーザー区分 2 児童・生徒 □ 分<br>ました<br>て解除<br>ログインID ~<br>Student01<br>Student02<br>Student03<br>Student04                            | ☆ □ 高等学校 □ その他<br>生<br>生<br>ま示名 マ<br>生徒01<br>生徒02<br>生徒03<br>生徒04                                                              | 学年<br>並び順<br>割当状態         123456789         123456789         123456789         123456789         123456789         123456789         123456789         123456789         123456789                                                                                                    | <ul> <li>□ 1年 □ 2年 □</li> <li>□ 割当済 □ 未割</li> <li>□ 割当済 □ 未割</li> <li>□ 小学校</li> <li>□ 児童</li> <li>小学校</li> <li>□ 児童</li> <li>小学校</li> <li>□ 児童</li> <li>小学校</li> <li>□ 児童</li> <li>小学校</li> <li>□ 児童</li> <li>小学校</li> <li>□ 児童</li> </ul>                                                                                                    | □ 3年 □ 4年<br>当<br>-ザー区分 ><br>■・生徒<br>き・生徒<br>き・生徒                                                                           | 今年、       金び順、         学年、       並び順、         2       2         2       2         2       2         2       2         2       2         2       2         2       2         2       2         2       2         2       2         2       2         2       2         2       2         2       2         2       2         2       2         2       2         2       2         2       2                                                                                                    |               | 5 | 割当状態が未割当のユーザーを選択する。<br>※割当状態が割当済のユーザーの選択を外した場合<br>ライセンスの割当が解除されます。(P.65参照) | 合は |
| <ul> <li>また</li> <li>28ユーイ</li> <li>全てび</li> <li>温沢</li> <li>□</li> <li>□</li> <l< td=""><td>:ビューア<br/>「<br/>「一見つかり」<br/>諸助 ()<br/>ま<br/>割 当 状態 ~<br/>未<br/>割 当<br/>未<br/>割<br/>当<br/>未<br/>割<br/>当<br/>、<br/>未<br/>割<br/>当<br/>、<br/>末<br/>の<br/>、<br/>り<br/>し<br/>、<br/>り<br/>の<br/>り<br/>り<br/>、<br/>り<br/>り<br/>の<br/>り<br/>り<br/>り<br/>の<br/>り<br/>り<br/>り<br/>り<br/>り<br/>り<br/>り</td><td>□ グインID<br/>表示名<br/>学校種別 ダ 小学校 □ 中学<br/>ユーザー区分 ダ 児童・生徒 □ 分<br/>ました<br/>て解除<br/>ログインID ↓<br/>Student01<br/>Student02<br/>Student03<br/>Student04<br/>Student05</td><td>☆ □ 高等学校 □ その他<br/>生<br/>生<br/>ま示名 マ<br/>生徒01<br/>生徒02<br/>生徒03<br/>生徒04<br/>生徒04<br/>生徒04<br/>生徒05</td><td>学年<br/>並び順<br/>割当状態          123456789         123456789         123456789         123456789         123456789         123456789         123456789         123456789         123456789         123456789         123456789         123456789         123456789         123456789         123456789</td><td><ul> <li>□ 1年 □ 2年 □</li> <li>□ 割当済 □ 未割</li> <li>□ 割当済 □ 未割</li> <li>□ 小学校</li> <li>□ 児童</li> <li>小学校</li> <li>□ 児童</li> <li>小学校</li> <li>□ 児童</li> <li>小学校</li> <li>□ 児童</li> <li>小学校</li> <li>□ 児童</li> <li>小学校</li> <li>□ 児童</li> <li>小学校</li> <li>□ 児童</li> <li>小学校</li> <li>□ 児童</li> <li>小学校</li> <li>□ 児童</li> </ul></td><td>□ 3年 □ 4年<br/>当<br/>3年<br/>- ザー区分 &gt;<br/>重・生徒<br/>重・生徒<br/>重・生徒<br/>重・生徒<br/>重・生徒<br/>重・生徒</td><td>今年、       会(な)         5年       6年         検索する         学年、       並び順 、         2       2         2       2         2       2         2       2         2       2         2       2         2       2         2       2         2       2         2       2         2       2         2       2         2       2         2       2         2       2         2       2         2       2         2       2         2       2         2       2         2       3</td><td>10770</td><td>5</td><td>割当状態が未割当のユーザーを選択する。<br/>※割当状態が割当済のユーザーの選択を外した場合<br/>ライセンスの割当が解除されます。(P.65参照)</td><td>合は</td></l<></ul> | :ビューア<br>「<br>「一見つかり」<br>諸助 ()<br>ま<br>割 当 状態 ~<br>未<br>割 当<br>未<br>割<br>当<br>未<br>割<br>当<br>、<br>未<br>割<br>当<br>、<br>末<br>の<br>、<br>り<br>し<br>、<br>り<br>の<br>り<br>り<br>、<br>り<br>り<br>の<br>り<br>り<br>り<br>の<br>り<br>り<br>り<br>り<br>り<br>り<br>り                                                                                                    | □ グインID<br>表示名<br>学校種別 ダ 小学校 □ 中学<br>ユーザー区分 ダ 児童・生徒 □ 分<br>ました<br>て解除<br>ログインID ↓<br>Student01<br>Student02<br>Student03<br>Student04<br>Student05              | ☆ □ 高等学校 □ その他<br>生<br>生<br>ま示名 マ<br>生徒01<br>生徒02<br>生徒03<br>生徒04<br>生徒04<br>生徒04<br>生徒05                                      | 学年<br>並び順<br>割当状態          123456789         123456789         123456789         123456789         123456789         123456789         123456789         123456789         123456789         123456789         123456789         123456789         123456789         123456789         123456789                                                                                                    | <ul> <li>□ 1年 □ 2年 □</li> <li>□ 割当済 □ 未割</li> <li>□ 割当済 □ 未割</li> <li>□ 小学校</li> <li>□ 児童</li> <li>小学校</li> <li>□ 児童</li> <li>小学校</li> <li>□ 児童</li> <li>小学校</li> <li>□ 児童</li> <li>小学校</li> <li>□ 児童</li> <li>小学校</li> <li>□ 児童</li> <li>小学校</li> <li>□ 児童</li> <li>小学校</li> <li>□ 児童</li> <li>小学校</li> <li>□ 児童</li> </ul>                                                                                                    | □ 3年 □ 4年<br>当<br>3年<br>- ザー区分 ><br>重・生徒<br>重・生徒<br>重・生徒<br>重・生徒<br>重・生徒<br>重・生徒                                            | 今年、       会(な)         5年       6年         検索する         学年、       並び順 、         2       2         2       2         2       2         2       2         2       2         2       2         2       2         2       2         2       2         2       2         2       2         2       2         2       2         2       2         2       2         2       2         2       2         2       2         2       2         2       2         2       3                                                                                                    | 10770         | 5 | 割当状態が未割当のユーザーを選択する。<br>※割当状態が割当済のユーザーの選択を外した場合<br>ライセンスの割当が解除されます。(P.65参照) | 合は |
| 28.12<br>27.3<br>28.12<br>27.3<br>2.3<br>2.3<br>2.3<br>2.3<br>2.3<br>2.3<br>2.3<br>2                                                                                                    | :ビューア           「           :           :           :           :           :           :           :           :           :           :           :           :           :           :           :           :           :           :           :           :           :           :           :           :           :           :           :           :           :           :           :           :           :           :           :           :           :           :           :           :           :           :           :           :           :           :           :           :           :           : <td::< td="">           :<!--</td--><td>□ グイン/D<br/>表示名<br/>学校種別 ダ 小学校 □ 中学<br/>ユーザー区分 ダ 児童・生徒 □ 分<br/>ました<br/>て解除<br/>ログイン/D ~<br/>Student01<br/>Student02<br/>Student03<br/>Student04<br/>Student05<br/>Student06</td><td>文 □ 高等学校 □ その他 注<br/>文 □ 高等学校 □ その他 注<br/>ま示名 ↓<br/>4年紀01<br/>4年紀02<br/>4年紀03<br/>4年紀03<br/>4年紀04<br/>4年紀04<br/>4年紀04<br/>4年紀05<br/>4年紀06</td><td><ul> <li>学年、並び順<br/>割当状態</li> <li>割当状態</li> <li>123456789</li> <li>123456789</li> </ul></td><td><ul> <li>□ 1年 □ 2年 ↓</li> <li>□ 割当済 □ 未割</li> <li>□ 割当済 □ 未割</li> <li>□ 和</li> <li>□ 和</li> <li>□ 1 和</li> <li>□ 1 1 1 1 1 1 1 1 1 1 1 1 1 1 1 1 1 1 1</li></ul></td><td>□ 3年 □ 4年<br/>当<br/>入力クリア<br/>・<br/>ゼー区分 &gt;<br/>毫・生徒<br/>・<br/>生徒<br/>・<br/>生徒<br/>・<br/>生徒<br/>・<br/>生徒<br/>・<br/>生徒<br/>・<br/>生徒<br/>・<br/>生徒</td><td>学年 、     並び順 、       2     2       2     2       2     2       2     2       2     2       2     2       2     2       2     2       2     2       2     2       2     2       2     2       2     2       2     2       2     2       2     2       2     2       2     2</td><td></td><td>5</td><td>割当状態が未割当のユーザーを選択する。<br/>※割当状態が割当済のユーザーの選択を外した場合<br/>ライセンスの割当が解除されます。(P.65参照)</td><td>合は</td></td::<> | □ グイン/D<br>表示名<br>学校種別 ダ 小学校 □ 中学<br>ユーザー区分 ダ 児童・生徒 □ 分<br>ました<br>て解除<br>ログイン/D ~<br>Student01<br>Student02<br>Student03<br>Student04<br>Student05<br>Student06 | 文 □ 高等学校 □ その他 注<br>文 □ 高等学校 □ その他 注<br>ま示名 ↓<br>4年紀01<br>4年紀02<br>4年紀03<br>4年紀03<br>4年紀04<br>4年紀04<br>4年紀04<br>4年紀05<br>4年紀06 | <ul> <li>学年、並び順<br/>割当状態</li> <li>割当状態</li> <li>123456789</li> <li>123456789</li> </ul> | <ul> <li>□ 1年 □ 2年 ↓</li> <li>□ 割当済 □ 未割</li> <li>□ 割当済 □ 未割</li> <li>□ 和</li> <li>□ 和</li> <li>□ 1 和</li> <li>□ 1 1 1 1 1 1 1 1 1 1 1 1 1 1 1 1 1 1 1</li></ul> | □ 3年 □ 4年<br>当<br>入力クリア<br>・<br>ゼー区分 ><br>毫・生徒<br>・<br>生徒<br>・<br>生徒<br>・<br>生徒<br>・<br>生徒<br>・<br>生徒<br>・<br>生徒<br>・<br>生徒 | 学年 、     並び順 、       2     2       2     2       2     2       2     2       2     2       2     2       2     2       2     2       2     2       2     2       2     2       2     2       2     2       2     2       2     2       2     2       2     2       2     2                                                                                                    |               | 5 | 割当状態が未割当のユーザーを選択する。<br>※割当状態が割当済のユーザーの選択を外した場合<br>ライセンスの割当が解除されます。(P.65参照) | 合は |

#### 2.教材ライセンスの個別割り当て③

| <b>)</b>            | ちじューア                                                                       |                                     |                                  |                      |                                     |                   |                         |       | 9 <b>?</b> ログアウト |
|---------------------|-----------------------------------------------------------------------------|-------------------------------------|----------------------------------|----------------------|-------------------------------------|-------------------|-------------------------|-------|------------------|
|                     |                                                                             | グインID                               |                                  |                      | 学年                                  | □ 1年 □ 2年         | - 3年 4年                 | 🗌 5年  | □ 6年             |
|                     | 表示名                                                                         |                                     |                                  |                      | 並び順                                 |                   |                         |       |                  |
|                     | 学                                                                           | 校種別                                 | ✓ 小学校 □ 由学校 □ 高等                 | 送校 □ その他             |                                     |                   |                         |       |                  |
|                     | ۔<br>ح                                                                      |                                     | <ul> <li>✓ 児童・生徒 □ 先生</li> </ul> |                      | 割当状態                                | □ 割当済 □           | 未割当                     |       |                  |
|                     |                                                                             |                                     |                                  |                      |                                     |                   | 入力クリア                   |       | 検索する             |
|                     |                                                                             |                                     |                                  |                      |                                     |                   |                         |       |                  |
| 41그-                | ーザー見つかりま                                                                    | ミした                                 |                                  |                      |                                     |                   |                         |       |                  |
| 全                   | て選択全て                                                                       | (解除                                 |                                  |                      |                                     |                   |                         |       |                  |
| 選択                  | 割当状態 🔼                                                                      | ログインID 🗸                            |                                  | 表示名 🗸                | ログインパスワード 🗸                         | 学校種別 🗸            | ユーザー区分 🗸                | 学年 🗸  | 並び順 ~            |
|                     | 割当済                                                                         | Student01                           |                                  | 生徒01                 | 123456789                           | 小学校               | 児童·生徒                   | 2     | <b>^</b>         |
|                     | 割当済                                                                         | Student02                           |                                  | 生徒02                 | 123456789                           | 小学校               | 児童・生徒                   | 2     |                  |
|                     | 割当済                                                                         | Student03                           |                                  | 生徒03                 | 123456789                           | 小学校               | 児童・生徒                   | 2     |                  |
|                     | 割当済                                                                         | Student04                           |                                  | 生徒04                 | 123456789                           | 小学校               | 児童·生徒                   | 2     |                  |
|                     | 割当済                                                                         | Student05                           |                                  | 生徒05                 | 123456789                           | 小学校               | 児童·生徒                   | 2     |                  |
|                     | 割当済                                                                         | Student06                           |                                  | 生徒06                 | 123456789                           | 小学校               | 児童·生徒                   | 2     |                  |
|                     | 割当済                                                                         | Student07                           |                                  | 生徒07                 | 123456789                           | 小学校               | 児童・生徒                   | 2     | -                |
| <b>i</b>            | なビューア                                                                       |                                     |                                  |                      |                                     |                   |                         | (     | פאלים?           |
|                     |                                                                             | グインID                               |                                  |                      | 学年                                  | □ 1年 □ 2年         | 3年 4年                   | 🗌 5年  | □ 6年             |
|                     | 表                                                                           | 示名                                  |                                  |                      | 並び順                                 |                   |                         |       |                  |
|                     | 学                                                                           | 校種別                                 | ☑ 小学校 🗌 中学校 🗌 高等                 | 学校 🗌 その他             | 割当状態                                | 🗌 割当済 🗌           | 未割当                     |       |                  |
|                     | ב<br>1                                                                      | ーザー区分                               | ✓ 児童・生徒 □ 先生                     |                      |                                     |                   |                         |       |                  |
|                     |                                                                             |                                     |                                  |                      |                                     |                   | 入力クリア                   |       | 検索する             |
| 41ユ-                | -ザー見つかりま                                                                    | した                                  |                                  |                      |                                     |                   |                         |       |                  |
| 全7                  | て選択全て                                                                       | 解除                                  |                                  |                      |                                     |                   |                         |       |                  |
| 選択                  | 割当状態へ                                                                       | ログインID 🗸                            |                                  | 表示名 🗸                | ログインパスワード 🗸                         | 学校種別 🗸            | ユーザー区分 🗸                | 学年 🗸  | 並び順 🗸            |
|                     | 割当済                                                                         | Student01                           |                                  | 生徒01                 | 123456789                           | 小学校               | 児童·生徒                   | 2     |                  |
|                     | 割当済                                                                         | Student02                           |                                  | 生徒02                 | 123456789                           | 小学校               | 児童·生徒                   | 2     |                  |
|                     | 割当済                                                                         | Student03                           |                                  | 生徒03                 | 123456789                           | 小学校               | 児童·生徒                   | 2     |                  |
|                     |                                                                             | Student04                           |                                  | 生徒04                 | 123456789                           | 小学校               | 児童·生徒                   | 2     |                  |
|                     | 割当済                                                                         |                                     |                                  |                      |                                     |                   | 旧志告合                    | 0     |                  |
|                     | 割当済                                                                         | Student05                           |                                  | 生徒05                 | 123456789                           | 小学校               | 児里・生徒                   | 2     |                  |
|                     | 割当済<br>割当済<br>割当済                                                           | Student05<br>Student06              |                                  | 生徒05<br>生徒06         | 123456789<br>123456789              | 小学校<br>小学校        | 児童・生徒<br>児童・生徒          | 2     |                  |
| <br> <br> <br> <br> | <ul> <li>割当済</li> <li>割当済</li> <li>割当済</li> <li>割当済</li> <li>割当済</li> </ul> | Student05<br>Student06<br>Student07 |                                  | 生徒05<br>生徒06<br>生徒07 | 123456789<br>123456789<br>123456789 | 小学校<br>小学校<br>小学校 | 光重・主徒<br>児童・生徒<br>児童・生徒 | 2 2 2 | Ţ                |

7

割当状態が割当済のユーザーの選択を外す。

8

「割当を確定する」をクリックする。 その後、画面に従って「OK」をクリックすると、 ライセンスの割当解除は完了です。

#### 3. ユーザーを選んで教材ライセンスを割り当て①

| 育 ಕೆಚಆ-7                                   |                                                 | Q ? DØ701                  | _       |                       |     |
|--------------------------------------------|-------------------------------------------------|----------------------------|---------|-----------------------|-----|
| 1                                          | 学校管理者メニュー                                       |                            | -ב(1) ו | -ザー情報の作成、変更、削除」をクリックす | する。 |
| <b>日</b><br>① ユーザー情<br>児童・生徒、先生ユー          | <b>報の作成、変更、削除</b><br>ザーの作成、変更、削除、成果物の削除ができます。   |                            | _       |                       |     |
| (2) デジタル教<br>ューザーが使用する:                    | 材のライセンス割り当て<br><sup>デジタル教材</sup> のライセンスを割り当てます。 |                            |         |                       |     |
| ③ ユーザー情<br>ューザーがログインタ                      | <b>報力一ドの印刷</b><br>るログインID、ログインパスワードの情報を印刷します。   |                            |         |                       |     |
| 「利用規約」ダウンロード                               |                                                 |                            |         |                       |     |
|                                            |                                                 |                            |         |                       |     |
|                                            |                                                 |                            |         |                       |     |
| 📦 まなビューア                                   |                                                 | <b>• • • • • • • • • •</b> |         |                       |     |
| ←戻る ユーザー情報管理                               |                                                 | ユーザーの成果物を削除する              |         |                       |     |
| ー括登録 CSV-括登録 ひな型CSVをダウンロード 登録ユーザーCSVをダウンロー | 個別登録 1件ずつ登録                                     |                            |         |                       |     |
| <b>全て選択</b> 全て解除                           |                                                 |                            |         |                       |     |
| 選択 ログインID ▼ 表示名 ▼ ログインパスワード ▼              | 学校 → ユーザー → 学年 → 並び順 → Gmailアドレス →              | Microsoftアカウントの            |         | ナクリックナフ               |     |
| □ Student01 生徒01 123456789 /               | N学校 児童・生徒 1                                     |                            | ∠ 「編集」  | をクリックする。              |     |
| □ Student02 生徒02 123456789 /               | N学校 児童・生徒 1                                     | 編集                         |         |                       |     |
| □ Student03 生徒03 123456789 /               | 小学校 児童・生徒 1                                     | 編集                         |         |                       |     |
| □ Student04 生徒04 123456789 /               | N学校 児童・生徒 1                                     | 編集                         |         |                       |     |
| □ Student05 生徒05 123456789 //              |                                                 | 編集                         |         |                       |     |
| L Student05 生徒06 123456789 /               |                                                 |                            |         |                       |     |
| → 選択して削除                                   | リナイス 元里・工使 1<br>1-20 / 20件                      |                            |         |                       |     |
| <ul> <li>Q ユーザー検索を表示</li> </ul>            |                                                 |                            |         |                       | _   |

#### 3. ユーザーを選んで教材ライセンスを割り当て②

|                                                                                                    | •••=                                                                                                    |                                                                                                    |                                                                                                    |                                                                                                    |                                                                                                    |                                                                                                    |                                                                                                    | פאלים <b>?</b> באלים                                                                                                    |   |                                           |                                                              |                                                        |                                                                                                    |                                                   |                                                                                                    |
|----------------------------------------------------------------------------------------------------|----------------------------------------------------------------------------------------------------|----------------------------------------------------------------------------------------------------|----------------------------------------------------------------------------------------------------|----------------------------------------------------------------------------------------------------|----------------------------------------------------------------------------------------------------|----------------------------------------------------------------------------------------------------|----------------------------------------------------------------------------------------------------|----------------------------------------------------------------------------------------------------|---|-------------------------------------------|--------------------------------------------------------------|--------------------------------------------------------|----------------------------------------------------------------------------------------------------|---------------------------------------------------|----------------------------------------------------------------------------------------------------|
| ・ 人名昭子           「「「「」」」」」」」」」」」」」」」」」」」」」」」」」」」」」」」」」                                                                                                    | - 戻る ユーザーの変更                                                                                                    |                                                                                                    |                                                                                                    |                                                                                                    |                                                                                                    |                                                                                                    |                                                                                                    |                                                                                                    |   |                                           |                                                              |                                                        |                                                                                                    |                                                   |                                                                                                    |
| ************************************                                                                                                    | *: 入力必須です                                                                                                    |                                                                                                    |                                                                                                    |                                                                                                    |                                                                                                    |                                                                                                    |                                                                                                    |                                                                                                    |   |                                           |                                                              |                                                        |                                                                                                    |                                                   |                                                                                                    |
| ************************************                                                                                                    | ログインID* Stud                                                                                                    | ent02<br>須項目です。変更はできません。                                                                                          |                                                                                                    | 学校種別*                                                                                                    | 小学校                                                                                                    | •                                                                                                    |                                                                                                    |                                                                                                    |   |                                           |                                                              |                                                        |                                                                                                    |                                                   |                                                                                                    |
|                                                                                                    | +/<br>表示名<br>生徒                                                                                                    | A 大小文子、十月奴子と使用しより。<br>02<br>音佰日です、デジタル教科書・教材の/                                                                    | 使田時に表示される名前です                                                                                                    | 9。<br>ユーサー区<br>入学年度                                                                                                    | ≤分* 児童・生徒<br>2021年度(彳                                                                                                    | ▼                                                                                                    | 学年 2                                                                                                    |                                                                                                    |   |                                           |                                                              |                                                        |                                                                                                    |                                                   |                                                                                                    |
| ロージロージー       1000000000000000000000000000000000000                                                                                                    | 未,                                                                                                    | 入力であれば、ログインIDが表示され                                                                                                | します。                                                                                                    |                                                                                                    | ユーザー区                                                                                                    | ≤分「先生」の場合は付                                                                                                    | 意項目です。                                                                                                    |                                                                                                    |   |                                           |                                                              |                                                        |                                                                                                    |                                                   |                                                                                                    |
| WITTET                                                                                                    | ログインパスワード* 1234<br>パ:<br>半1                                                                                                    | 156789<br>スワードを設定できます。<br>角英字、数字、記号を使用します。最/                                                                      | 小7文字から最大64文字です。                                                                                                    | 並び順                                                                                                    | 任                                                                                                    | 意項目です。                                                                                                    |                                                                                                    |                                                                                                    |   |                                           |                                                              |                                                        |                                                                                                    |                                                   |                                                                                                    |
| Weintformed       Weintformed       Weintformed       3       「保存してライセンス割当」をクリックする。         ###weintformed       Weintformed       Weintformed                                                                                                    | Gmailアドレス                                                                                                    | なビューアのログインIDとGoogleアカ                                                                                             | ウントを紐づけたい場合、                                                                                                    | ,<br>                                                                                                    |                                                                                                    |                                                                                                    |                                                                                                    |                                                                                                    |   |                                           |                                                              |                                                        |                                                                                                    |                                                   |                                                                                                    |
| Compared Apple Name Apple Apple App                                                                                                    | ත්<br>Go                                                                                                    | 使いのGmailアドレスを入力してくだ<br>pogleアカウントを利用したログインが                                                                       | さい。<br>「可能になります。                                                                                                    |                                                                                                    |                                                                                                    |                                                                                                    |                                                                                                    |                                                                                                    |   |                                           |                                                              |                                                        |                                                                                                    |                                                   |                                                                                                    |
| Att:=2027/024.00000000000000000000000000000000000                                                                                                    | Microsoftアカウントの<br>メールアドレス                                                                                                    |                                                                                                    |                                                                                                    |                                                                                                    |                                                                                                    |                                                                                                    |                                                                                                    |                                                                                                    |   |                                           |                                                              |                                                        |                                                                                                    |                                                   |                                                                                                    |
| Autochronic Labyry Labyry                                                                                                    | #t<br>Mio                                                                                                    | なビューアのログインIDとMicrosoftア<br>crosoftアカウントのメールアドレスを,                                                                 | ゚カウントを紐づけたい場合、<br>入力してください。                                                                                                    |                                                                                                    |                                                                                                    |                                                                                                    |                                                                                                    |                                                                                                    |   |                                           |                                                              |                                                        |                                                                                                    |                                                   |                                                                                                    |
| 1       1       1       1       1       1       1       1       1       1       1       1       1       1       1       1       1       1       1       1       1       1       1       1       1       1       1       1       1       1       1       1       1       1       1       1       1       1       1       1       1       1       1       1       1       1       1       1       1       1       1       1       1       1       1       1       1       1       1       1       1       1       1       1       1       1       1       1       1       1       1       1       1       1       1       1       1       1       1       1       1       1       1       1       1       1       1       1       1       1       1       1       1       1       1       1       1       1       1       1       1       1       1       1       1       1       1       1       1       1       1       1       1       1       1       1       1       1       1                                                                                                          | Mie                                                                                                    | crosoftアカウントを利用したログイン                                                                                             | が可能になります。                                                                                                    |                                                                                                    |                                                                                                    |                                                                                                    |                                                                                                    |                                                                                                    |   |                                           |                                                              |                                                        |                                                                                                    |                                                   |                                                                                                    |
| 1.011011111111111111111111111111111111                                                                                                    |                                                                                                    |                                                                                                    |                                                                                                    |                                                                                                    |                                                                                                    | _                                                                                                    |                                                                                                    |                                                                                                    |   |                                           | ネカレてライヤ                                                      | ,、フ 割 当 」                                              | をクリック                                                                                                    | クオス                                               |                                                                                                    |
| ・ # 0 + 1 + 2 + 1 + 1 + 1 + 1 + 1 + 1 + 1 + 1                                                                                                    |                                                                                                    |                                                                                                    |                                                                                                    |                                                                                                    |                                                                                                    | 3                                                                                                    |                                                                                                    |                                                                                                    |   | אוי (                                     | 村子してノイビ                                                      | ·기자리크]                                                 |                                                                                                    | /9/20                                             |                                                                                                    |
| ##:?       ・ つ つつつ         #::::::::::::::::::::::::::::::::::::                                                                                                    |                                                                                                    |                                                                                                    |                                                                                                    |                                                                                                    |                                                                                                    | $\mathbf{i}$                                                                                                    | (月本) マニノわこ                                                                                                    |                                                                                                    |   |                                           |                                                              |                                                        |                                                                                                    |                                                   |                                                                                                    |
| ・ 00.1 / 1000       ・ 00.0 / 1000       ・ 00.0 / 1000       ・ 00.0 / 1000       ・ 00.0 / 1000       ・ 00.0 / 1000       ・ 00.0 / 1000       ・ 00.0 / 1000       ・ 00.0 / 1000       ・ 00.0 / 1000       ・ 00.0 / 1000       ・ 00.0 / 1000       ・ 00.0 / 1000       ・ 00.0 / 1000       ・ 00.0 / 1000       ・ 00.0 / 1000       ・ 00.0 / 1000       ・ 00.0 / 1000       ・ 00.0 / 1000       ・ 00.0 / 1000       ・ 00.0 / 1000       ・ 00.0 / 1000       ・ 00.0 / 1000       ・ 00.0 / 1000       ・ 00.0 / 1000       ・ 00.0 / 1000       ・ 00.0 / 1000       ・ 00.0 / 1000       ・ 00.0 / 1000       ・ 00.0 / 1000       ・ 00.0 / 1000       ・ 00.0 / 1000       ・ 00.0 / 1000       ・ 00.0 / 1000       ・ 00.0 / 1000       ・ 00.0 / 1000       ・ 00.0 / 1000       ・ 00.0 / 1000       ・ 00.0 / 1000       ・ 00.0 / 1000       ・ 00.0 / 1000       ・ 00.0 / 1000       ・ 00.0 / 1000       ・ 00.0 / 1000       ・ 00.0 / 1000       ・ 00.0 / 1000       ・ 00.0 / 1000       ・ 00.0 / 1000       ・ 00.0 / 1000       ・ 00.0 / 1000       ・ 00.0 / 1000       ・ 00.0 / 1000       ・ 00.0 / 1000       ・ 00.0 / 1000       ・ 00.0 / 1000       ・ 00.0 / 1000       ・ 00.0 / 1000       ・ 00.0 / 1000       ・ 00.0 / 1000       ・ 00.0 / 1000       ・ 00.0 / 1000       ・ 00.0 / 1000       ・ 00.0 / 1000       ・ 00.0 / 1000       ・ 00.0 / 1000       ・ 00.0 / 1000       ・ 00.0 / 1000       ・ 00.0 / 1000       ・ 00.0 / 1000       ・ 00.0 / 100                                                                                                    |                                                                                                    |                                                                                                    |                                                                                                    |                                                                                                    |                                                                                                    |                                                                                                    | 1#1901 94 83                                                                                                    | ス割当 保存する                                                                                                    |   |                                           |                                                              |                                                        |                                                                                                    |                                                   |                                                                                                    |
| <ul> <li></li></ul>                                                                                                    | ) まかい                                                                                                    |                                                                                                    |                                                                                                    |                                                                                                    |                                                                                                    |                                                                                                    | 1440 C 54 25                                                                                                    |                                                                                                    |   |                                           |                                                              |                                                        |                                                                                                    |                                                   |                                                                                                    |
| 11/10/10/10/10/10/10/10/10/10/10/10/10/1                                                                                                    | まなビューア                                                                                                    | オライヤンフューザー日                                                                                                    | 间和时代                                                                                                    |                                                                                                    |                                                                                                    |                                                                                                    | ****                                                                                                    |                                                                                                    |   |                                           |                                                              |                                                        |                                                                                                    |                                                   |                                                                                                    |
| Au-u-t-tubuscatify-tubuscatific transformer                                                                                                    | 〕まなビューア<br>← 戻る〕 デジタル教林                                                                                                    | オライセンスユーザー別                                                                                                    |                                                                                                    | 坐於新日日                                                                                                    | 7_#_84                                                                                                    | et Marcus                                                                                                    | ##0C9123                                                                                                    |                                                                                                    |   |                                           |                                                              |                                                        |                                                                                                    |                                                   |                                                                                                    |
| 全工報       全工報       全工報       本価       シーセンン       本価       シーセンン       本価       シーセンン       本価       シーセンン       本価       シーセンン       本価       シーセンン       本価       シーセンン       本価       シーセンン       シーセンシ       本価       シーセンシ       シーセンシ       シーセンシ       シーレ       シーレ                                                                                                    | まなビューア<br>- 戻る デジタル教材<br>1971ンID<br>tudent02                                                                                                    | オライセンスユーザー別<br>表示名<br>生徒02                                                                                        | 1割当<br>ログインバスワード<br>123456789                                                                                                    | 学校種別                                                                                                    | ユーザー区分<br>児童・牛徒                                                                                                    | 学年 並び順<br>2                                                                                                    |                                                                                                    | (ス割当)<br>(米存する<br>(ス割当)<br>(ホイナート)<br>(ス割当)<br>(ホイナート)<br>(ス割当)                                                                                                    |   |                                           |                                                              |                                                        |                                                                                                    |                                                   |                                                                                                    |
| <                                                                                                    | ● <b>まなビューア</b><br>← 戻る ) デジタル教材<br>コグインID<br>itudent02<br>記ユーザーに割り当てる教材                                                                                                    | <b>オライセンスユーザー別</b><br>表示名<br>生徒02<br>プライセンスを編集します。                                                                | リ割当<br>ログインバスワード<br>123456789                                                                                                    | 学校種別 小学校                                                                                                    | ユーザー区分<br>児童・生徒                                                                                                    | 学年 並び順<br>2                                                                                                    |                                                                                                    | (7)<br>(7)<br>(7)<br>(7)<br>(7)<br>(7)<br>(7)<br>(7)                                                                                                    |   |                                           |                                                              |                                                        |                                                                                                    |                                                   |                                                                                                    |
| <ul> <li>*新調 小学校国際6年(指導者用)</li> <li>20210408/10</li> <li>20210408/10</li> <li></li></ul>                                                                                                    | <ul> <li>まなビューア</li> <li>- 戻る デジタル教材</li> <li>グインID</li> <li>udent02</li> <li>2ユーザーに割り当てる教材</li> <li>全て解除</li> </ul>                                                                                                    | <b>オライセンスユーザー另</b><br>表示名<br>生徒02<br>ライセンスを編集します。                                                                 | 1割当<br>ログインパスワード<br>123456789                                                                                                    | 学校種別<br>小学校                                                                                                    | ユーザー区分<br>児童・生徒                                                                                                    | 学年 並び順<br>2                                                                                                    |                                                                                                    |                                                                                                    |   |                                           |                                                              |                                                        |                                                                                                    |                                                   |                                                                                                    |
| <ul> <li>* 新勤 小学校園語5年(指導者用)</li> <li>20210408v08</li> <li>2021030</li> <li>2025033</li> <li>50</li> <li>47</li> <li>学習者</li> <li>小学校</li> <li>1</li> <li>国語</li> <li>10</li> <li>* 新当</li> <li>小学校園語5年(学習者用)</li> <li>20210408v07</li> <li>2021030</li> <li>2025033</li> <li>50</li> <li>48</li> <li>学習者</li> <li>小学校</li> <li>1</li> <li>国語</li> <li>1</li> <li>1<td>■ <b>まなビューア</b><br/>ー 戻る デジタル教材<br/>ログインID<br/>tudent02<br/>記ユーザーに割り当てる教材<br/>全て選択 全て解除<br/>割 教材名 ▼</td><td><b>オライセンスユーザー別</b><br/>表示名<br/>生徒02<br/>プライセンスを編集します。</td><td><ul> <li>リオンパスワード</li> <li>123456789</li> <li>ライセンスI</li> <li>第始、</li> </ul></td><td>学校種別           小学校           小学校           原限           夏う           終了 ∨</td><td>ユーザー区分<br/>児童・生徒<br/>バイセンス 枚<br/>残 材 オ</td><td>学年 並び預<br/>2<br/>学 対<br/>校 衆</td><td>教 科</td><td>(ス割当)<br/>(米存する<br/>(ス割当)<br/>(米存する<br/>(ス引う)<br/>(水行する)<br/>(ス引う)<br/>(水行する)<br/>(水行する)<br/>(ス引う)<br/>(水行する)<br/>(スパーク)<br/>(スパーク)<br/>(<br/>(ス)<br/>(<br/>(<br/>(<br/>(<br/>(<br/>(<br/>(<br/>(<br/>(<br/>(<br/>(<br/>(<br/>(<br/>(<br/>(<br/>(<br/>(<br/>(<br/>(</td><td></td><td>割</td><td>当状態が未割</td><td>当の教材を</td><td>E選択する</td><td>5.</td><td></td></li></ul> | ■ <b>まなビューア</b><br>ー 戻る デジタル教材<br>ログインID<br>tudent02<br>記ユーザーに割り当てる教材<br>全て選択 全て解除<br>割 教材名 ▼                                                                                                    | <b>オライセンスユーザー別</b><br>表示名<br>生徒02<br>プライセンスを編集します。                                                                | <ul> <li>リオンパスワード</li> <li>123456789</li> <li>ライセンスI</li> <li>第始、</li> </ul>                                                                                                    | 学校種別           小学校           小学校           原限           夏う           終了 ∨                                                                                                    | ユーザー区分<br>児童・生徒<br>バイセンス 枚<br>残 材 オ                                                                                                    | 学年 並び預<br>2<br>学 対<br>校 衆                                                                                                    | 教 科                                                                                                    | (ス割当)<br>(米存する<br>(ス割当)<br>(米存する<br>(ス引う)<br>(水行する)<br>(ス引う)<br>(水行する)<br>(水行する)<br>(ス引う)<br>(水行する)<br>(スパーク)<br>(スパーク)<br>(<br>(ス)<br>(<br>(<br>(<br>(<br>(<br>(<br>(<br>(<br>(<br>(<br>(<br>(<br>(<br>(<br>(<br>(<br>(<br>(<br>(                                                                                                    |   | 割                                         | 当状態が未割                                                       | 当の教材を                                                  | E選択する                                                                                                    | 5.                                                |                                                                                                    |
| 2       木割当       小学校国語4年(指導者用)       20210300       2025033       50       47       字習者       小学校       1       国語<                                                                                                    | <ul> <li>まなビューア</li> <li>テジタル教材</li> <li>コグインID</li> <li>おはdent02</li> <li>記ユーザーに割り当てる教材</li> <li>全て選択 全て解除</li> <li>割</li> <li>数材名</li> <li>二</li> <li>未割当 小学校国語63</li> </ul>                                                                                                    | <b>オライセンスユーザー別</b><br>表示名<br>生徒02<br>ライセンスを編集します。<br>年(指導者用)                                                      | リ割当<br>ログインパスワード<br>123456789<br>フイセンスパン<br>20210408v10 2021/03/0 2                                                                                                    | 学校種別           小学校           周限           夏2025/03/3                                                                                                    | ユーザー区分<br>児童・生徒<br>マイセンス 数<br>残 材<br>50 50 学習習者                                                                                                    | 学年         並び順           2         2           校         泉           技         泉           首         小学校         1                                                                                                    | 教 科<br>国語 国調                                                                                                    | (ス割当) 株存する<br>(ス割当) 株存する<br>(ス引う) (スパージョン)<br>(スパージョン)<br>(スパージョン)<br>(スパージョン)<br>(スパージョン)<br>(スパージョン)<br>(スパージョン)<br>(スパージョン)                                                                                                    |   | 割                                         | 当状態が未割                                                       | 当の教材を                                                  | E<br>選択す                                                                                                    | 3.                                                |                                                                                                    |
| <ul> <li>本割当 小学校国語4年(指導者用)</li> <li>20210408/v1 2021030</li> <li>2025033</li> <li>50</li> <li>50</li></ul>                                                                                                    | まなビューア<br>テスる<br>デジタル教材<br>コダインID<br>おはdent02<br>記ユーザーに割り当てる教材<br>全て選択<br>全て選択<br>全て解除<br>当<br>、<br>秋村名 ■<br>・<br>本割当 小学校国語64<br>・<br>、<br>未割当 小学校国語64<br>・<br>、<br>、<br>小学校国語55<br>・<br>、<br>、<br>小学校国語55<br>・<br>、<br>、<br>、<br>、<br>、<br>、<br>、<br>、<br>、<br>、<br>、<br>、<br>、                                                                                                    | <b>オライセンスユーザー別</b><br>表示名<br>生徒02<br>ライセンスを編集します。<br>年(指導者用)<br>年(指導者用)                                           | リ割当<br>ログインパスワード<br>123456789<br>フイセンスパン<br>20210408v10 2021/03/0 2<br>20210408v08 2021/03/0 2                                                                                                    | 学校種別       小学校       パ学校       終丁 ×       終2025/03/3       52025/03/3                                                                                                    | ユーザー区分<br>児童・生徒<br>メイセンス<br>教<br>50 50 学習書<br>50 50 学習書                                                                                                    | 学年         並び頒           2         対           2         東           1         小学校           1         小学校                                                                                                    | ****0 C J E D<br>************************************                                                                                                    | (ス割当) (米存する)<br>(ス割当) (米存する)<br>(ス割当) (米存する)<br>(ス割当) (米存する)<br>(マファクト)<br>(マファクト)<br>(マファク)<br>(マファクト)<br>(マファクト)<br>(マファク)<br>(マファクト)<br>(マファ)<br>(マファ))<br>(マファ)<br>(マファ)<br>(マファ))<br>(マファ)<br>(マファ))<br>(マファ))<br>(マファ))<br>(マファ))<br>(マファ))<br>(マファ))<br>(マファ))<br>(マファ))<br>(マファ))<br>(マファ))<br>(マファ))<br>(マファ))<br>(マファ))<br>(マファ))<br>(マファ))<br>(マファ))<br>(マファ))<br>(マファ))<br>(マファ))<br>(マファ))<br>(マファ))<br>(マファ))<br>(マファ))<br>(マファ))<br>(マファ))<br>(マファ))<br>(マファ))<br>(マファ))<br>(マファ))<br>(マ))<br>(マ))<br>(マ)))<br>(マ))<br>(マ))<br>(マ)))<br>(マ))<br>(マ))<br>(マ)))<br>(マ))<br>(マ)))<br>(マ)))<br>(<br>(マ)))<br>(<br>(マ))))<br>(<br>(<br>(<br>( | ĺ | <b>割</b> :                                | 当状態が未割<br>割当状態が割                                             | 当の教材を<br> 当済のラ1                                        | <ul> <li>・選択する</li> <li>・</li> <li>・&lt;</li></ul> | る。<br>)選択をタ                                       | トレた場合                                                                                                    |
| <ul> <li>本割当 小学校園語4年(学習者用)</li> <li>20210408/02</li> <li>2025/03/3</li> <li>50</li> <li>50</li> <li></li></ul>                                                                                                    | まなビューア     デジタル教校     デジタル教校     デジタル教校     マイン/D     オー     ボーン・ボーに割り当てる教材     全て解除     雪     本割当 小学校国語6・     本割当 小学校国語6・     本割当 小学校国語5・     オー                                                                                                    | <b>オライセンスユーザー</b> 第<br>表示名<br>生徒02<br>ライセンスを編集します。<br>年(指導者用)<br>年(指導者用)<br>年(学習者用)                               | リま)当<br>□グインパスワード<br>123456789<br>3742721<br>20210408V10 2021/03/0 2<br>20210408V08 2021/03/0 2<br>20210408V07 2021/03/0 2                                                                                                    | 学校穂別         小学校           小学校         ・           終了 ×         終           2025/03/3         5           2025/03/3         5           2025/03/3         5                                                                                                    | ユーザー区分<br>児童・生徒<br>・<br>メモンス<br>教<br>・<br>なり<br>学び<br>・<br>なり<br>、<br>、<br>、<br>、<br>、<br>、<br>、<br>、<br>、<br>、<br>、<br>、<br>、                                                                                                    | 学年         並び領           2            2            2            2            2            2            3            4         小学校           1         1           5         小学校           1         1           5         小学校                                                                                                    | 教 科<br>国語 国語<br>国語 国語<br>国語 国語                                                                                                    | (ス割当) 保存する<br>(ス割当) 保存する<br>(ス割当) (ホージョン)<br>(ホージョン)<br>(ホージ)<br>(ホージョン)<br>(ホージョン)<br>(ホージョン)<br>(ホージョン)<br>(ホージョン)<br>(ホージ)<br>(ホージ)<br>(ホージ)<br>(ホージ)<br>(ホージ)<br>(ホージ)<br>(ホージ)<br>(ホージ)<br>(ホージ)<br>(ホージ)<br>(ホージ)<br>(ホージ)<br>(ホージ)<br>(ホージ)<br>(ホージ)<br>(ホージ)<br>(ホージ)<br>(ホージ)<br>(ホージ)<br>(ホージ)<br>(ホー))<br>(ホー)))<br>(ホー))<br>(ホー))<br>(ホー)))<br>(ホー)))<br>(ホー)))<br>(ホー)))<br>(ホー))))<br>(ホー))))))))))                                                                                                    | ĺ | <b>割</b> :<br>※                           | 当状態が未割<br>割当状態が割<br>ライセンスの割                                  | 当の教材を<br> 当済のラ1<br>  当が解除                              | <ul> <li>・選択する</li> <li>・</li> <li>・&lt;</li></ul> | る。<br>)選択をタ<br><sup>-</sup> 。(P.68                | <sup>↓</sup> した場合<br>¦参照)                                                                                                   |
| *割当       20210400v/g       2021030       2025033       50       48       穿著       小学校       1       2021       1         *割当       20210400v/g       2021030       2025033       50       50       学習者       小学校       1       2021       1         *認知したライセンスを割り当てる       1       2021       1       2021       1       2021       1       2021       1       2021       1       2021       1       2021       1       2021       1       2021       1       2021       1       2021       1       2021       1       2021       1       2021       1       2021       1       2021       1       2021       1       2021       1       2021       1       2021       1       2021       1       2021       1       2021       1       2021       1       2021       1       2021       1       2021       1       2021       1       2021       1       2021       1       2021       1       2021       1       2021       1       2021       1       2021       1       2021       1       2021       1       2021       1       2021       1       2021       1       1                                                                                                    |                                                                                                    | <b>オライセンスユーザー</b> 別<br>表示名<br>生徒02<br>ライセンスを編集します。<br>年(指導者用)<br>年(指導者用)<br>年(学習者用)<br>年(指導者用)                    | リま)当<br>□グインパスワード<br>123456789<br>32456789<br>123456789<br>12345789<br>12345789<br>1234577878<br>123457878<br>123457878<br>123457878<br>123457878<br>12345787                                                                                                    | 学校穂汾         ・           小学校         ・           終了 ×         終           2025/03/3         5           2025/03/3         5           2025/03/3         5           2025/03/3         5                                                                                                    | ユーザー区分       児童・生徒       メモンス       残       残       50       50       50       50       50       50       50       50       50       50       50       50       50       50       50       50       50       50       50       50       50       50                                                                                                    | 学年         並び類           2            2            2            2            2            4         小学校           1         1           5         小学校           1         1           5         小学校           1         1                                                                                                    | 教<br>国語<br>国語<br>国語<br>国語<br>国語<br>国語<br>国語                                                                                                    | <ul> <li>(ス割当)</li> <li>(米存する)</li> <li>(ス割当)</li> <li>(米存する)</li> <li>(ス割当)</li> <li>(ホージョン)</li> <li>(ホージョン)</li> <li>(ホ</li></ul>                                                                                                    | Î | 割:                                        | 当状態が未割<br>割当状態が割<br>ライセンスの割                                  | 当の教材を<br> 当済のライ<br>  当が解除                              | を選択す<br>イセンスの<br>されます                                                                                                    | る。<br>)選択をタ<br><sup>-</sup> 。(P.68                | へ<br>へ<br>へようした場合<br>は参照)                                                                                                   |
| 20210408403 2021030 2025033 50 50 学習者 小学校 1 2021 1 1 116/16件 《 〈 〉 》<br>第期にたうイセンスを割り当てる」をクリックする。<br>0 数相うイセンス検索を表示<br>67                                                                                                    | まなビューア     デジタル教校     デジタル教校     デジタル教校     デジタル教校     ボローザーに割り当てる教材     全て解除     単     ・     未割当 小学校国語6:     未割当 小学校国語6:     未割当 小学校国語6:     未割当 小学校国語6:     未割当 小学校国語6:     未割当 小学校国語6:     未割当 小学校国語6:     未割当 小学校国語6:     未割当 小学校国語6:                                                                                                    | <b>オライセンスユーザー</b> 別<br>表示名<br>生徒02<br>ライセンスを編集します。<br>年(指導者用)<br>年(指導者用)<br>年(学習者用)<br>年(指導者用)<br>年(学習者用)         | リま)当<br>□グインパスワード<br>123456789<br>32456789<br>32577<br>123456789<br>123456789<br>12345789<br>12345789<br>123457789<br>12345789<br>1234578789<br>12345789<br>1234578789<br>12345789<br>123457878<br>123457878                                                                                                    | 学校種別         小学校           小学校         ・           終了 ×         終ご           2025/03/3         5           2025/03/3         5           2025/03/3         5           2025/03/3         5           2025/03/3         5           2025/03/3         5           2025/03/3         5           2025/03/3         5                                                                                                    | ユーザー区分           児童・生徒           メンス           残           メリンス           残           50           50           50           50           50           50           50           50           50           50           50           50           50           50           50           50           50           50           50           50           50                                                                                                    | 学年         並び預           2         対           2         対           1         小学校           1         小学校           1         小学校           1         小学校           1         小学校           1         小学校           1         小学校           1         小学校           1         小学校           1         小学校                                                                                                    | 教<br>国語 国語<br>国語 国語<br>国語 国語<br>国語 国語<br>国語 国語<br>国語 国語                                                                                                    | <ul> <li>(ス割当)</li> <li>(米分する)</li> <li>(ス割当)</li> <li>(米分する)</li> <li>(ス割当)</li> <li>(ス割当)</li> <li>(ス)</li> <li>(ス)</li></ul>                                                                                                    | Î | · 割:<br>※:                                | 当状態が未割<br>割当状態が割<br>ライセンスの割                                  | 当の教材を<br> 当済のライ<br>  当が解除                              | を選択す<br>イセンスの<br>されます                                                                                                    | る。<br>)選択をダ<br><sup>-</sup> 。(P.68                | れした場合<br>¦参照)                                                                                                    |
| <sup>1-16/16件</sup> ≪ < → ≫<br>画面に従って「OK」をクリックすると、<br>ライセンスの割り当ては完了です。<br>67                                                                                                    | まなビューア           デジタル教校           コジインID           はudent02           認ユーザーに割り当てる教材           全て選択         全て解除           当         秋村名           当         小学校国語6-5           未割当         小学校国語5-5           未割当         小学校国語4-5           未割当         小学校国語4-4           未割当         小学校国語4-4                                                                                                    | <b>オライセンスユーザー</b> 第<br>表示名<br>生徒02<br>ライセンスを編集します。<br>年(指導者用)<br>年(学習者用)<br>年(学習者用)<br>年(学習者用)                    | リま)当<br>ログインパスワード<br>123456789<br>323577<br>123456789<br>123456789<br>123456789<br>123456789<br>123456789<br>1234578<br>1234578                                                          | 学校聴況            小学校         -           総丁 ~         総           2025/03/3         5           2025/03/3         5           2025/03/3         5           2025/03/3         5           2025/03/3         5           2025/03/3         5           2025/03/3         5           2025/03/3         5           2025/03/3         5                                                                                                    | ユーザー区分           児童・生徒           メーレンズ         教           メーレンズ         教           50         50         学習者           50         50         学習者           50         50         学習者           50         50         学習者           50         50         学習者           50         50         学習者           50         50         学習者           50         50         学習者           50         48         学習者                                                                                                    | 学手         並び預           2         対           度         労           度         小学校           1         1           当         小学校           1         1           当         小学校           1         1           当         小学校           1         1           当         小学校           1         1           当         小学校           1         1           当         小学校           1         1                                               | 教<br>日語<br>国語<br>国語<br>国語<br>国語<br>国語<br>国語<br>国語                                                                                                    | <ul> <li>株存する</li> <li>株存する</li> <li>数材<br/>バージョン</li> <li>2021 1.0</li> <li>2021 1.0</li> <li>2021 1.0</li> <li>2021 1.0</li> <li>2021 1.0</li> <li>2021 1.0</li> <li>2021 1.0</li> <li>2021 1.0</li> <li>2021 1.0</li> <li>2021 1.0</li> <li>2021 1.0</li> <li>2021 1.0</li> </ul>                                                                                                    | Î | 割:<br>※:                                  | 当状態が未割<br>割当状態が割<br>ライセンスの割                                  | 当の教材を<br> 当済のライ<br>  当が解除                              | を選択す<br>イセンスの<br>されます                                                                                                    | る。<br>)選択をダ<br><sup>-</sup> 。(P.68                | へ<br>へ<br>へ<br>へ<br>人<br>た場合<br>は<br>の<br>の<br>の<br>の<br>の<br>の<br>の<br>の<br>の<br>の<br>の<br>の<br>の<br>の<br>の<br>の<br>の<br>の |
|                                                                                                    |                                                                                                    | <b>オライセンスユーザー</b> 第<br>表示名<br>生徒02<br>ライセンスを編集します。<br>年(指導者用)<br>年(学習者用)<br>年(学習者用)<br>年(学習者用)                    | リま)当<br>□グインパスワード<br>123456789<br>323578<br>323578<br>3235778<br>323578778<br>3235778<br>3235778<br>3235778<br>3235778<br>3235777 | 学校聴況           小学校         -           核丁 ✓         終           2025/03/3         5           2025/03/3         5           2025/03/3         5           2025/03/3         5           2025/03/3         5           2025/03/3         5           2025/03/3         5           2025/03/3         5           2025/03/3         5           2025/03/3         5           2025/03/3         5                                                                                                    | ユーザー区分           児童・生徒           メーレンズ         教           メーレンズ         教           50         50         学習者           50         47         学習者           50         50         学習者           50         50         学習者           50         50         学習者           50         50         学習者           50         50         学習者           50         50         学習者           50         50         学習者           50         50         学習者           50         50         学習者                                                                                                    | 学手         並び預           2         対           度         対           度         小学校           1         1           当         小学校           1         1           当         小学校           1         1           当         小学校           1         1           当         小学校           1         1           当         小学校           1         1           当         小学校           1         1           当         小学校           1         1 | 教<br>日語<br>国語<br>国語<br>国語<br>国語<br>国語<br>国語<br>国語                                                                                                    |                                                                                                    | Î | 割:<br>※:                                  | 当状態が未割<br>割当状態が割<br>ライセンスの害<br>解択したライセ                       | 当の教材を<br> 当済のライ<br>  当が解除<br>!ンスを割し                    | を選択す<br>イセンスの<br>されます                                                                                                    | る。<br>)選択をダ<br><sup>-</sup> 。(P.68<br>をクリッ・       | へ<br>へ<br>へ<br>へ<br>する。                                                                                                    |
| 67                                                                                                    | まなビューア     デジタル教校     プジンクル教校     プジンクル教校     プジンフル     てありり当てる教林     全て解除     当     ネ割当 小学校国語6-     未割当 小学校国語4-     未割当 小学校国語4-     未割当 小学校国語4-     未割当 小学校国語4-     未割当 小学校国語4-     未割当 小学校国語4-     未割当 小学校国語4-     未割当 小学校国語4-     未割当 小学校国語4-     未割当 小学校国語4-     未割当 小学校国語4-     未割当 小学校国語4-     ホョー                                                                                                    | <b>オライセンスユーザー別</b><br>表示名<br>生徒02<br>*ライセンスを編集します。<br>年(指導者用)<br>年(特導者用)<br>年(特導者用)<br>年(特導者用)<br>第 <b>1995てる</b> |                                                                                                    | 学校種別       小学校       小学校       第       第       第       第       第       第       第       第       1       1       第       1       1       1       1       1       1       1       1       1       1       1       1       1       1       1       1       1       1       1       1       1       1       1       1       1       1       1       1       1       1       1       1       1       1       1       1       1       1       1       1       1       1       1       1       1       1       1       1       1       1       1       1       1       1 | ユーザー区分       沢童・生徒       パインス       教       大力       残       大力       残       大力       秋       マック       50       50       50       50       50       50       50       50       50       50       50       50       50       50       50       50       50       50       50       50       50       50       50       50       50       50       50       50       50       50       50       50       50       50       50       50       50       50       50       50       50       50       50       50       50       50       50       50       50       50       50       50       50       50       50 <td>学年         並び領           2         ノ           投         泉           1         小学校           1         小学校           1         小学校           1         小学校           1         小学校           1         小学校           1         小学校           1         小学校           1         小学校           1         1           小学校         1           1         1           1         1</td> <td>by     A       Image: Second second se</td> <td>(ス割当) 保存する     (ス割当) 保存する     (ス割当) (ス割当) (ス割当)     (ス割当) (ス割) (ス割) (ス割) (ス割) (ス割) (ス割) (ス割) (ス割</td> <td></td> <td>割: ※: 〕 〕 〕 〕 〕 〕 〕 〕 〕 〕 〕 〕 〕 〕 〕 〕 〕 〕</td> <td>当状態が未割<br/>割当状態が割<br/>ライセンスの</td> <td> 当の教材を<br/> 当済のライ<br/>  当が解除<br/>!ンスを割り<br/>)K」をクリ</td> <td>を選択する<br/>マンスの<br/>されます<br/>リンフする</td> <td>る。<br/>)選択をダ<br/>。(P.68<br/>をクリッ・<br/>と、</td> <td>へ<br/>へ<br/>へする。</td> | 学年         並び領           2         ノ           投         泉           1         小学校           1         小学校           1         小学校           1         小学校           1         小学校           1         小学校           1         小学校           1         小学校           1         小学校           1         1           小学校         1           1         1           1         1                                                               | by     A       Image: Second second se | (ス割当) 保存する     (ス割当) 保存する     (ス割当) (ス割当) (ス割当)     (ス割当) (ス割) (ス割) (ス割) (ス割) (ス割) (ス割) (ス割) (ス割                                                                                                    |   | 割: ※: 〕 〕 〕 〕 〕 〕 〕 〕 〕 〕 〕 〕 〕 〕 〕 〕 〕 〕 | 当状態が未割<br>割当状態が割<br>ライセンスの                                   | 当の教材を<br> 当済のライ<br>  当が解除<br>!ンスを割り<br>)K」をクリ          | を選択する<br>マンスの<br>されます<br>リンフする                                                                                                    | る。<br>)選択をダ<br>。(P.68<br>をクリッ・<br>と、              | へ<br>へ<br>へする。                                                                                                    |
|                                                                                                    | まなビューア     デジタル教校     プゲンク     プリンロ     プリンロ     プリン     プリンロ     プリンロ | <b>オライセンスユーザー別</b><br>表示名<br>生徒02<br>でライセンスを編集します。<br>年(指導者用)<br>年(指導者用)<br>年(学習者用)<br>年(学習者用)<br>第 <b>り当てる</b>   | ■  ・・・・・・・・・・・・・・・・・・・・・・・・・・・・・・・・・・・・                                                                                                    | 学校種別       小学校       小学校       第       第       第       第       第       第       第       第       1       1       第       1       1       1       1       1       1       1       1       1       1       1       1       1       1       1       1       1       1       1       1       1       1       1       1       1       1       1       1       1       1       1       1       1       1       1       1       1       1       1       1       1       1       1       1       1       1       1       1       1       1       1       1       1       1 | ユーザー区分       児童・生徒       パセンス       教       方の       50       50       50       50       50       50       50       50       50       50       50       50       50       50       50       50       50       50       50       50       50       50       50       50       50       50       50       50       50       50       50       50       50       50       50       50       50       50       50       50       50       50       50       50       50       50       50       50       50       50       50       50       50       50       50       50       50       50       50       50                                                                                                    | 学年     並び原       2     ノ       2     メ       2     東       1     小学校       1     小学校       1     小学校       1     小学校       1     小学校       1     小学校       1     小学校       1     小学校       1     1       1     1       1     1       1     1                                                                                                    | 教<br>国語<br>国語<br>国語<br>国語<br>国語<br>国語<br>国語                                                                                                    | (ス割当) 保存する     (ス割当) 保存する     (ス割当) (ス割当) (ス割当)     (ス割当) (ス割当) (ス割) (ス割) (ス割) (ス割) (ス割) (ス割) (ス割) (ス割                                                                                                    |   | 割<br>※<br>「<br>運<br>画<br>ラ                | 当状態が未割<br>割当状態が割<br>ライセンスの割<br>選択したライセ<br>面に従って「C<br>イセンスの割り | 当の教材を<br> 当済のライ<br>  当が解除<br>!ンスを割り<br>)K」をクリ<br>り当ては完 | を選択する<br>イセンスの<br>されます<br>り当てる」<br>ックする。                                                                                                    | る。<br>)選択をタ<br><sup>-</sup> 。(P.68<br>をクリッ・<br>と、 | <sup>补した場合</sup><br>参照)<br>クする。                                                                                             |

2 教材のライセンス割り当て

#### 3. ユーザーを選んで教材ライセンスを割り当て③

| ログイン                                                                                                    | 4D                                                                                                    | Ĩ                                                                                                    | 示名                                                                                                    | ログインパス                                                                                                    | 7-K                                                                                                    | 学校拜知                                                                | 7-#-                                                                                        | 区分                                                                                                    | 学年(                                                                                                    | 位7月間                                          |                                                                                         |                                                                                    |                                |                |
|----------------------------------------------------------------------------------------------------|----------------------------------------------------------------------------------------------------|----------------------------------------------------------------------------------------------------|----------------------------------------------------------------------------------------------------|----------------------------------------------------------------------------------------------------|----------------------------------------------------------------------------------------------------|---------------------------------------------------------------------|---------------------------------------------------------------------------------------------|----------------------------------------------------------------------------------------------------|----------------------------------------------------------------------------------------------------|-----------------------------------------------|-----------------------------------------------------------------------------------------|------------------------------------------------------------------------------------|--------------------------------|----------------|
| Student02                                                                                                    |                                                                                                    |                                                                                                    | 徒02                                                                                                    | 123456789                                                                                                    |                                                                                                    | 小学校                                                                 | 児童・生                                                                                        | —————————————————————————————————————                                                                                                    | 5                                                                                                    | 20 M                                          |                                                                                         |                                                                                    |                                |                |
| -記ユー                                                                                                    | -ザーに割り                                                                                                    | 当てる教材ライセンスを編                                                                                                    | <b>集します。</b>                                                                                                    |                                                                                                    |                                                                                                    |                                                                     |                                                                                             |                                                                                                    |                                                                                                    |                                               |                                                                                         |                                                                                    |                                |                |
| 全て選                                                                                                    | <b>劉沢</b> 全                                                                                                    | こて解除                                                                                                    |                                                                                                    |                                                                                                    |                                                                                                    |                                                                     |                                                                                             |                                                                                                    |                                                                                                    |                                               |                                                                                         |                                                                                    |                                |                |
|                                                                                                    | 割当                                                                                                    |                                                                                                    |                                                                                                    | 有交                                                                                                    | 助期限                                                                                                    | 57t                                                                 | 2ンス                                                                                         | 教材                                                                                                    | 学校                                                                                                    | 対象                                            |                                                                                         |                                                                                    |                                | 教              |
| 選択                                                                                                    | 状態                                                                                                    | 教材名 <mark>へ</mark>                                                                                                    | ライセンスID 🗸                                                                                                    | 開始 🗸                                                                                                    | 終了 🗸                                                                                                    | 総数 🗸                                                                | 残数 🗸                                                                                        | 種別                                                                                                    | 種別                                                                                                    | 学年                                            | 教科 🗸                                                                                    | 科目 🗸                                                                               | 年度 🗸                           | 15             |
|                                                                                                    | 未割当                                                                                                    | 小学校国語4年(学習者用                                                                                                    | ) 20210408v12                                                                                                   | 2021/03/01                                                                                                    | 2025/03/31                                                                                                    | 50                                                                  | 49                                                                                          | 学習者                                                                                                    | 小学校                                                                                                    | 1                                             | 国語                                                                                      | 国語                                                                                 | 2021                           | .*             |
|                                                                                                    | 未割当                                                                                                    | 小学校国語4年(指導者用                                                                                                    | ) 20210408v11                                                                                                   | 2021/03/01                                                                                                    | 2025/03/31                                                                                                    | 50                                                                  | 50                                                                                          | 学習者                                                                                                    | 小学校                                                                                                    | 1                                             | 国語                                                                                      | 国語                                                                                 | 2021                           |                |
|                                                                                                    | 割当済                                                                                                    | 小学校国語5年(学習者用                                                                                                    | ) 20210408v07                                                                                                   | 2021/03/01                                                                                                    | 2025/03/31                                                                                                    | 50                                                                  | 49                                                                                          | 学習者                                                                                                    | 小学校                                                                                                    | 1                                             | 国語                                                                                      | 国語                                                                                 | 2021                           |                |
|                                                                                                    | 未割当                                                                                                    | 小学校国語5年(指導者用                                                                                                    | ) 20210408v08                                                                                                   | 2021/03/01                                                                                                    | 2025/03/31                                                                                                    | 50                                                                  | 44                                                                                          | 学習者                                                                                                    | 小学校                                                                                                    | 1                                             | 国語                                                                                      | 国語                                                                                 | 2021                           |                |
|                                                                                                    | 未割当                                                                                                    | 小学校国語6年(指導者用                                                                                                    | ) 20210408v10                                                                                                   | 2021/03/01                                                                                                    | 2025/03/31                                                                                                    | 50                                                                  | 50                                                                                          | 学習者                                                                                                    | 小学校                                                                                                    | 1                                             | 国語                                                                                      | 国語                                                                                 | 2021                           |                |
|                                                                                                    |                                                                                                    |                                                                                                    |                                                                                                    |                                                                                                    |                                                                                                    |                                                                     |                                                                                             |                                                                                                    |                                                                                                    |                                               | 国語                                                                                      | 国語                                                                                 |                                |                |
|                                                                                                    | 未割当                                                                                                    |                                                                                                    |                                                                                                    | 2021/04/01                                                                                                    | 2022/03/31                                                                                                    | 10                                                                  | 9                                                                                           | 学習者                                                                                                    | 小学校                                                                                                    | 2                                             | E P P                                                                                   | ши                                                                                 | 2021                           | 14             |
| ب<br>ج<br>انہ ج                                                                                                    | 選択したラ<br>政材ライセン<br>ビュ <b>-ア</b>                                                                                                    | 5イセンスを割り当てる<br>(ス検索を表示                                                                                                    |                                                                                                    |                                                                                                    |                                                                                                    |                                                                     |                                                                                             |                                                                                                    |                                                                                                    |                                               |                                                                                         | 9                                                                                  | ? •                            | 77<br>Øアウ      |
| ●<br>●<br>●<br>まび<br>← 戻る                                                                                                    | 選択したラ<br>欧材ライセン<br>ビューア<br>デジン                                                                                                    | 9イセンスを割り当てる<br>ス検索を表示<br>アル教材ライセンス                                                                                                    | .ユーザー別書                                                                                                    | 劓当                                                                                                    |                                                                                                    |                                                                     |                                                                                             |                                                                                                    |                                                                                                    |                                               |                                                                                         | 9                                                                                  | ? •                            | グアウ            |
| <ul> <li>● 教</li> <li>● 教</li> <li>● 教</li> <li>● 教</li> <li>● 表</li> <li>● 表</li> <li>● ま</li> <li>● 表</li> <li>● 表<td>選択したう<br/>数材ライセン<br/>ビューア<br/>〕 デジンク<br/>ID</td><td>デイセンスを割り当てる<br/>(ス検索を表示<br/>アル教材ライセンフ</td><td>.ユーザー別割<br/>示名</td><td><b>削当</b></td><td>7-1</td><td>学校種別</td><td>1-17-</td><td>区分</td><td>学年 3</td><td>たび順</td><td></td><td>9</td><td>? 🖸</td><td><i>9</i>79</td></li></ul>                                                                                                    | 選択したう<br>数材ライセン<br>ビューア<br>〕 デジンク<br>ID                                                                                                    | デイセンスを割り当てる<br>(ス検索を表示<br>アル教材ライセンフ                                                                                                    | .ユーザー別割<br>示名                                                                                                   | <b>削当</b>                                                                                                    | 7-1                                                                                                    | 学校種別                                                                | 1-17-                                                                                       | 区分                                                                                                    | 学年 3                                                                                                    | たび順                                           |                                                                                         | 9                                                                                  | ? 🖸                            | <i>9</i> 79    |
| <ul> <li>● 教</li> <li>● 教</li></ul>                                                                                                    | 選択したラ<br>政材ライセン<br>ビューア<br>〕 デ・ジグ<br>1D                                                                                                    | 9イセンスを割り当てる<br>(ス検索を表示<br>マル教材ライセンフ<br>生<br>生<br>生                                                                                                    | .ユーザー別書<br><sup>示名</sup><br><sup>走02</sup>                                                                      | <b>引当</b><br>ログインバス<br>123456789                                                                                                    | 7-4                                                                                                    | 学校種別<br>小学校                                                         | ユーザー<br>児童・生                                                                                | 区分                                                                                                    | 学年 3<br>5                                                                                                    | 在了順                                           |                                                                                         | θ                                                                                  | ? •                            | 77 O           |
| ● 教<br>● まな<br>● まな<br>● まな<br>● まな<br>● まな<br>● まな<br>● まな<br>● まな                                                                                                    | 選択したラ<br>取材ライセン<br>ビューア<br>「<br>「<br>「<br>「<br>「<br>「<br>」<br>デ<br>ご<br>ぐ<br>い<br>し<br>い<br>の<br>、<br>、<br>、<br>、<br>、<br>、<br>、<br>、<br>、<br>、<br>、<br>、<br>、 | 5イセンスを割り当てる<br>(ス検索を表示<br>マル教材ライセンス<br>単<br>当てる教材ライセンスを編                                                                                                    | .ユ <b>ーザー別</b> 員<br>示名<br>走02<br>毛します。                                                                          | <b>割当</b><br>ログインパス<br>123456789                                                                                                    | 7-ř                                                                                                    | 学校種別<br>小学校                                                         | ユーザー<br>児童・生                                                                                | 区分                                                                                                    | 学年 3<br>5 3                                                                                                    | なび順                                           |                                                                                         | 9                                                                                  | 0                              | <i>₫</i> ₽0    |
| <ul> <li>すず!</li> <li>すず!</li> <li>すず!</li> <li>そ 戻る</li> <li>ログイン!</li> <li>記ユー・</li> <li>全て選</li> </ul>                                                                                                    | 選択したラ<br>液材ライセン<br>ビューア<br>〕 デジンク<br>10<br>102<br>ザーに割り<br>駅駅 全                                                                                                | 5イセンスを割り当てる<br>(ス検索を表示<br>マル教材ライセンス<br>ま<br>当てる教材ライセンスを編<br>て解除                                                                                                    | . <b>ユーザー別</b> 書<br>示名<br>走02<br>毛します。                                                                          | <b>引当</b><br>ログインバス<br>123456789                                                                                                    | 7-ド                                                                                                    | 学校種別<br>小学校                                                         | ユーザー<br>児童・生き                                                                               | 区分                                                                                                    | 学年 1<br>5                                                                                                    | 位任期                                           |                                                                                         | θ                                                                                  | ? •                            | <i>₫</i> ₽ウ    |
| <ul> <li>● 求</li> <li>● 求</li> <li>● 求</li> <li>● 求</li> <li>● 求</li> <li>● ま</li> <li>● ま<td>選択したラ<br/>政材ライセン<br/>ビューア<br/>デジク<br/>10<br/>102<br/>ザーに割り<br/>銀沢<br/>割当<br/>、</td><td>9イセンスを割り当てる<br/>(ス検索を表示<br/>9ル教材ライセンス<br/>生<br/>当てる教材ライセンスを編<br/>て解除<br/>教材名</td><td>.ユーザー別書<br/>示名<br/>達02<br/>ミレます。</td><td><ul> <li>リ当</li> <li>ログインパス</li> <li>123456789</li> <li>有効</li> </ul></td><td>ワード</td><td>学校種別<br/>小学校<br/>ライセ</td><td>ユーザー<br/>児童・生</td><td>区分<br/>徒<br/>教材 🗸</td><td>学年 3<br/>5<br/>学校 、</td><td><i>拉び順</i><br/>対象 ↓</td><td>教科 ~</td><td><b>9</b><br/>秋日 V</td><td><b>?</b> □<br/>年度 ~</td><td>グアウ<br/>教</td></li></ul>                                                                                                    | 選択したラ<br>政材ライセン<br>ビューア<br>デジク<br>10<br>102<br>ザーに割り<br>銀沢<br>割当<br>、                                                                                          | 9イセンスを割り当てる<br>(ス検索を表示<br>9ル教材ライセンス<br>生<br>当てる教材ライセンスを編<br>て解除<br>教材名                                                                                                    | .ユーザー別書<br>示名<br>達02<br>ミレます。                                                                                   | <ul> <li>リ当</li> <li>ログインパス</li> <li>123456789</li> <li>有効</li> </ul>                                                                            | ワード                                                                                                    | 学校種別<br>小学校<br>ライセ                                                  | ユーザー<br>児童・生                                                                                | 区分<br>徒<br>教材 🗸                                                                                                    | 学年 3<br>5<br>学校 、                                                                                                    | <i>拉び順</i><br>対象 ↓                            | 教科 ~                                                                                    | <b>9</b><br>秋日 V                                                                   | <b>?</b> □<br>年度 ~             | グアウ<br>教       |
| <ul> <li>● 教</li> <li>● 教</li></ul>                                                                                                    | 選択したラ<br>変材ライセン<br>ビューア<br>デジグ<br>10<br>10<br>10<br>10<br>10<br>10<br>10<br>10<br>10<br>10                                                                     | Grtセンスを割り当てる<br>(ス検索を表示<br>マル教材ライセンス<br>当てる教材ライセンスを編<br>て解除<br>数材名▲                                                                                                    | .ユーザー別語<br>示名<br>徒02<br>見します。                                                                                   | <ul> <li>リ当</li> <li>ログインパス</li> <li>123456789</li> <li>開始 マ</li> </ul>                                                                          | ワード<br>期限<br>終了 ▼                                                                                             | 学校種別<br>小学校<br>ライセ<br>総数 ▼                                          | ユーザー<br>児童・生<br>ンス<br>残数 ❤                                                                  | 区分<br>徒<br>教材 ¥<br>種別                                                                                                    | 学年 5<br>5<br>学校<br>- ¥校<br>- ¥校<br>- ¥校<br>- ¥校<br>- ¥校<br>- ¥校<br>- ¥<br>- ¥<br>- ¥<br>- ¥<br>- ¥<br>- ¥<br>- ¥<br>- ¥<br>- ¥<br>- ¥                                                                                                    | <i>bCF</i> 順<br>対象<br>学年 ~                    | 教科 ~                                                                                    | <b>9</b><br>利日 v                                                                   | <b>?</b> □<br>年度 ∨             | グアウ<br>教<br>バ  |
| <ul> <li>● 家</li> <li>● 家</li> <li>● 家</li> <li>● マ</li> <li>● マ<td>選択したラ<br/>数材ライセン<br/>ビューア<br/>デジグ<br/>10<br/>102<br/>ザーに割り<br/>戦沢<br/>全<br/>新当<br/>米割当</td><td><ul> <li>イセンスを割り当てる</li> <li>(ス検索を表示</li> <li>マル教材ライセンス</li> <li>マリン教材ライセンスを編</li> <li>で 解除</li> <li>軟村名 ▲</li> <li>小学校国語4年(学習者用</li> </ul></td><td>.ユーザー別提<br/>示名<br/>徒02<br/>します。<br/>うイセンスID ~<br/>20210408v12</td><td><ul> <li>リ当</li> <li>ログインパス</li> <li>123456789</li> <li>有効</li> <li>周始 マ</li> <li>2021/03/01</li> </ul></td><td>ワード<br/>期限<br/>終了 ¥<br/>2025/03/31</td><td>学校種別<br/>小学校<br/>ライセ<br/>総数 <b>×</b><br/>50</td><td>ユーザー       児童・生:       パ数 ×       49</td><td>区分<br/>徒<br/>種別<br/>学習者</td><td>学年         5           学校<br/>種別            小学校</td><td>たび順<br/>対象<br/>学年<br/>1</td><td>教科 &gt;           国語</td><td>科目 ~</td><td><b>?</b><br/>年度<br/>2021</td><td>グアウ<br/>教<br/>バ</td></li></ul>                                                                                                    | 選択したラ<br>数材ライセン<br>ビューア<br>デジグ<br>10<br>102<br>ザーに割り<br>戦沢<br>全<br>新当<br>米割当                                                                                   | <ul> <li>イセンスを割り当てる</li> <li>(ス検索を表示</li> <li>マル教材ライセンス</li> <li>マリン教材ライセンスを編</li> <li>で 解除</li> <li>軟村名 ▲</li> <li>小学校国語4年(学習者用</li> </ul>                                                                                                    | .ユーザー別提<br>示名<br>徒02<br>します。<br>うイセンスID ~<br>20210408v12                                                        | <ul> <li>リ当</li> <li>ログインパス</li> <li>123456789</li> <li>有効</li> <li>周始 マ</li> <li>2021/03/01</li> </ul>                                          | ワード<br>期限<br>終了 ¥<br>2025/03/31                                                                               | 学校種別<br>小学校<br>ライセ<br>総数 <b>×</b><br>50                             | ユーザー       児童・生:       パ数 ×       49                                                        | 区分<br>徒<br>種別<br>学習者                                                                                                    | 学年         5           学校<br>種別            小学校                                                                                                    | たび順<br>対象<br>学年<br>1                          | 教科 >           国語                                                                       | 科目 ~                                                                               | <b>?</b><br>年度<br>2021         | グアウ<br>教<br>バ  |
| <ul> <li>● 素</li> <li>● 素</li> <li>● 素</li> <li>● 素</li> <li>● ま</li> <li>● ま<td>選択したラ<br/>選択したラ<br/>()<br/>ビューア<br/>デジン<br/>()<br/>デジン<br/>()<br/>()<br/>()<br/>()<br/>()<br/>()<br/>()<br/>()<br/>()<br/>()</td><td>イセンスを割り当てる (ス検索を表示) マル教材ライセンスを編 て 第除  教材名 へ 小学校国語4年(学習者用) 小学校国語4年(学習者用)</td><td>.ユーザー別碧<br/>示金<br/>捷02<br/>私 ます。<br/>うイセンスID ~<br/>20210408v12<br/>20210408v12</td><td><ul> <li>リ当</li> <li>ログインバス</li> <li>123456789</li> <li>423456789</li> <li>2021/03/01</li> <li>2021/03/01</li> </ul></td><td>切回<br/>取回<br/>取<br/>取<br/>取<br/>2025/03/31<br/>2025/03/31</td><td>学校種別<br/>小学校<br/>彩数 V<br/>50<br/>50<br/>50</td><td>ユーザー<br/>児童・生<br/>ジス<br/>残数 ¥<br/>49<br/>50</td><td>区分<br/>徒<br/>型習者<br/>学習者<br/>学習者</td><td>学年 3<br/>5</td><td></td><td>数科 ~           国語           国語</td><td>○ 料目 ~</td><td><b>?</b><br/>年度<br/>2021<br/>2021</td><td>グアウ<br/>教バ<br/>・</td></li></ul>                                                                                                    | 選択したラ<br>選択したラ<br>()<br>ビューア<br>デジン<br>()<br>デジン<br>()<br>()<br>()<br>()<br>()<br>()<br>()<br>()<br>()<br>()                                                   | イセンスを割り当てる (ス検索を表示) マル教材ライセンスを編 て 第除  教材名 へ 小学校国語4年(学習者用) 小学校国語4年(学習者用)                                                                                                    | .ユーザー別碧<br>示金<br>捷02<br>私 ます。<br>うイセンスID ~<br>20210408v12<br>20210408v12                                        | <ul> <li>リ当</li> <li>ログインバス</li> <li>123456789</li> <li>423456789</li> <li>2021/03/01</li> <li>2021/03/01</li> </ul>                             | 切回<br>取回<br>取<br>取<br>取<br>2025/03/31<br>2025/03/31                                                           | 学校種別<br>小学校<br>彩数 V<br>50<br>50<br>50                               | ユーザー<br>児童・生<br>ジス<br>残数 ¥<br>49<br>50                                                      | 区分<br>徒<br>型習者<br>学習者<br>学習者                                                                                                    | 学年 3<br>5                                                                                                    |                                               | 数科 ~           国語           国語                                                          | ○ 料目 ~                                                                             | <b>?</b><br>年度<br>2021<br>2021 | グアウ<br>教バ<br>・ |
| <ul> <li>● </li> <li>● </li> <l< td=""><td>選択したラ<br/>選択したラ<br/>(次材ライセン)<br/>ビューア<br/>デジンク<br/>10<br/>10<br/>10<br/>10<br/>2<br/>ガーに割り<br/>3<br/>新当<br/>未割当<br/>割当済</td><td>イセンスを割り当てる (ス検索を表示) マル教材ライセンフランククロンククロンククロンクを描する。 文学校国語4年(学習者用) 小学校国語4年(指導者用) 小学校国語6年(学習者用)</td><td>- ユーザー別目<br/>示名<br/>徒02<br/>私します。<br/>シイセンスロ 〜<br/>20210408v12<br/>20210408v12<br/>20210408v71</td><td><ul> <li>リゴンパス</li> <li>123456789</li> <li>123456789</li> <li>2021/03/01</li> <li>2021/03/01</li> <li>2021/03/01</li> </ul></td><td><ul> <li>ワード</li> <li>期限</li> <li>終了 ×</li> <li>2025/03/31</li> <li>2025/03/31</li> <li>2025/03/31</li> </ul></td><td>学校種別<br/>小学校<br/>彩数 ×<br/>50<br/>50<br/>50<br/>50</td><td>ユーザー<br/>児童・生<br/>メス<br/>残数 ~<br/>49<br/>50<br/>49</td><td>区分<br/>捷<br/>学習者<br/>者<br/>子学習者</td><td>学年 3<br/>5<br/>「<br/>小学校<br/>小学校<br/>小学校</td><td>☆び順<br/>対象<br/>学年<br/>1<br/>1<br/>1</td><td><ul> <li>数科 ~</li> <li>国語</li> <li>国語</li> </ul></td><td>▲ 利目 ~ 国語 国語</td><td></td><td>グアウ<br/>教<br/>バ</td></l<></ul>                                                                                                    | 選択したラ<br>選択したラ<br>(次材ライセン)<br>ビューア<br>デジンク<br>10<br>10<br>10<br>10<br>2<br>ガーに割り<br>3<br>新当<br>未割当<br>割当済                                                      | イセンスを割り当てる (ス検索を表示) マル教材ライセンフランククロンククロンククロンクを描する。 文学校国語4年(学習者用) 小学校国語4年(指導者用) 小学校国語6年(学習者用)                                                                                                    | - ユーザー別目<br>示名<br>徒02<br>私します。<br>シイセンスロ 〜<br>20210408v12<br>20210408v12<br>20210408v71                         | <ul> <li>リゴンパス</li> <li>123456789</li> <li>123456789</li> <li>2021/03/01</li> <li>2021/03/01</li> <li>2021/03/01</li> </ul>                      | <ul> <li>ワード</li> <li>期限</li> <li>終了 ×</li> <li>2025/03/31</li> <li>2025/03/31</li> <li>2025/03/31</li> </ul> | 学校種別<br>小学校<br>彩数 ×<br>50<br>50<br>50<br>50                         | ユーザー<br>児童・生<br>メス<br>残数 ~<br>49<br>50<br>49                                                | 区分<br>捷<br>学習者<br>者<br>子学習者                                                                                                    | 学年 3<br>5<br>「<br>小学校<br>小学校<br>小学校                                                                                                    | ☆び順<br>対象<br>学年<br>1<br>1<br>1                | <ul> <li>数科 ~</li> <li>国語</li> <li>国語</li> </ul>                                        | ▲ 利目 ~ 国語 国語                                                                       |                                | グアウ<br>教<br>バ  |
| <ul> <li>● 教</li> <li>● 教</li> <li>● 教</li> <li>● 教</li> <li>● 教</li> <li>● 教</li> <li>● 教</li> <li>● 教</li> <li>● 教</li> <li>● 教</li> <li>● 教</li> <li>● 教</li> <li>● 教</li> <li>● 教</li> <li>● 教</li> <li>● 教</li> <li>● 教</li> <li>● 報</li> <li>● 報</li> <li>● 報</li> <li>● 報</li> <li>● 報</li> <li>● 報</li> <li>● 報</li> <li>● 報</li> <li>● 報</li> <li>● 報</li> <li>● 報</li> <li>● 報</li> <li>● 報</li> <li>● 報</li> <li>● 報</li> <li>● 報</li> <li>● 報</li> <li>● 第</li> <li>● 第</li> <li>● 第<td>選択したラ<br/>選択したラ<br/>次材ライセン<br/>ビューア<br/>デジグ<br/>ID<br/>ID<br/>ID<br/>ID<br/>ID<br/>ID<br/>ID<br/>ID<br/>ID<br/>ID</td><td>パセンスを割り当てる パス検索を表示 マル教材ライセンフランククション (ス検索を表示) マル教材ライセンフランクション (スクリン) (スクリン) (スクリ</td><td>- <b>ユーザー万川</b><br/>示<br/>注<br/>し<br/>し<br/>ます。</td><td><ul> <li>ヨジインパス</li> <li>123456789</li> <li>123456789</li> <li>2021/03/01</li> <li>2021/03/01</li> <li>2021/03/01</li> <li>2021/03/01</li> </ul></td><td>ワード<br/>期限<br/>終了 ▼<br/>2025/03/31<br/>2025/03/31<br/>2025/03/31</td><td>学校種別<br/>小学校<br/>彩数 ×<br/>彩数 ×<br/>50<br/>50<br/>50<br/>50<br/>50</td><td>ユーザー<br/>児童・生<br/>残数 ❤<br/>49<br/>50<br/>49<br/>44</td><td>区分<br/>徒<br/>教材材<br/>学 習者者<br/>子 学習者</td><td><ul> <li>学年 3</li> <li>5</li> <li>7</li> <li>7<!--</td--><td>如び順<br/>対象<br/>学年<br/>1<br/>1<br/>1<br/>1</td><td><ul> <li>教科 ~</li> <li>国語</li> <li>国語</li> <li>国語</li> </ul></td><td>○ 利用 ✓ 国語 国語 国語</td><td></td><td>グアウ<br/>教バ<br/>・</td></li></ul></td></li></ul> | 選択したラ<br>選択したラ<br>次材ライセン<br>ビューア<br>デジグ<br>ID<br>ID<br>ID<br>ID<br>ID<br>ID<br>ID<br>ID<br>ID<br>ID                                                            | パセンスを割り当てる パス検索を表示 マル教材ライセンフランククション (ス検索を表示) マル教材ライセンフランクション (スクリン) (スクリン) (スクリ | - <b>ユーザー万川</b><br>示<br>注<br>し<br>し<br>ます。                                                                      | <ul> <li>ヨジインパス</li> <li>123456789</li> <li>123456789</li> <li>2021/03/01</li> <li>2021/03/01</li> <li>2021/03/01</li> <li>2021/03/01</li> </ul> | ワード<br>期限<br>終了 ▼<br>2025/03/31<br>2025/03/31<br>2025/03/31                                                   | 学校種別<br>小学校<br>彩数 ×<br>彩数 ×<br>50<br>50<br>50<br>50<br>50           | ユーザー<br>児童・生<br>残数 ❤<br>49<br>50<br>49<br>44                                                | 区分<br>徒<br>教材材<br>学 習者者<br>子 学習者                                                                                                    | <ul> <li>学年 3</li> <li>5</li> <li>7</li> <li>7<!--</td--><td>如び順<br/>対象<br/>学年<br/>1<br/>1<br/>1<br/>1</td><td><ul> <li>教科 ~</li> <li>国語</li> <li>国語</li> <li>国語</li> </ul></td><td>○ 利用 ✓ 国語 国語 国語</td><td></td><td>グアウ<br/>教バ<br/>・</td></li></ul> | 如び順<br>対象<br>学年<br>1<br>1<br>1<br>1           | <ul> <li>教科 ~</li> <li>国語</li> <li>国語</li> <li>国語</li> </ul>                            | ○ 利用 ✓ 国語 国語 国語                                                                    |                                | グアウ<br>教バ<br>・ |
| <ul> <li>● 教</li> <li>● 教</li> <li>● 教</li> <li>● 教</li> <li>● 教</li> <li>● 教</li> <li>● 教</li> <li>● 教</li> <li>● 教</li> <li>● 教</li> <li>● 日</li> <li>● 日<td>選択したラ<br/>選択したラ<br/>取材ライセン<br/>ビューア<br/>デジグ<br/>10<br/>10<br/>10<br/>10<br/>10<br/>10<br/>10<br/>10<br/>10<br/>10</td><td>パセンスを割り当てる パス検索を表示 アル教材ライセンス アル教材ライセンスを編 マリン教材ライセンスを編 ご 別除 3000000000000000000000000000000000000</td><td>- <b>ユーザー 万川</b><br/>示<br/>注<br/>し<br/>し<br/>し<br/>こ<br/>、<br/>、<br/>、<br/>、<br/>、<br/>、<br/>、<br/>、<br/>、<br/>、<br/>、<br/>、<br/>、</td><td><ul> <li>・・・・・・・・・・・・・・・・・・・・・・・・・・・・・・・・・・・・</li></ul></td><td>フード<br/>期限<br/>終了 ×<br/>2025/03/31<br/>2025/03/31<br/>2025/03/31<br/>2025/03/31<br/>2025/03/31</td><td>学校種別<br/>小学校<br/>彩数 ¥<br/>彩数 ¥<br/>50<br/>50<br/>50<br/>50<br/>50<br/>50</td><td>ユーザー       児童・生       残数 ▼       残数 ▼       49       50       49       50       41       50</td><td>区分<br/>徒<br/>攀容 学 学 学 学 学 学 学 学 学 学 学 学 学 学 学 学 学 学 書 者</td><td>学年         3           5         4           小学校         小学校           小学校         小学校           小学校         小学校</td><td>対象<br/>学年<br/>1<br/>1<br/>1<br/>1<br/>1</td><td><ul> <li>数科 ✓</li> <li>国語</li> <li>国語</li> <li>国語</li> <li>国語</li> </ul></td><td>▲<br/>利目<br/>~<br/>国語<br/>国語<br/>国語<br/>国語<br/>国語</td><td></td><td>グアウ<br/>教バ<br/>(</td></li></ul>                                                                                                    | 選択したラ<br>選択したラ<br>取材ライセン<br>ビューア<br>デジグ<br>10<br>10<br>10<br>10<br>10<br>10<br>10<br>10<br>10<br>10                                                            | パセンスを割り当てる パス検索を表示 アル教材ライセンス アル教材ライセンスを編 マリン教材ライセンスを編 ご 別除 3000000000000000000000000000000000000                                                                                                    | - <b>ユーザー 万川</b><br>示<br>注<br>し<br>し<br>し<br>こ<br>、<br>、<br>、<br>、<br>、<br>、<br>、<br>、<br>、<br>、<br>、<br>、<br>、 | <ul> <li>・・・・・・・・・・・・・・・・・・・・・・・・・・・・・・・・・・・・</li></ul>                                                                                          | フード<br>期限<br>終了 ×<br>2025/03/31<br>2025/03/31<br>2025/03/31<br>2025/03/31<br>2025/03/31                       | 学校種別<br>小学校<br>彩数 ¥<br>彩数 ¥<br>50<br>50<br>50<br>50<br>50<br>50     | ユーザー       児童・生       残数 ▼       残数 ▼       49       50       49       50       41       50 | 区分<br>徒<br>攀容 学 学 学 学 学 学 学 学 学 学 学 学 学 学 学 学 学 学 書 者                                                                                    | 学年         3           5         4           小学校         小学校           小学校         小学校           小学校         小学校                                                                                                    | 対象<br>学年<br>1<br>1<br>1<br>1<br>1             | <ul> <li>数科 ✓</li> <li>国語</li> <li>国語</li> <li>国語</li> <li>国語</li> </ul>                | ▲<br>利目<br>~<br>国語<br>国語<br>国語<br>国語<br>国語                                         |                                | グアウ<br>教バ<br>( |
| ● *<br>● *<br>● *<br>● *<br>● *<br>● *<br>● *<br>● *<br>● *<br>● *                                                                                                    | 選択したラ<br>変材ライセン<br>ビューア<br>デジン<br>び<br>び<br>び<br>サ<br>サ<br>ーに割り<br>戦沢<br>創当<br>素割当<br>素割当<br>素割当<br>素割当<br>素割当<br>素割当<br>素割当<br>素割                             | ウイセンスを割り当てる (ス検索を表示) マル教材ライセンス マル教材ライセンスを編 マリン教材ライセンスを編 て 別除 秋村名 へ 小学校国語4年(学習者用 小学校国語5年(指導者用 小学校国語6年(指導者用 小学校国語6年(指導者用                                                                                                    | .ユーザー別提<br>示る<br>走02<br>します。<br>20210408v12<br>20210408v17<br>20210408v07<br>20210408v08<br>20210408v10         | <ul> <li>・・・・・・・・・・・・・・・・・・・・・・・・・・・・・・・・・・・・</li></ul>                                                                                          | フード<br>構限<br>終了 ¥<br>2025/03/31<br>2025/03/31<br>2025/03/31<br>2025/03/31<br>2025/03/31                       | 学校種別<br>小学校<br>彩数 V<br>50<br>50<br>50<br>50<br>50<br>50<br>50<br>10 | ユーザー<br>児童・生<br>ジス<br>残数 ♥<br>49<br>50<br>49<br>44<br>50<br>9                               | 区分         数超           繁雪         第雪者           零雪者         著者           零音者         子           学習者         書者           書者         書者 | 学年 3<br>5                                                                                                    | たび順<br>対象<br>学年<br>1<br>1<br>1<br>1<br>1<br>2 | <ul> <li>教科 &gt;</li> <li>国語</li> <li>国語</li> <li>国語</li> <li>国語</li> <li>国語</li> </ul> | 科目 >           国語           国語           国語           国語           国語           国語 |                                | グアウ<br>教バ<br>・ |

6

#### 割当状態が割当済の教材ライセンスの選択を外す。

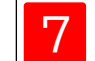

「選択したライセンスを割り当てる」をクリックする。 画面に従って「OK」をクリックすると、 ライセンスの割当解除は完了です。

## 3 ユーザー情報カードの印刷

このマニュアルのP.26~28を 参照してください。

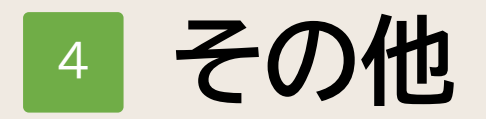

# 1. 学校管理者アカウントのパスワードの変更P.712.ログアウトP.73

1. 学校管理者アカウントのパスワードの変更①

| 学校管理者メニュー                                                |                                                        | 1 | アカウントアイコン 😔 をクリックする。                                                                                                    |
|----------------------------------------------------------|--------------------------------------------------------|---|----------------------------------------------------------------------------------------------------|
| ① ユーザー情報の作成、変更、削除     児童・生徒、先生ユーザーの作成、変更、削除、成果物の削除ができます。 |                                                        |   |                                                                                                    |
| ② デジタル教材のライセンス割り当て<br>ユーザーが使用するデジタル教材のライセンスを割り当てます。      |                                                        |   |                                                                                                    |
| ③ ユーザー情報カードの印刷<br>ューザーがログインするログインID、ログインパスワードの情報を印刷します。  |                                                        |   |                                                                                                    |
| 「利用規約」ダウンロード                                             |                                                        |   |                                                                                                    |
|                                                          |                                                        |   |                                                                                                    |
|                                                          |                                                        |   |                                                                                                    |
| άΩ                                                       |                                                        |   |                                                                                                    |
| ти                                                       |                                                        |   |                                                                                                    |
| ダインID 管理者ログインパスワード                                       | 2                                                      | 2 | 「管理者ログインパスワードを変更」をクリックする。                                                                                                    |
|                                                          | 管理者ログインパスワードを変更                                        |   |                                                                                                    |
|                                                          |                                                        |   |                                                                                                    |
|                                                          |                                                        |   |                                                                                                    |
|                                                          |                                                        |   |                                                                                                    |
|                                                          |                                                        |   |                                                                                                    |
|                                                          |                                                        |   |                                                                                                    |
|                                                          |                                                        |   |                                                                                                    |
|                                                          |                                                        |   | 71                                                                                                    |
|                                                          | 学校管理者メニュー         ・・・・・・・・・・・・・・・・・・・・・・・・・・・・・・・・・・・・ |   | PXGEREX_I_A       Image: Control of the set of the set of t |
# 1. 学校管理者アカウントのパスワードの変更②

|                                                                                                    |                    | - 1 |                                                                                                    |
|----------------------------------------------------------------------------------------------------|--------------------|-----|----------------------------------------------------------------------------------------------------|
| <ul> <li> <b>ま</b>なビューア         <ul> <li>             ← 戻る             管理者ログインパスワード変更             </li> <li>             アカウンと情報         </li> </ul> </li> </ul> | : 🛛 ? O7795        |     |                                                                                                    |
| 管理者ログインパスワード変更       現在の管理者ログインパスワード       新いい管理者ログインパスワード       新いい管理者ログインパスワードの確認       戻る         変更を保存                                                       | 0<br>0<br>9<br>773 | 3   | 「現在の管理者ログインパスワード」<br>「新しい管理者ログインパスワードの確認」を入力し<br>「新しい管理者ログインパスワードの確認」を入力し<br>「変更を保存する」をクリックする。<br>画面に従って「OK」をクリックすると、<br>管理者アカウントのパスワードの変更は完了です。 |

# 4 その他 2.ログアウト

|                                                          | 9 (?) OØPOD                                                                                                    |                                                                                                    | ٢Ľ                                                                                                    |
|----------------------------------------------------------|----------------------------------------------------------------------------------------------------|----------------------------------------------------------------------------------------------------|----------------------------------------------------------------------------------------------------|
| 学校管理者メニュー                                                |                                                                                                    |                                                                                                    | _                                                                                                    |
| ① ユーザー情報の作成、変更、削除     児童・生徒、先生ユーザーの作成、変更、削除、成果物の削除ができます。 |                                                                                                    |                                                                                                    |                                                                                                    |
| ② デジタル教材のライセンス割り当て<br>ユーザーが使用するデジタル教材のライセンスを割り当てます。      |                                                                                                    |                                                                                                    |                                                                                                    |
| ③ ユーザー情報カードの印刷<br>ユーザーがログインするログインID、ログインパスワードの情報を印刷します。  |                                                                                                    |                                                                                                    |                                                                                                    |
| 「利用規約」ダウンロード                                             |                                                                                                    |                                                                                                    |                                                                                                    |
|                                                          |                                                                                                    |                                                                                                    |                                                                                                    |
|                                                          | 学校管理者メニュー           ・         ・         ・         ・         ・         ・         ・         ・         ・         ・         ・         ・         ・         ・         ・         ・         ・         ・         ・         ・         ・         ・         ・         ・         ・         ・         ・         ・         ・         ・         ・         ・         ・         ・         ・         ・         ・         ・         ・         ・         ・         ・         ・         ・         ・         ・         ・         ・         ・         ・         ・         ・         ・         ・         ・         ・         ・         ・         ・         ・         ・         ・         ・         ・         ・         ・         ・         ・         ・         ・         ・         ・         ・         ・         ・         ・         ・         ・         ・         ・         ・         ・         ・         ・         ・         ・         ・         ・         ・         ・         ・         ・         ・         ・         ・         ・         ・         ・         ・         ・         ・         ・         ・         ・ <td< td=""><td><ul> <li>② ② ①アクト</li> <li>○ 二・ゲー信報の作成、変更、削除、成果物の削除ができます。</li> <li>○ 二・ゲー信報の作成、変更、削除、成果物の削除ができます。</li> <li>○ 二・ゲーの作成、変更、削除、成果物の削除ができます。</li> <li>○ 二・ゲーの作成のライセンス割り当てま。</li> <li>○ 二・ゲーが使用するデジタル域材のライセンスを割り当てます。</li> <li>○ 二・ゲー信報力ードの印刷</li> <li>□ ユーザーが自分インパーのパードの情報を印刷します。</li> <li>▲ 「自用規約」ゲンロード</li> </ul></td><td>・ 2 のアット   ・ 2 のアット   ・ 2 のアット   ・ 2 のアット   ・ 2 のアット   ・ 2 のデット   ・ 2 のデー   ・ 2 のデー   ・ 2 のデー    ・ 2 のデー   ・ 2 のデー    ・ 2 のデー </td></td<> | <ul> <li>② ② ①アクト</li> <li>○ 二・ゲー信報の作成、変更、削除、成果物の削除ができます。</li> <li>○ 二・ゲー信報の作成、変更、削除、成果物の削除ができます。</li> <li>○ 二・ゲーの作成、変更、削除、成果物の削除ができます。</li> <li>○ 二・ゲーの作成のライセンス割り当てま。</li> <li>○ 二・ゲーが使用するデジタル域材のライセンスを割り当てます。</li> <li>○ 二・ゲー信報力ードの印刷</li> <li>□ ユーザーが自分インパーのパードの情報を印刷します。</li> <li>▲ 「自用規約」ゲンロード</li> </ul> | ・ 2 のアット   ・ 2 のアット   ・ 2 のアット   ・ 2 のアット   ・ 2 のアット   ・ 2 のデット   ・ 2 のデー   ・ 2 のデー   ・ 2 のデー    ・ 2 のデー   ・ 2 のデー    ・ 2 のデー |

「ログアウト」をクリックする。

P.75 1. ブラウザの「戻る」ボタンは使用しないでください。 P.76 2.ユーザー情報管理画面で、ログインパスワードなどを全文字表示するには。 P.77 3.ライセンス証明書に記載されている「管理者ログインID」はユーザーに 登録できません。 4.登録済みのユーザーの「ログインID」と大文字小文字違いのユーザーは P.78 登録できません。 P.79 5.ユーザー区分を「先生」から「児童・生徒」に変更すると、 教材ライセンスの割当が全て解除されます。 P.80 6.ライセンス管理システムを同一の管理者ログインIDで複数人でご利用の場合、 一人がログアウトするとそれ以外の方も、何か操作をするとログアウトされます。 7.Web Application Firewallでブロックされる文字を含むユーザーは P.81 登録できません。

## 1. ブラウザの「戻る」ボタンは使用しないでください。

前の画面に戻る場合は、ブラウザの「戻る」ボタンではなく、画面内の 🖛 ボタンを使用してください。

| jata 🔍                                                  | ニーアーライセンス管理システム × +<br>ブラウザの「戻る」ボタン<br>ビューア | ノは使用しない | ۱ <sub>o</sub> |        |          |      | <ul> <li>* まなビューア ライセンス管理システム × +</li> <li>ブラウザの「戻る」ボタンは使用しない。</li> <li>************************************</li></ul> |  |  |  |  |  |  |  |  |  |  |  |  |  |  |
|---------------------------------------------------------|---------------------------------------------|---------|----------------|--------|----------|------|----------------------------------------------------------------------------------------------------|--|--|--|--|--|--|--|--|--|--|--|--|--|--|
| ←戻る」ユ・ 画面内の「戻る」ボタンを使用する。                                |                                             |         |                |        |          |      |                                                                                                    |  |  |  |  |  |  |  |  |  |  |  |  |  |  |
| ー括登録 CSVー括登録 ひな型CSVをダウンロード 登録ユーザーCSVをダウンロード 個別登録 1件ずつ登録 |                                             |         |                |        |          |      |                                                                                                    |  |  |  |  |  |  |  |  |  |  |  |  |  |  |
| <b>全て選択</b> 全て解除                                        |                                             |         |                |        |          |      |                                                                                                    |  |  |  |  |  |  |  |  |  |  |  |  |  |  |
| 選択                                                      | ログインID 🗸                                    | 表示名 🗸   | ログインパスワード 🗸    | 学校種別 🗸 | ユーザー区分 🗸 | 学年 🗸 | 並び順                                                                                                    |  |  |  |  |  |  |  |  |  |  |  |  |  |  |
|                                                         | Student01                                   | 生徒01    | 123456789      | 小学校    | 児童・生徒    | 1    |                                                                                                    |  |  |  |  |  |  |  |  |  |  |  |  |  |  |
|                                                         | Student02                                   | 生徒02    | 123456789      | 小学校    | 児童・生徒    | 1    |                                                                                                    |  |  |  |  |  |  |  |  |  |  |  |  |  |  |
|                                                         | Student03                                   | 生徒03    | 123456789      | 小学校    | 児童・生徒    | 1    |                                                                                                    |  |  |  |  |  |  |  |  |  |  |  |  |  |  |
|                                                         | Student04                                   | 生徒04    | 123456789      | 小学校    | 児童・生徒    | 1    |                                                                                                    |  |  |  |  |  |  |  |  |  |  |  |  |  |  |
|                                                         | Student05                                   | 生徒05    | 123456789      | 小学校    | 児童・生徒    | 1    |                                                                                                    |  |  |  |  |  |  |  |  |  |  |  |  |  |  |
|                                                         | Student06                                   | 生徒06    | 123456789      | 小学校    | 児童・生徒    | 1    |                                                                                                    |  |  |  |  |  |  |  |  |  |  |  |  |  |  |
|                                                         | Student07                                   | 生徒07    | 123456789      | 小学校    | 児童·生徒    | 1    |                                                                                                    |  |  |  |  |  |  |  |  |  |  |  |  |  |  |

# 2. ユーザー情報管理画面で、ログインパスワードなどを全文字表示するには。

ログインパスワードなどの文字が全文字表示されていない場合は、表示する列幅を広げてください。

| 📦 🕸                                                | -E-7                                     |                              |                      |                    |                  |        |        | 00       | ログアウト | 1 |                     |
|----------------------------------------------------|------------------------------------------|------------------------------|----------------------|--------------------|------------------|--------|--------|----------|-------|---|---------------------|
| ←戻る                                                | ユーザー情報管理                                 |                              |                      |                    |                  |        | -د     | ザーの成果物を削 | 創除する  |   |                     |
| 一括                                                 | 登録 CSV-括登録 登録ユー                          | 型CSVをダウンロード<br>・ザーCSVをダウンロード | 個別登録                 | 1件ずつ登録             |                  |        |        |          |       |   | (土炉如八) たんしい たん むかさ  |
| 全て道                                                | <b>選択</b> 全て解除                           |                              |                      |                    |                  |        |        |          |       |   | (赤緑部分)をクリックし、石へ動かり。 |
| 選択                                                 | ログインID 🗸                                 | 表示名 🗸                        | ログインパスワード 🗸          | 学校種別 🗸             | ユーザー区分 🗸         | 学年 🖌 👔 | 並び順 🗸  |          |       |   |                     |
|                                                    | Student00                                | 生徒001234567891234            | abc12345678912345678 | 小学校                | 児童·生徒            | 1      | 0      | 編集       | *     |   |                     |
|                                                    | Student01                                | 生徒01                         | 123456789            | 小学校                | 児童・生徒            | 1      | 0      | 編集       |       |   |                     |
|                                                    | Student02                                | 生徒02                         | 123456789            | 17 <del>7</del> 1X | 児童·生徒            | 1      | 0      | 編集       |       |   |                     |
|                                                    | Student03                                | 生徒03                         | 123456789            | 小学校                | 児童·生徒            | 1      | 0      | 編集       |       |   |                     |
|                                                    | Student04                                | 生徒04                         | 123456789            | 小学校                | 児童·生徒            | 1      | 0      | 編集       |       |   |                     |
|                                                    | Student05                                | 生徒05                         | 123456789            | 小学校                | 児童·生徒            | 1      | 0      | 編集       |       |   |                     |
|                                                    | Student06                                | 生徒06                         | 123456789            | 小学校                | 児童·生徒            | 1      | 0      | 編集       | -     |   |                     |
| ام                                                 | 選択して削除                                   |                              |                      |                    | 1-50/            | 61件 <  | <      | >        | >>    |   |                     |
|                                                    | コーザー検索を問じる                               |                              |                      |                    |                  |        |        |          | _     |   |                     |
| ******       •************************************ |                                          |                              |                      |                    |                  |        |        |          |       |   |                     |
|                                                    | ログインID                                   |                              | -ב                   | ーザー区分              | ] 児童 · 生徒  □ 先   | 生      |        |          |       |   |                     |
|                                                    |                                          |                              |                      |                    |                  |        |        |          |       |   |                     |
| 📦                                                  | ドビューア                                    |                              |                      |                    |                  |        |        | 90       | ログアウト |   |                     |
| ←戻る                                                | 3 ユーザー情報管理                               |                              |                      |                    |                  |        | L      | ーザーの成果物を | を削除する |   |                     |
| <b>一括</b> :<br>全てご                                 | 登録     CSV-括登録     ひな!       登録     全て解除 | 型CSVをダウンロード<br>-ザーCSVをダウンロード | 個別登録                 | 1件ずつ登録             |                  |        |        |          |       |   |                     |
| 選択                                                 | ログインID 🗸                                 | 表示名 🗸                        | ログインパスワード 🗸          |                    |                  | 学校和    | 種別 🖌 🗌 | ユーザー区分 🗸 | 学年 🗸  |   |                     |
|                                                    | Student00                                | 生徒0012345 2                  | abc12345678912345678 | 912345678912       | 3456789123456789 | ) 小学校  | 校児     | l童·生徒    | 1     | 2 | 列幅が広がる。             |
|                                                    | Student01                                | 生徒01                         | 123456789            |                    |                  | 小学校    | 校 男    | 見童・生徒    | 1     |   |                     |
|                                                    | Student02                                | 生徒02                         | 123456789            |                    |                  | 小学校    | 校      | 見童・生徒    | 1     |   |                     |
|                                                    | Student03                                | 生徒03                         | 123456789            |                    |                  | 小学校    | 校 步    | 見童・生徒    | 1     |   |                     |
|                                                    | Student04                                | 生徒04                         | 123456789            |                    |                  | 小学校    | 校 男    | l童·生徒    | 1     |   |                     |
|                                                    | Student05                                | 生徒05                         | 123456789            |                    |                  | 小学校    | 校 男    | l童·生徒    | 1     |   |                     |
|                                                    | Student06                                | 生徒06                         | 123456789            |                    |                  | 小学校    | 校 リ    | l童·生徒    | 1 -   |   |                     |
| له                                                 | 選択して削除                                   |                              |                      |                    | 1-50             | /61件 🔇 | «      | >        | >>    |   |                     |
| 0                                                  | ユーザー検索を表示                                |                              |                      |                    |                  |        |        |          |       |   |                     |
|                                                    |                                          |                              |                      |                    |                  |        |        |          |       |   |                     |
|                                                    |                                          |                              |                      |                    |                  |        |        |          |       |   |                     |

## 3. ライセンス証明書に記載されている「管理者ログインID」はユーザーに登録できません。

#### ライセンス証明書に記載されている「管理者ログインID」は、ユーザーの「ログインID」に使用できません。 ※大文字小文字違いのログインIDも使用出来ません。

## クラウド配信サービスライセンス証明書

本ライセンス証明書は、デジタル教科書・教材クラウド配信サービスを、別途定める使用許諾契約書の範囲内 で使用することを証明するものです。デジタル教科書・教材クラウド配信サービスを使用するための設定に必要 となりますので、大切に保管してください。

| XXXXX                             |
|-----------------------------------|
| 515631fabhmj                      |
| F8bGgbfe                          |
| https://manaviewer.jp/userlicense |
|                                   |

#### ユーザー情報の一括登録(P.4~7)

| 自動   |            | D    | <b>り・</b> ペー 園 | ÷        | us    | ers.csv - | Excel |      |      |           | 8   | <b>a</b> – | -   |        | ×   |
|------|------------|------|----------------|----------|-------|-----------|-------|------|------|-----------|-----|------------|-----|--------|-----|
| ファイル | ホーム        | 挿入   | ページレイア         | か 数式     | データ   | 校閲        | 表示    | 開発   | アドイン | $\sim$    | J   | ) 検索       |     | r (    | 2   |
|      | А          |      | В              | C        | :     | D         |       | Е    | F    |           | G   |            | н   |        | -   |
| 1 🗆  | ダインID(必    | (須)  | 表示名(任意)        | ログインハ    | ペスワード | 学校種別      | 」ユー   | ザー区分 | 入学年  | 度西暦       | 並び順 | Gmail 7    | ドレス | ス(任意)  |     |
| 2 51 | .565 Jabhm | j    |                | F8bGgbfe |       | B1        |       | 1    |      | 2020      | 1   |            |     |        |     |
| 3    |            | _    | 1-1-1-         | =        | /-=== | ≇ԾՐ≙      | × TH  | ±× — | ドノー  |           | 1   |            |     |        |     |
| 4    |            | マ    | 1セノス           | 証明者      |       |           | 『理    | 白し、  | ノイン  | ハレ<br>#Pi | 18  |            | _~  |        |     |
| 5    |            | 1    | ーサー気           | 「球用し     | 200   | ミロク       | 1,    | נטוי |      | 載し        | ふい  | でく         | 23  | 50     | - 1 |
| 6    |            |      |                |          |       |           |       |      |      |           |     |            |     |        | T   |
| 4    | ⊢ u        | sers | +              |          |       |           |       | ÷ •  |      |           |     |            |     | Þ      |     |
| 準備完  | 7 🖩        |      | _              |          |       |           |       |      |      | =         | ─   |            |     | + 1009 | %   |

#### ユーザー情報の個別登録(P.52、53)

| ● まなビューア                                                  |
|-----------------------------------------------------------|
| ←戻る ユーザーの追加                                               |
| *:入力必須です                                                  |
| ログインID* 5150 Stabhmj<br>必須項目です。変更はできません。                  |
| ライセンス証明書に記載の「管理者ログインID」を<br>ユーザー個別登録の「ログインID」に記載しないでください。 |

## 4. 登録済みのユーザーの「ログインID」と大文字小文字違いのユーザーは登録できません。

登録済みのユーザーの「ログインID」と大文字小文字違いのユーザーは登録できません。

登録済みのユーザーのログインID(例)

ログインID\*

student\_01

登録できないID(例)

上記のログインIDと比較して、大文字小文字違いの部分を赤字で記載

Student\_01

STUDENT\_01

ユーザー情報の一括登録(P.4~7)

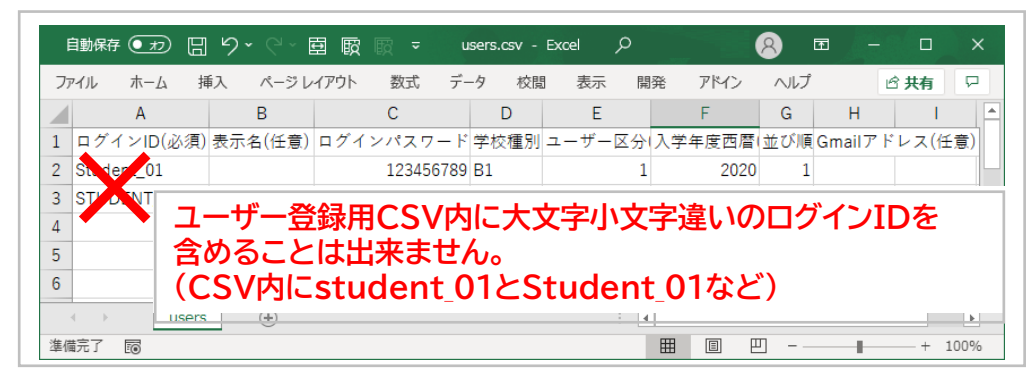

#### ユーザー情報の個別登録(P.52、53)

1

| 📦 ಕಳಲ್ಲ-7                                         |
|---------------------------------------------------|
| ←戻る ユーザーの追加                                       |
| *:入力必須です                                          |
|                                                   |
| 登録済みのユーザーの「ログインID」と<br>大文字小文字違いの「ログインID」は登録できません。 |

## 5. ユーザー区分を「先生」から「児童・生徒」に変更すると、教材ライセンスの割当が全て解除されます。

ユーザー区分を「先生」から「児童・生徒」に変更すると、教材ライセンスの割当が全て解除されます。 必要な教材ライセンスの割当を再度行ってください。

ユーザー情報の一括登録(P.12~16)

「ユーザー区分」を2→1に変更する。

| ×  | users.csv - E | Excel |           |      |        |        |     |         | _   |        | ×        |  |  |  |
|----|---------------|-------|-----------|------|--------|--------|-----|---------|-----|--------|----------|--|--|--|
|    | А             | В     | С         | D    | E      | F      | G   | Н       |     | 1      |          |  |  |  |
| 1  | ログインID        | 表示名   | ログインパスワード | 学校種別 | ユーザー区分 | 入学年度西暦 | 並び順 | Gmailアト | 『レス | (任意)   |          |  |  |  |
| 2  | Tch0010       |       | pass1234  | B1   | 2      | 2021   | 1   |         |     |        |          |  |  |  |
| 3  |               |       |           |      |        |        |     |         |     |        | <b>_</b> |  |  |  |
|    | ✓ users ⊕ : ◀ |       |           |      |        |        |     |         |     |        |          |  |  |  |
| 編算 | E 🖸           |       |           |      |        |        |     |         | -   | - + 10 | 00%      |  |  |  |

ユーザー情報の変更(P.54~56)

「ユーザー区分」を先生→児童・生徒に変更する。

| 📦 まなビューア     |                                                  |              |        |
|--------------|--------------------------------------------------|--------------|--------|
| ← 戻る ユーザーの変更 | ā                                                |              |        |
| *:入力必須です     |                                                  |              |        |
| ログインID* Tch0 | 010                                              | 学校種別*        | 小学校  ▼ |
| 必須<br>半角     | 頁項目です。変更はできません。<br>9英小文字、半角数字を使用します。最小7文字から最大64文 | 字です。 ユーザー区分* | 先生     |

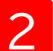

#### 教材ライセンスの割当が全て解除されます。必要な教材ライセンスの割当を再度行ってください。

| ログインID 表示名 ログインバスワード 学校種別 ユーザー区分 学年 並び順                                                                                                    |       |               |             |            |            |      |      |      |           |      |      |      |      |   |
|----------------------------------------------------------------------------------------------------|-------|---------------|-------------|------------|------------|------|------|------|-----------|------|------|------|------|---|
| Line         Line         Line <thline< th="">         Line         Line         <th< td=""><td></td><td></td></th<></thline<> |       |               |             |            |            |      |      |      |           |      |      |      |      |   |
| 記ユーザーに割り当てる数材ライセンスを編集します。<br>全て選択 全て解除                                                                                                    |       |               |             |            |            |      |      |      |           |      |      |      |      |   |
| 選択                                                                                                    | 割当 🧹  | 教材名 🗸         | ライセンスID 🗸   | 有效         | 力判引印刷      | 51   | センス  | 教材 🗸 | 学校 🗸      | 対象 🗸 | 教科 🗸 | 科目 🗸 | 年度 🗸 |   |
|                                                                                                    | 状態    |               |             | 開始 🗸       | 終了 🗸       | 総数 🗸 | 残数 ✔ | 種別   | 種別        | 学年   |      |      |      |   |
|                                                                                                    | 未割当   | 小学校国語6年(指導者用) | 20210408v10 | 2021/03/01 | 2025/03/31 | 50   | 50   | 指導者  | 小学校       | 1    | 国語   | 国語   | 2021 |   |
|                                                                                                    | 未割当   | 小学校国語5年(指導者用) | 20210408v08 | 2021/03/01 | 2025/03/31 | 50   | 44   | 指導者  | 小学校       | 1    | 国語   | 西西   | 2021 |   |
|                                                                                                    | 未割当   | 小学校国語5年(学習者用) | 20210408v07 | 2021/03/01 | 2025/03/31 | 50   | 48   | 学習者  | 小学校       | 1    | 国語   | 国語   | 2021 | 1 |
|                                                                                                    | 未割当   | 小学校国語4年(指導者用) | 20210408v11 | 2021/03/01 | 2025/03/31 | 50   | 50   | 指導者  | 小学校       | 1    | 国語   | 国語   | 2021 |   |
| Ļ                                                                                                    | 選択したラ | イセンスを割り当てる    |             |            |            |      |      |      | 1-29 / 29 | ‡ ≪  | <    | >    | >>   | • |

6. ライセンス管理システムを同一の管理者ログインIDで複数人でご利用の場合、一人がログアウトするとそれ以外の方も、何か操作をするとログアウトされます。

ライセンス管理システムを同一の管理者ログインIDで複数人でご利用の場合、 一人がログアウトするとそれ以外の方も、何か操作をするとログアウトされます。

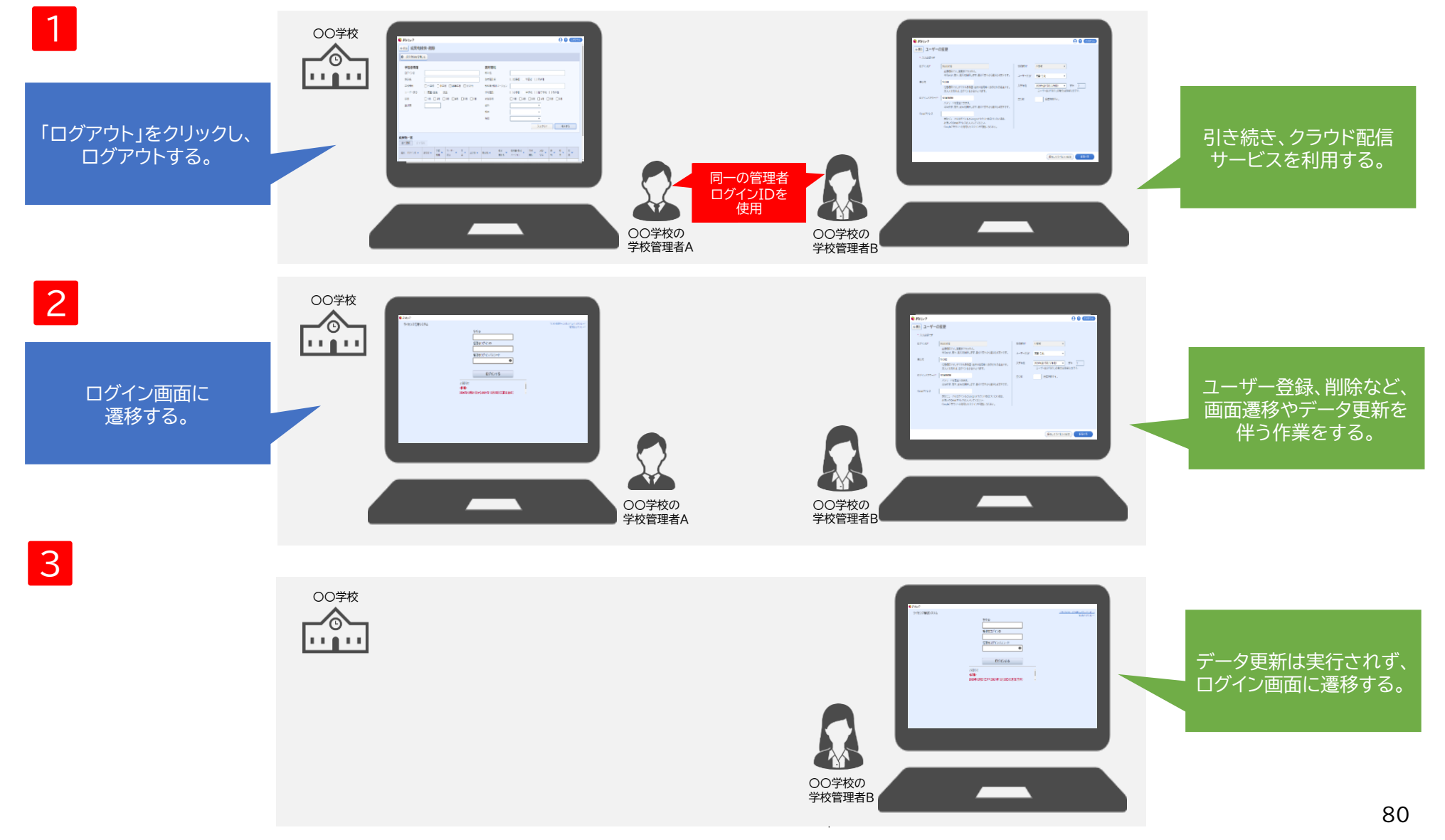

# 7. Web Application Firewallでブロックされる文字を含むユーザーは登録できません。

「ログインID」、「表示名」、「ログインパスワード」、「並び順」、「Gmailアドレス」、「Microsoftアカウントのメールアドレス」に Web Application Firewallでブロックされる文字は使用できません。

Web Application Firewallでブロックされる文字(例)

select , insert , update , delete , <script> , http:// , https:// , cmd

ユーザー情報の一括登録(P.4~7)

| 1 | 1                     | ログインID                       | 表示名                        | ログイン                   | ンパス <mark>学校</mark>      | 種別ユー                   | ザー区分                 | 入学年度               | 並び川              | 頁Gmai            | I Micros           | softア          | カウン  | トのメ- | -ルアドレ | ×, |
|---|-----------------------|------------------------------|----------------------------|------------------------|--------------------------|------------------------|----------------------|--------------------|------------------|------------------|--------------------|----------------|------|------|-------|----|
| 2 | 2                     | Manual01                     |                            | 123                    | 4567 B1                  |                        | 1                    | 2021               |                  |                  |                    |                |      |      |       |    |
|   | 3<br>4<br>5<br>6<br>7 | 「ログ・<br>「Gma<br>」Web<br>」でくだ | インII<br>iilアト<br>App<br>さい | D」、「引<br>ドレス」<br>licat | 表示名」<br>」、「Mi<br>:ion Fi | 、「ログ<br>croso<br>rewal | インパご<br>ftアカ<br>lでブロ | スワー<br>ウント<br>]ックで | ド」、<br>のメ<br>される | 「並て<br>ール<br>る文字 | が順」、<br>アドレ<br>Pを記 | 、<br>マノー<br>載し | に、ない |      |       |    |

ユーザー情報の個別登録(P.52、53)

| ₿ まなビューア                   |                                                                                         | 大日本印刷株式会社2                         | 9 ? OUTON       |
|----------------------------|-----------------------------------------------------------------------------------------|------------------------------------|-----------------|
| ← 戻る<br>ユーザーの              | )追加                                                                                     |                                    |                 |
| ・:入力必須です                   |                                                                                         |                                    |                 |
| ログインID*                    | 学校種別*                                                                                   | •                                  |                 |
|                            | 必須項目です。変更はできません。<br>半角英小文字、半角数字を使用します。最小7文字から最大64文字です。<br>ユーザー区分*                       | •                                  |                 |
| 表示名                        | 任息項目です。デジタル教科書・教材の使用時に表示される名前です。     入学年度     2022年度     よ入力であれば、ログインIDが表示されます。     ユーザ | 夏(令和04年度) ▼ 学年<br>ゲー区分「先生」の場合は任意項目 | 1<br>[です。       |
| ログインパスワード*                 | バスワードを設定できます。<br>半角英字、数字、記号を使用します。最小7文字から最大64文字です。                                      | 任意項目です。                            |                 |
| Gmailアドレス                  | まなビューアのログインIDとGoogleアカウントを紐づけたい場合、<br>お使いのGmailアドレスを入力してください。                           |                                    |                 |
| Microsoftアカウントの<br>メールアドレス | 「ログインID」、「表示名」、「ログインパ<br>また」「Gmailアドレス」、「Microsoftアナ                                    | スワード」、「<br>コウントのメー                 | 並び順」、<br>-ルアドレス |

光村図書出版株式会社

© 2021 Mitsumura Tosho Publishing Co., Ltd.